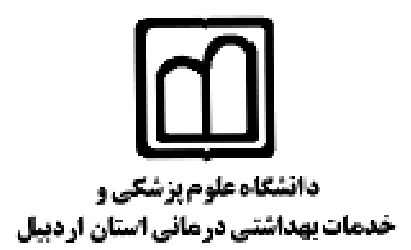

### راهنمای کاربرد سامانه سیب دربرنامه مادران

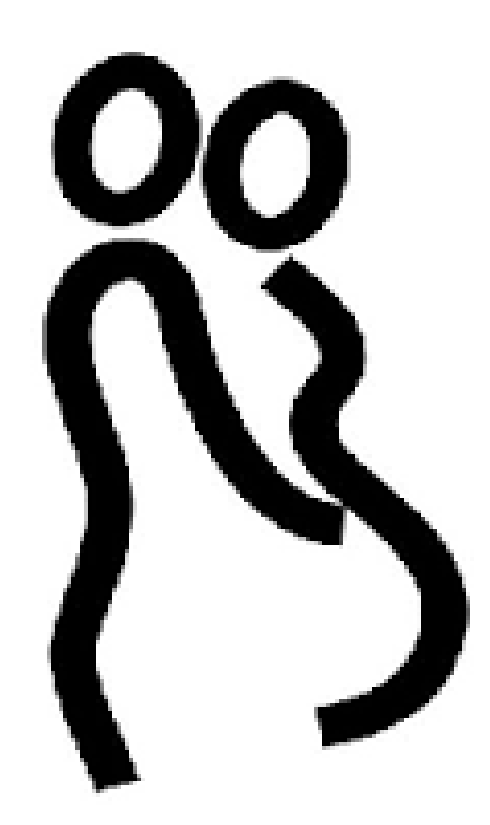

تهیه و تدوین:

فرحناز عزتی: مدیر گروه واحد سلامت خانواده راحله عالی جهان کارشناس برنامه مادران معاونت بهداشتی آرزو جم: کارشناس مادران شهرستان اردبیل زهرا حسن زاده: مراقب سلامت شهرستان اردبیل پریسا میرزایی: مراقب سلامت شهرستان اردبیل

## فهرست مطالب

| ورود بـه سامـانـه                                                 |
|-------------------------------------------------------------------|
|                                                                   |
|                                                                   |
| ثبت نام گیرنده خدمت                                               |
| صفحه ٤–١١                                                         |
| پذیرش مادر به عنوان مـهمان۱۰۰۰۰۰۰۰۰۰۰۰۰۰۰۰۰۰۰۰۰۰۰۰۰۰۰۰۰۰۰۰۰       |
| مهاجرت مادر                                                       |
| باردار                                                            |
| مراقبت پیش از<br>بارداری                                          |
| مراقبت بارداری در نقش مراقب<br>سلامت                              |
| مراقبت بارداری در نقش ماما:<br>                                   |
| مراقبت پس از زایمان در نقش مراقب<br>سلامت:محه ۸۱–۸۸<br>محه ۸۱–۸۸  |
| مـراقـبت پـس از زايـمـان در نقـش مـامـا                           |
| مفحه ۸۸–۹۲                                                        |
| مراقبت ویژه مادران باردار در نقش مراقب<br>سلامت۹۴–۹۲<br>مفحه۹۲–۹۲ |
| مراقبت ویژه باردار در نقش<br>ماهار                                |
| مے میں                                                            |
| مراقبت ویژه پس از<br>زایمان                                       |
| ارجاع مادران                                                      |
| باردآر۹۲                                                          |

| پیگیری مادران<br>بادداد       |
|-------------------------------|
| ب ره ر                        |
| غربالگری ترومبو<br>آمرما      |
| اسبونی                        |
| غربالگری ناهنجاری<br>مادینادی |
| سے در روچی                    |
| غربالگری<br>میان              |
| روال                          |
| كميته موربيديته               |
| صفحه ۲۰۱۶–۱۱۲                 |

آدرس http://sib.arums.ac.ir را در در باکس آدرس بار صفحه اینترنتی خودتان وارد نمائید، صفحه زیر برای شما نمایش داده می شود. کد ملی و کلمه عبور خود را در باکس های مربوطه وارد نموده و وارد سامانه می شوید.

| 68 |                      |                         |  |
|----|----------------------|-------------------------|--|
|    |                      | ورود به سافاته سیب      |  |
|    | . فود را وارد تعایید | لطفا کد ملی و کلمہ عیور |  |
|    | 0896878597           | کد ملی                  |  |
|    | •••                  | کلمه سرور               |  |
|    |                      | - by 19,0               |  |

در صورتیکه در سامانه بیش ازیک نقش برای شما تعریف شده باشد با ورود به سامانه صفحه زیر بـرای شـما نمـایش داده مـی شود که در این صورت ابتدا باید نقش مورد نظرتان را انتخاب نمائید، در صورتیکه فقط یک نقش برای شما تعریف شده باشد با ورود کد ملی و کلمه عبور مستقیما وارد سامانه خواهید شد.

| نقش های شما در سامانه، لطفا یک نقش را انتخاب کنید                               |
|---------------------------------------------------------------------------------|
|                                                                                 |
| 😒 نقش مراقب سلامت در خانه بهداشت صالح آباد                                      |
| 🔵 نقش پزشک در مرکز سلامت جامعه شهری / روستایی شهید اشرفی اصفهانی                |
| 🔵 نقش ماما در مرکز سلامت جامعه شهری / روستایی شهید اشر فی اصفهانی               |
| نقش کارشناس ستادی در شبکه بهداشت و درمان شهید دامیده یاسوج                      |
| نقش بهورز در پایگاه سلامت ضمیمه شهید اشرفی اصفهان 1                             |
| 🔵 نقش مدیر سیستم در دانشگاه علوم پزشکی و خدمات بهداشتی درمانی خوبان             |
| 🔵 نقش گارشناس تغذیه در دانشگاه علوم پزشکی و خدمات بهداشتی درمانی خوبان          |
| 🔵 نقش دندانپزشک عمومی در مرکز سلامت جامعه شهری / روستایی شهید اشر فی اصفهانی    |
| نقش کارشناس بهداشت روان در مرکز سلامت جامعه شهری / روستایی شهید اشرفی اصفهانی 🔾 |
| نقش پذیرش در دانشگاه علوم پزشکی و خدمات بهداشتی درمانی خوبان                    |
| 🔵 نقش مراقب سلامت در شبکه بهداشت و درمان خوبان                                  |
| 🔵 نقش کارشناس تغذیه در مرکز سلامت جامعه شهری / روستایی شهید اشرفی اصفهانی       |
| 🔵 نقش پذیرش در مرکز سلامت جامعه شهری / روستایی شهید اشرفی امىفهانی              |
|                                                                                 |

### ثبت نام **گیرنده خدمت:**

برای ارائه خدمت به مادریکه برای اولین بار جهت تشکیل پرونده بارداری به شما مراجعه کرده است، جهت اطمینان از عدم عضویت مادر در سامانه سیب، ابتدا از منوی ثبت نام و سرشماری، گزینه جستجوی خدمت گیرنده را انتخاب می کنیم(تصویر شماره ۱) با انتخاب این گزینه (تصویر شماره ۲) نمایش داده می شود که با ورود کد ملی مراجعه کننده در باکس مربوطه و کلیک بر روی اطلاعات کاربر، در صورتیکه اطلاعلات مادر در سامانه ثبت نشده باشد، توسط سامانه اعلام می گردد.

لازم به توضیح است که در صورتی که مادر باردار قبلا در هر مکانی از کشور در سامانه سیب ثبت نام شده باشد، مجـدداً امکـان ثبت نام مادر در سامانه وجود نخواهد داشت.

بعد از اطمینان از عدم ثبت نام مادر در سامانه، از منوی ثبت نام و سرشماری گزینه ثبت نام گیرنده خدمت را انتخاب می کنیم (تصویر شماره ۳) که با انتخاب این گزینه (تصویر شماره ۴) ظاهر می گردد که در ایـن صفحه در صورتی کـه هـیچ کـدام از اعضای خانوار در سامانه ثبت نام نکرده باشد، ابتدا کد ملی همسر یا اولین عضو خاتواده را در باکس مربوط به کد ملی وارد نموده و گزینه مرحله بعد را انتخاب می کنیم . با انتخاب گزینه مرحله بعد (تصویر شماره ۵) ظاهر می شـود کـه در ایـن صـفحه مشخصات اولين عضو خانوار را تكميل مي كنيم و نقش فرد در خانوار را به عنوان سرپرست خانوار انتخاب مي كنيم و گزينه ثبت را مي زنيم . با انتخاب گزينه ثبت (تصوير شماره ۶) نمايش داده مي شود، كه در اين صفحه بـه ترتيب اطلاعـات همسـر و سایر افراد تحت پوشش خانوار را وارد می کنیم. در (تصویر شماره ۴) کد ملی مادر باردار و یا فرزندان و سایر افراد تحت پوشش سرپرست خانوار را را در باکس مربوط به کد ملی و کد ملی سرپرست را در باکس معرفی خانوار وارد می کنیم و گزینـه مرحلـه بعد را انتخاب مي كنيم با انتخاب اين گزينه صفحه ثبت نام براي مادر باردار باز مي شود كه پس از تكميل فرم ثبت نـام و تعيين نقش همسر در خانوار گزینه ثبت را انتخاب می کنیم ( تصویر شماره ۷ ). برای افزودن مشخصات فرندان در لیست خانوار نیز به ترتيبي كه گفته شد عمل مي شود. بعداز اتمام اين مرحله به منظور ثبت شخص مراجعه كننده به عنوان مادر باردار در سامانه سيب ، از منوى ثبت نام وسرشماري گزينه فهرست گيرندگان خدمت را انتخاب مي كنيم (تصويرشماره ٨). با انتخاب اين گزينه ليست گیرندگان خدمت که تاکنون در سامانه ثبت نام کرده اند نمایش داده می شود، این لیست شامل کلیه اشخاص ثبت نام کننده در سامانه مي باشد و يافتن يک نفر از ميان آنها ممکن است دشوار باشد، لذا جهت سهولت کار، شماره ملي شخص مورد نظر را در قسمت بالای صفحه در باکس مربوط به کد ملی ثبت می کنیم و با انتخاب کلید جستجو مشخصات فرد مورد نظر نمایش داده می شود (تصویرشماره ۹). در تصویر شماره ۹ برای انتخاب شخص مورد نظر بر روی کادر آبی رنگ در سمت چپ صفحه که عبارت انتخاب خدمت گیرنده در داخل آن نوشته شده است کلیک می کنیم، با این عمل فهرست مراقبت های فرد مورد نظر ظاهر می گردد (تصویر شماره ۱۰)، تا زمانی که مشخصات مادر باردار در قسمت ثبت وقایع حیاتی ثبت نشده باشد، فهرست مراقبت های بارداری نمایش داده نمی شود، بنابر این برای مشاهده مراقبت های بارداری، از منوی ثبت وقایع حیاتی گزینه ثبت بارداري را كه با نام همان مادر نمايش داده مي شود را انتخاب مي كنيم (تصوير شماره ١١). با انتخاب اين گزينه (تصوير شماره ۱۲) نمایش داده می شود که با تکمیل باکس های مربوطه و انتخاب گزینه ثبت، شخص مورد نظر به عنوان مادر باردار در سامانه ثبت می شود بعد از این مرحله برای رویت فرم های مراقبت بارداری از منوی ارائه خدمت گزینه مراقبت های انجام نشده را انتخاب کرده و مراقبت های مورد نظر را به مادر باردار ارائه می دهیم(تصویر ۱۳ و ۱۴)

تصویر شماره ۱

| شور اخا | پيام ها من | گزارش ما ▼    | آرُمايش ها 🔻 | ثبت وقايع 🔻   | ست.≁   | ار انه خده | و سرشماری 🔻            | ثبت نام              | 1 مدیریت سامانه 🔻      |
|---------|------------|---------------|--------------|---------------|--------|------------|------------------------|----------------------|------------------------|
|         |            |               |              |               |        | یرندگان    | بت نام خدمت گ          | ÷ 🛃                  | 🛱 خانہ بھداشت صالح آبا |
|         |            |               |              |               |        | برندگان    | هرست خدمت گي           | 🚰 ف                  |                        |
|         |            |               |              |               |        | ت شدہ      | هرست افراد فو،         | ė 🐮                  | کار مراقب سلامت محم    |
|         |            |               |              |               |        |            | هرست خانوار ها         | ė 🖀                  |                        |
|         |            |               |              |               | -      | يرنده      | ستجوی خدمت گ           | - Q                  |                        |
|         |            | وقايع         | ثبت          |               | e.     |            | بمه اعضا               | : 🛃                  | ثبت ئام و سر شمار      |
|         |            | ثبت بيماريها  | Ð            | ں انجام نشدہ  | بت هار |            | عریف مدرسه<br>دارس     | ; 🞓<br>• 🏛           | ᅪ ثبت نام خدم          |
|         |            | ثبت حساسيت    | 0            |               | r      | •          | ىرم سنى جمعيت<br>ہاجرت | • <u> 11 </u><br>• 📽 | گیرندگان<br><b>یوی</b> |
|         | ىمىر فى    | ثبت داروهای د | 8            | یری های انجام | ست پیڈ | ی فهر.     | )<br>                  | ن گیرندگا            | فهرست خدمت             |

تصویر شماره ۲:

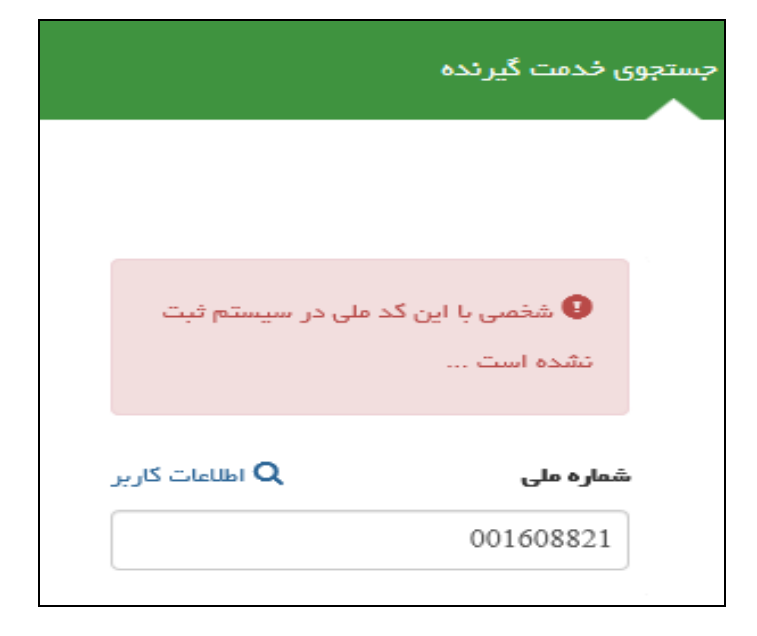

### تصویر شماره ۳:

|                        |                                 |             |                 | 9       |                        |
|------------------------|---------------------------------|-------------|-----------------|---------|------------------------|
| سایش دها ← گزارش دها ← | ن <del>+</del> ثبت وقايع + آرَه | ار انه خدمت | م و سر شماری 🕶  | ثبت نا  | مديريت ساماده 🔻        |
|                        |                                 | یرددگان     | ثبت نام خدمت گ  | 2+      | 🖥 خادہ پھداشت صالح آبا |
|                        |                                 | برددگان     | فهرست خدمت گی   |         |                        |
|                        |                                 | ت شدہ       | فهرست افراد فون | -       | ار مراقب سلامت محم     |
|                        |                                 | s 8         | فهرست خانوار ها |         |                        |
|                        |                                 | يردده       | جستجوی خدمت گ   | Q       |                        |
| ثبت وقايع              |                                 |             | بيمه اعضا       | 2+      | ثبت نام و سرشمار       |
| <b>•</b>               |                                 |             | تعريف مدرسه     | P       |                        |
| 🖬 ثبت بیماریها         | ت های انجام نشده                |             | مدارس           | m       | 🕂 ثبت نام خده          |
|                        |                                 |             | هرم سنی جمعیت   | dil     | گیرددگان               |
| זיים בשושעי 🖬          |                                 | •           | مهاجرت          |         | 202                    |
|                        |                                 |             | گان             | ن گیرند | ن فهرست خدمت           |

تصویر شماره ٤:

|                                                                                          | ثبت نام      |
|------------------------------------------------------------------------------------------|--------------|
| ایرانی                                                                                   | مليت         |
| 1461555698                                                                               | کد ملی       |
| 💷 سن کمتر از 3 ماه است و هنوز کد ملی دریافت نشده است                                     | معرفى خاتوار |
| اگر قبلا یکی از اعضای خانوار ثبت نام شده است کد ملی عضو خانوار ثبت ،<br>شده را وارد کنید |              |
| ی روله بعد                                                                               |              |

|                        | هماره ملی                   | هم خابوادگی                        | daj                        |
|------------------------|-----------------------------|------------------------------------|----------------------------|
|                        | دریافت اطلاعات از فیت احوال | عالی چھان                          | هاشم                       |
|                        | 1461555698                  |                                    |                            |
| مرکز تحت پوهش          | مليت                        | جفسيت                              | تاريخ تولد                 |
| خادہ بھداشت منالح آباد | ایرانی                      | فرد                                | 1361/01/01                 |
| دوع جھیت (سکونت)       | مهدکودک/مدر سه/دادشگاه      | وع اقمت                            | گروه خونی                  |
| شهری 🔻                 | · · · ·                     | دادم                               | ▼ +B                       |
| کد بستی                | بست الكترومكي               | تلفن همراه                         | تلفن قبت                   |
|                        |                             |                                    |                            |
| ىيەە پايە اول          |                             |                                    | آدرس                       |
| خدمات درمانی           | دبیل , اردبیل               | شهرستان اردبیل, بخش مرکزی, شهر ارد | وانتخاب آدرس استان اردبیل, |
|                        |                             |                                    |                            |
| مسیت در خانوار         | کد خانوار                   | کد ملی مادر                        | کد ملی پدر                 |
| سرپرست                 |                             |                                    |                            |
| تعداد فرزدد            | دوع شغل                     | سطح تحميياات                       | وضعيت تلهل                 |
| 1                      | آزاد 🔻                      | ح يپلم                             | دارای هفسر                 |
|                        | ئېت                         | ~                                  |                            |

تصویر شماره ٦:

|   |                                                                                                    | ثبت نام                                                                    |
|---|----------------------------------------------------------------------------------------------------|----------------------------------------------------------------------------|
| × |                                                                                                    | عملیات با موقیت انجام شد<br>کد ملی : 1461555698<br>کد خانوار : 10000142922 |
|   | 0011608                                                                                                    | <b>ملیت</b> ایراد<br>کد ملی [32                                            |
|   | ی کفتر از 3 ماه است و هنوز کد ملی دریافت دشده است<br>1461555<br>لا یکی از اعضای خانوار ثبت نام شده است کد ملی عضو خانوار ثبت نام شده را وارد کنید | معرقی خلاوار [698]<br>اگر قبا                                              |
|   | هرجله بعد 🔕                                                                                                    |                                                                            |

|                       | شماره ملی                  | هم خاوادگی                         | (ab)                        |
|-----------------------|----------------------------|------------------------------------|-----------------------------|
|                       | دریافت اطلعات از قبت احوال | ىيک قطرت                           | زهرا                        |
|                       | 0011608821                 |                                    |                             |
| مرکز تحت پوشش         | مليت                       | جفسيت                              | تاريخ تولد                  |
| خادہ بھداشت صالح آباد | ايرانى                     | نە                                 | 1368/12/12                  |
| هع جمعیت (سکومت)      | مهدکودک/مدر سه/دامشگاه     | دوع اقتعت                          | کروہ خونی                   |
| شهرى 🔻                | ▼                          | دانم 🗸                             | ▼ +A                        |
|                       |                            |                                    |                             |
| کد پستی               | پست الکترومیکی             | تلفن همراه                         | تلفن <del>ت</del> ابت       |
|                       |                            |                                    |                             |
| ىيەە پايە اول         |                            |                                    | آدرس                        |
| خدمات درمانی 🔻        | دبیل , اردبیل              | شهرستان اردبیل, بخش مرکزی, شهر ارد | ک امتخاب آدرس استان اردییل, |
|                       |                            |                                    |                             |
| مسیت در خانوار        | کد خنوار                   | کد ملی مادر                        | کد ملی پخر                  |
| ھمسر 🔻                | 10000142922                |                                    |                             |
| تعداد فرزدد           | موجع شغل                   | سطح تحمييلات                       | وفعيت تلعل                  |
| 1                     | فادہ دار 🔻                 | کار شداسی                          | دارای همسر                  |
|                       |                            |                                    |                             |
|                       | <u> ئېت</u>                | ¥                                  |                             |
|                       |                            |                                    |                             |
|                       |                            |                                    |                             |

تصویر شماره ۸:

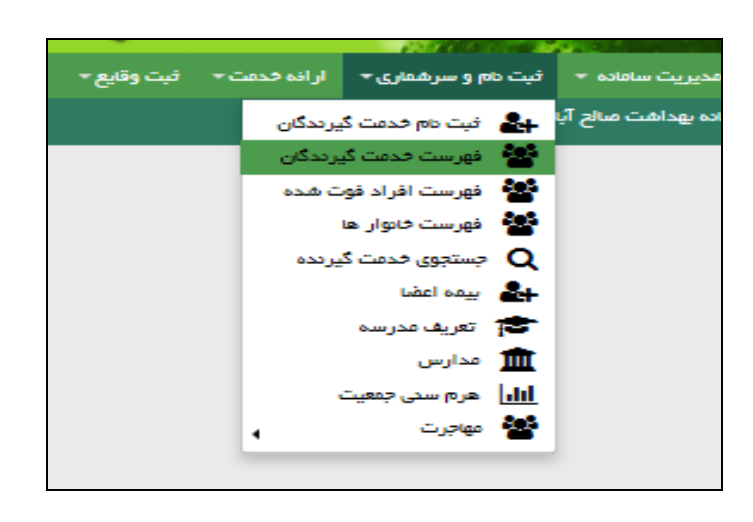

| خدمت دهنده : محمود گاهیی               |                              |                  |                           |                    |                            | ن (1 نفر)         | هرست خدمت گیرندگار                   |
|----------------------------------------|------------------------------|------------------|---------------------------|--------------------|----------------------------|-------------------|--------------------------------------|
|                                        |                              | سن               | _                         | j                  | ځنوار شماره ملی            | فوادگی کد         | ab pob                               |
| ان المرد البارداري الزايفان            | سال 🔻                        |                  | سال 🔻                     | 0011               | 608821                     |                   |                                      |
| غیر ایرانی<br>جستجو                    | داشت و درمان شهید دامیده یاه | ی فویان, شبکه بھ | یکی و خدمات بهداشتی درمان | , دانشگە علوم پز ف | فکی و خدمات بهداشتی درمانی | و دانشگاه علوم پز | مىنجىمىت مىيىە<br>لالىتاب ساختار شېك |
| وشيعت                                  | تعداد خدمات                  | جسيت             | Cm                        | <b>فدارہ تدا</b> س | شفاره على                  | ەم خىولىكى        | pb                                   |
| 🖬 اعفاق فاتوار 🛛 التقاب فدمت لگیرنده 🖥 | 0                            | ω                | 26 سال و 5 ماہ            |                    | 0011608821                 | یک فطرت           | 🛛 زهرا                               |
|                                        |                              |                  |                           |                    |                            |                   |                                      |
| 1 ji 1 i catuo                         |                              |                  |                           |                    |                            |                   | 1                                    |

تصویر شماره ۱۰:

| <ul></ul>                                                                                                    |   | فهرست مراقبتها                                                                                                    |
|----------------------------------------------------------------------------------------------------|---|----------------------------------------------------------------------------------------------------|
| <ul> <li>بریسه رسی رسی بی رسی (یی پرست)             </li> <li>ارزیابی نمایه توده بدنی (BMI) جوانان (81 تا 92 سال)(غیر پزهک)</li> <li>ارزیابی از نظر طبر ایتا به فشار خون بانا (81 تا 92 سال)(غیر پزهک)</li> <li>مراقیت از نظر ایتا به آسم جوانان (غیر پزهک)</li> <li>مراقیت از نظر وضعیت وانان (غیر پزهک)</li> <li>مراقیت از نظر وضعیت وانان (81 تا 92 سال)</li> <li>مراقیت از نظر وضعیت وانان (81 تا 92 سال)</li> <li>مراقیت از نظر وضعیت وانان (81 تا 92 سال)</li> <li>مراقیت از نظر وضعیت وانان (81 تا 92 سال)</li> <li>مراقیت از نظر وضعیت وانان (81 تا 92 سال)</li> <li>مراقیت از نظر وضعیت وانان (81 تا 92 سال)</li> <li>مراقیت از نظر ایتا به هپتیت جوانان (81 تا 92 سال)</li> <li>مراقیت از نظر ایتا به هپتیت جوانان (81 تا 92 سال)</li> <li>مراقیت از نظر ایتا به هپتیت جوانان (81 تا 92 سال)</li> <li>مراقیت از نظر ایتا به هپتیت جوانان (غیر پزهک)</li> <li>مراقیت از نظر ایتا به هپتیت جوانان (81 تا 92 سال)</li> <li>مراقیت از نظر ایتا به هپتیت جوانان (غیر پزهک)</li> <li>مراقیت از نظر ایتا به هپتیت جوانان (81 تا 92 سال)</li> <li>مراقیت از نظر ایتا به هپتیت جوانان (81 تا 92 سال) (غیر پزهک)</li> <li>مرایگری اولیه در حوزه سالعت روان دوانان (81 تا 92 سال) (غیر پزهک)</li> <li>مراقیت از نظر سالعت اجتماعی - زمان جوانان (81 تا 92 سال) (غیر پزهک)</li> <li>مراقیت از نظر سالعت اجتماعی - زمان جوان (غیر پزهک)</li> <li>مراقیت از نظر سالعت اجتماعی - زمان جوانان (غیر پزهک)</li> <li>مراقیت از نظر سالعت اجتماعی - زمان جوان (غیر پزهک)</li> <li>مراقیت از نظر سالعت - حوانان (غیر پزهک)</li> <li>مراقیت از نظر سالعت - حوانان (غیر پزهک)</li> <li>مراقیت از نظر سالعت - حوانان (غیر پزهک)</li> <li>مراقیت از نظر سالعت - حوانان (غیر پزهک)</li> <li>مراقیت از نظر سالعت - حوانان (غیر پزهک)</li> &lt;</ul>     |   | (Sáti vé) verde de state statestar 🕐                                                                                      |
| <ul> <li>ارزیابی از نظر خطر ابتنا به فشار خون بالا (81 تا 92 سال)(غیر پزهک)</li> <li>مراقبت از نظر ابتنا به آسم جوادان (غیر پزهک)</li> <li>مراقبت از نظر وضعیت واکسیداسیون (18 تا 92 سال)</li> <li>مراقبت از نظر وضعیت واکسیداسیون (18 تا 92 سال)</li> <li>مراقبت از نظر وضعیت دهان و خددان(18 تا 92 سال)</li> <li>مراقبت از نظر وضعیت دهان و خددان(18 تا 92 سال)</li> <li>مراقبت از نظر وضعیت دهان و خددان(18 تا 92 سال)</li> <li>مراقبت از نظر وضعیت دهان و خددان(18 تا 92 سال)</li> <li>مراقبت از نظر وضعیت دهان و خددان(18 تا 92 سال)</li> <li>مراقبت از نظر ابتا به هپتیت جوادان (غیر پزهک)</li> <li>مراقبت از نظر ابتا به هپتیت جوادان (عیر پزهک)</li> <li>مراقبت از نظر ابتا به هپتیت جوادان (20 تا 92 سال)</li> <li>مراقبت از نظر ابتا به هپتیت جوادان (20 تا 92 سال)</li> <li>مراقبت از نظر ابتا به هپتیت جوادان (20 تا 92 سال)</li> <li>مراقبت از نظر ابتا به هپتیت جوادان (20 تا 92 سال) (غیر پزهک)</li> <li>مراقبت از نظر سلامت ارداه جدسی جوادان (20 تا 92 سال) (غیر پزهک)</li> <li>مراقبت از نظر سلامت اجتماعی - زمان جوان (غیر پزهک)</li> <li>مراقبت از نظر سلامت اجتماعی - زمان جوان (غیر پزهک)</li> <li>مراقبت از نظر سلامت اجتماعی - زمان جوان (غیر پزهک)</li> <li>مراقبت از نظر سلامت اجتماعی - زمان جوان (غیر پزهک)</li> <li>مراقبت از نظر سلامت اجتماعی - زمان جوان (غیر پزهک)</li> <li>مراقبت از نظر سلامت اجتماعی - زمان جوان (غیر پزهک)</li> <li>مراقبت از نظر سلامت اجتماعی - زمان جوان (غیر پزهک)</li> <li>مراقبت از نظر سلامت اجتماعی - زمان جوان (غیر پزهک)</li> <li>مراقبت از نظر سلامت اجتماعی - زمان جوان (غیر پزهک)</li> <li>مراقبت از نظر سلامت اجتماعی - زمان جوانان (غیر پزهک)</li> </ul>                                                                                                    |   | <ul> <li>برتهای رسایی امیام پاپ استیر رشیر پرشخان</li> <li>ارزیابی دغایه توده بدنی (BMI) جواهان (18 تا 29 سال)</li> </ul> |
| <ul> <li>۹. مراقبت از طر ابتلا به آسم جوانان (غیر پزشک)</li> <li>۹. مراقبت از طر وضعیت واکسیناسیون (18 تا 20 سال)</li> <li>۹. مراقبت از طر وضعیت دهان و دددان(18 تا 20 سال)</li> <li>۹. مراقبت از طر وضعیت دهان و دددان(18 تا 20 سال)</li> <li>۹. مراقبت حوانان از طر مخک به سال (غیر پزشک)</li> <li>۹. مراقبت حوانان از طر مخک به سال (غیر پزشک)</li> <li>۹. مراقبت حوانان از طر مخی به سال (غیر پزشک)</li> <li>۹. مراقبت از طر ابتلا به هیچیت جوانان (غیر پزشک)</li> <li>۹. مراقبت از طر ابتلا به هیچیت جوانان (غیر پزشک)</li> <li>۹. مراقبت از طر ابتلا به هیچیت جوانان (غیر پزشک)</li> <li>۹. مراقبت از طر ابتلا به هیچیت جوانان (18 تا 20 سال) (غیر پزشک)</li> <li>۹. مراقبت از طر ابتلا به هیچیت جوانان (18 تا 20 سال) (غیر پزشک)</li> <li>۹. مراقبت از طر ابتلا به هیچیت جوانان (18 تا 20 سال) (غیر پزشک)</li> <li>۹. مراقبت از طر ابتلا به میچیت جوانان (18 تا 20 سال) (غیر پزشک)</li> <li>۹. مراقبت از طر سلمات اجتماعی - زمان جوان (18 تا 20 سال) (غیر پزشک)</li> <li>۹. مراقبت از طر سلمات اجتماعی - زمان جوان (18 تا 20 سال) (غیر پزشک)</li> <li>۹. مراقبت از طر سلمات اجتماعی - زمان جوان (18 تا 20 سال) (غیر پزشک)</li> <li>۹. مراقبت از طر سلمات اجتماعی - زمان جوان (غیر پزشک)</li> <li>۹. مراقبت از طر سلمات اجتماعی - زمان جوان (غیر پزشک)</li> <li>۹. مراقبت از طر سلمات اجتماعی - زمان (غیر پزشک)</li> <li>۹. مراقبت از طر سلمات اجتماعی - زمان جوان (غیر پزشک)</li> <li>۹. مراقبت از طر سلمات ۹. ۹. مر فرت و و مرافباله ۹. مرافباله ۹. مرافباله ۹. مرافباله ۹. مرافباله ۹. مرافباله ۹. مرافباله ۹. مرافباله ۹. مرافباله ۹. مرافباله ۹. مرافباله ۹. مرافباله ۹. مرافباله ۹. مرافباله ۹. مرافباله ۹. مرافباله ۹. مرافباله ۹. مرافباله ۹. مرافباله ۹. مرافباله ۹. مرافباله ۹. مرافباله ۹. مرافباله ۹. مراف</li></ul> |   | 💿 ارزیابی از نظر خطر ابتلا به فشار خون بالا (18 تا 29 سال)(غیر پزشک)                                                      |
| <ul> <li>بررسی عامل خطر/لیماری/ناهمجاری های (دتیک (غیر پزهک))</li> <li>مراقبت از نظر وضعیت واکسیداسیون (18 تا 29 سال))</li> <li>مراقبت از نظر وضعیت دهان و دددان(18 تا 29 سال))</li> <li>مراقبت از نظر وضعیت دهان و دددان(18 تا 29 سال))</li> <li>مراقبت از نظر ایتلا به هپتیت جوادان (غیر پزهک))</li> <li>مراقبت از نظر ایتلا به هپتیت جوادان (غیر پزهک))</li> <li>مراقبت از نظر ایتلا به هپتیت جوادان (غیر پزهک))</li> <li>مراقبت از نظر ایتلا به هپتیت جوادان (غیر پزهک))</li> <li>مراقبت از نظر ایتلا به هپتیت جوادان (غیر پزهک))</li> <li>مراقبت از نظر ایتلا به هپتیت جوادان (28 تا 29 سال) (غیر پزهک))</li> <li>مراقبت از نظر سالمت ارداه جدسی جوادان (28 تا 29 سال) (غیر پزهک))</li> <li>مراقبت از نظر سالمت ارداه جدسی جوادان (28 تا 29 سال) (غیر پزهک)</li> <li>مراقبت از نظر سالمت اجتماعی - زمان جوان (28 تا 29 سال) (غیر پزهک)</li> <li>مراقبت از نظر سالمت اجتماعی - زمان جوان (غیر پزهک)</li> <li>مراقبت از نظر سالمت اجتماعی - زمان جوان (غیر پزهک)</li> <li>مراقبت از نظر سالمت اجتماعی - زمان جوان (غیر پزهک)</li> <li>مراقبت از نظر سالمت اجتماعی - زمان جوان (غیر پزهک)</li> <li>مراقبت از نظر سالمت اجتماعی - زمان جوان (غیر پزهک)</li> <li>مراقبت از نظر سالمت اجتماعی - زمان جوان (غیر پزهک)</li> </ul>                                                                                                    |   | 💿 مراقبت از نظر ابتلا به آسم جوانان (غیر پزشک)                                                                            |
| <ul> <li>۹. مراقبت از نظر وضعیت واکسیداسیون (18 تا 29 سال))</li> <li>۸. مراقبت از نظر وضعیت مهان و مددان(18 تا 29 سال)</li> <li>۹. مراقبت جوانان از نظر شک به سل (غیر پزشک))</li> <li>۸. مراقبت جوانان از نظر شک به سل (غیر پزشک))</li> <li>۸. مراقبت جوانان از نظر شک به سل (غیر پزشک))</li> <li>۸. مراقبت جوانان از نظر شک به سل (غیر پزشک))</li> <li>۸. مراقبت از نظر ابتلا به هپتیت جوانان (غیر پزشک))</li> <li>۸. مراقبت از نظر ابتلا به هپتیت جوانان (غیر پزشک))</li> <li>۸. مراقبت از نظر ابتلا به هپتیت جوانان (18 تا 29 سال) (غیر پزشک))</li> <li>۹. مراقبت از نظر ابتلال مصرف مواد - جوانان (غیر پزشک))</li> <li>۹. مراقبت از نظر سلامت اجتعاعی - زمان جوان (غیر پزشک))</li> <li>۹. مراقبت از نظر سلامت اجتعاعی - زمان جوان (غیر پزشک))</li> <li>۹. مراقبت از نظر سلامت اجتعاعی - زمان جوان (غیر پزشک)</li> <li>۹. مراقبت از نظر سلامت اجتعاعی - زمان جوان (غیر پزشک)</li> <li>۹. مراقبت از نظر سلامت اجتعاعی - زمان جوان (غیر پزشک)</li> <li>۹. مراقبت از نظر سلامت اجتعاعی - زمان جوان (غیر پزشک)</li> <li>۹. مریز سلامت احتیال (10 تا 19 سلل)</li> <li>۹. مراقبت از نظر سلامت اجتعاعی - زمان جوان (غیر پزشک)</li> <li>۹. مریاری سلامت احتیال (10 تا 19 سلل)</li> <li>۹. مریاری سلامت احتیال (10 تا 19 سلل)</li> <li>۹. مراقبت از نظر سلامت احتیال (10 تا 19 سلل)</li> <li>۹. مراقبت از نظر سلامت احتیال (10 تا 19 سلل)</li> <li>۹. مراقب اسلل)</li> <li>۹. مراقبت الال (10 تا 19 قال (10 تا 10 قال (10 تا 19 قال (10 تا 19 قال (10 تا 19 قال (10 تا 19 قال (10 تا 19 قال (10 تا 19 قال (10 تا 19 قال (10 تا 19 قال (10 تا 19 قال (10 تا 19 قال (10 تا 19 قال (10 تا 19 قال (10 تا 19 قال (10 تا 19 قال (10 تا 19 قال (10 تا 19 قال (10 تا 19 قال (10 تا 19 قال (10 تا 19 قال</li></ul>                                    |   | 💿 بررسی عامل خطر/بیماری/داهجاری های ژنتیک(غیر پزشک)                                                                       |
| <ul> <li>۹ مراقبت از نقر وضعیت دهن و دندان (۱۶ تا 20 سال)</li> <li>۹ مراقبت از نقر وضعیت دهن و دندان (۱۶ تا 20 سال)</li> <li>۹ مراقبت از نقر ابتا به هپتیت جوادان (غیر پزشک)</li> <li>۹ مراقبت از نقر ابتا به هپتیت جوادان (غیر پزشک)</li> <li>۹ مراقبت از نقر ابتا به هپتیت جوادان (غیر پزشک)</li> <li>۹ مراقبت از نقر ابتا به هپتیت جوادان (غیر پزشک)</li> <li>۹ مراقبت از نقر ابتا به هپتیت جوادان (غیر پزشک)</li> <li>۹ مراقبت از نقر ابتا به مواند - دختر (غیر پزشک)</li> <li>۹ مراقبت از نقر احتلل مصرف مواد - جوادان (۱۶ تا 20 سال) (غیر پزشک)</li> <li>۹ مراقبت از نقر سلمت اجتمعی - زمان جوان (غیر پزشک)</li> <li>۹ مراقبت از نقر سلمت اجتمعی - زمان جوان (غیر پزشک)</li> <li>۹ مراقبت از نقر سلمت اجتمعی - زمان جوان (غیر پزشک)</li> <li>۹ مراقبت از نقر سلمت اجتمعی - زمان جوان (غیر پزشک)</li> <li>۹ مراقبت از نقر سلمت اجتمعی - زمان جوان (غیر پزشک)</li> <li>۹ مراقبت از نقر سلمت اجتمعی - زمان جوان (غیر پزشک)</li> <li>۹ مراقبت از نقر سلمت اجتمعی - زمان جوان (غیر پزشک)</li> <li>۹ مراقبت از نقر سلمت اجتمعی - زمان جوان (غیر پزشک)</li> </ul>                                                                                                    |   | <ul> <li>مراقبت از نظر وضعیت واکسیناسیون (18 تا 20 سال)</li> </ul>                                                        |
| <ul> <li>مراقبت جوامان از نظر شک به سل (غیر پزشک)</li></ul>                                                                                                    |   | <ul> <li>مراقبت از نظر وضعیت دهان و دندان(18 تا 29 سال)</li> </ul>                                                        |
| <ul> <li>ارزیابی بیماریهای محقله ازراه جدسی جوادن - دختر (غیر پزهک)</li> <li>غریالگری اولیه در حوزه سلامت روان جوادن (81 تا 29 سال) (غیر پزهک)</li> <li>مراقیت از نظر سلامت اجتماعی - زمان جوادن (غیر پزهک)</li> <li>مراقیت از نظر سلامت اجتماعی - زمان جوادن (غیر پزهک)</li> <li>مراقیت از نظر سلامت اجتماعی - زمان جوادن (غیر پزهک)</li> <li>مراقیت از نظر سلامت اجتماعی - زمان جوادن (غیر پزهک)</li> <li>مراقیت از نظر سلامت اجتماعی - زمان جوادن (غیر پزهک)</li> <li>مراقیت از نظر سلامت اجتماعی - زمان جوادن (غیر پزهک)</li> <li>مراقیت از نظر سلامت اجتماعی - زمان جوادن (غیر پزهک)</li> <li>مراقیت از نظر سلامت اجتماعی - زمان جوادن (غیر پزهک)</li> <li>مراقیت از نظر سلامت اجتماعی - زمان جوادن (غیر پزهک)</li> <li>مراقیت از نظر سلامت اجتماعی - زمان جوادن (غیر پزهک)</li> <li>مراقیت از نظر سلامت اجتماعی - زمان جوادن (غیر پزهک)</li> <li>مراقیت از نظر سلامت اجتماعی - زمان جوادن (غیر پزهک)</li> <li>مراقیت از نظر سلامت اجتماعی - زمان جوادن (غیر پزهک)</li> <li>مراقیت از نظر سلامت اجتماعی - زمان جوادن (غیر پزهک)</li> </ul>                                                                                                    |   | <ul> <li>مراقبت جوادان از نظر شک به سل (غیر پزشک)</li> <li>مراقبت از نظر ایتلابه هیجیت جواده، (غیر پزشک)</li> </ul>       |
| <ul> <li>عربالگری اولیه در حوزه سلامت روان جوادان (18 تا 29 سال) (غیر پزهگ)</li> <li>عربالگری اولیه در حوزه سلامت (عزر پزهگ)</li> <li>عراقیت از نظر اختلال مصرف مواد - جوادان (غیر پزهگ)</li> <li>عراقیت از نظر سلامت اجتماعی - زدان جوان (غیر پزهگ)</li> <li>ارزیابی مصرف دخانیات - جوادان (غیر پزهگ)</li> <li>سیران سلامت</li> <li>سیران سلامت</li> <li>میز محمد محمد محمد محمد محمد محمد محمد محم</li></ul>                                                                                                    |   | 💿 ارزیابی بیماریهای منتقله ازراه جدسی جوادان - دختر (غیر پزشک)                                                            |
| <ul> <li>مراقبت از مقر اختلال مصرف مواد - جوانان (غیر پزهک)</li> <li>مراقبت از مقر سللمت اجتماعی - زمان جوان (غیر پزهک)</li> <li>مراقبت از مقر سللمت اجتماعی - زمان جوان (غیر پزهک)</li> <li>ارزیایی مصرف دخانیات - جوانان (غیر پزهک)</li> <li>میران سللمت</li> <li>میران سللمت</li> <li>مراقب محمد محمد محمد محمد از مان مگار محمد محمد محمد محمد محمد محمد محمد محم</li></ul>                                                                                                    |   | 💿 غربالگری اولیه در حوزه سلامت روان جوادان (18 تا 29 سال) (غیر پزهک)                                                      |
| <ul> <li>مراقبت از نظر سلامت اجتماعی - زمان جوان (غیریزشک)</li> <li>ارزیابی مصرف دفانیات - جوانان (غیر پزشک)</li> <li>ارزیابی مصرف دفانیات - جوانان (غیر پزشک)</li> <li>سفیران سلامت</li> <li>سفیران سلامت</li> <li></li></ul>                                                                                                    | × | 💿 مراقبت از مقر اختلال مصرف مواد - جوادان (غیر پزشک)                                                                      |
|                                                                                                    |   | 💿 مراقبت از مقر سلامت اجتماعی - زمان جوان (غیرپژهک)                                                                       |
| <ul> <li>سفيران سلامت</li> <li>۵۵ مار مار مار ۱۹ مار خاني محمد مارم</li> </ul>                                                                                                    |   | <ul> <li>ارزیابی مصرف دفادیات - جوادان (غیر پزشک)</li> </ul>                                                              |
|                                                                                                    |   | <ul> <li>سفيران سلامت</li> <li>داد داد داله ۱۹ سال مفتقد سابقه امد سالم معت اما</li> </ul>                                |

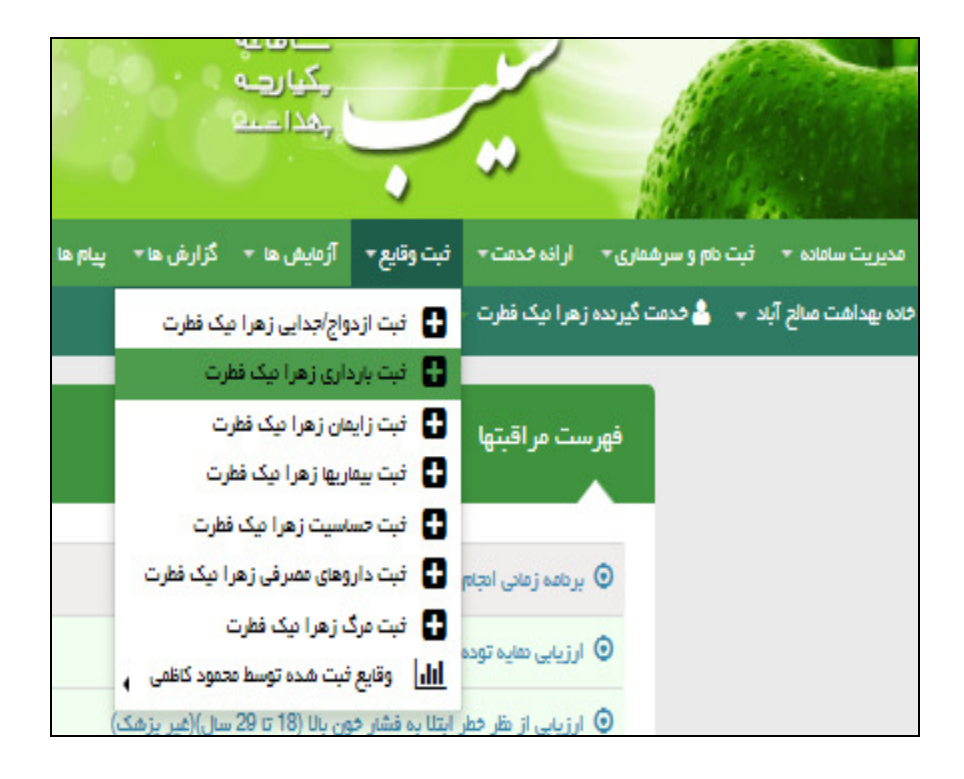

تصویر شماره ۱۲:

|   | زهرا تیک اطرت<br>20 سل و 5 شه<br>انتخاب تمویر |                      |             |                        |                               |                        |              |            |               |         | طرت        | رداری زهرا نیک ف     | ثبت با |
|---|-----------------------------------------------|----------------------|-------------|------------------------|-------------------------------|------------------------|--------------|------------|---------------|---------|------------|----------------------|--------|
|   | x                                             |                      |             |                        |                               |                        |              |            |               |         | ره شد      | لللغات با موفقيت ذخي | Ы      |
|   |                                               |                      |             |                        | يخ آترين زليمان               | <b>,</b>               |              |            |               |         |            | LMP                  | تاريخ  |
|   |                                               |                      |             |                        |                               |                        |              |            |               |         |            |                      | 4      |
|   | تعداد بچه های زنده به دنیا آمده               |                      | سقا های قبل | <u>avk</u>             | تمداد ز لیمان های قبل         |                        | داری های قبل | تعداد بار  |               | قد      |            | لیل از بارداری       | i cuia |
|   | 0                                             |                      |             | 0                      | 0                             |                        |              | 0          |               |         |            |                      |        |
|   |                                               |                      |             |                        | آخرين روش پيشگيري استفاده شده |                        |              |            |               |         |            | ی خواسته / ناخواسته  | باردار |
| • |                                               |                      |             |                        |                               | ¥                      |              |            |               |         |            |                      | -      |
|   |                                               |                      |             |                        |                               |                        |              |            |               |         |            |                      |        |
|   |                                               |                      |             |                        | _                             |                        |              |            |               |         |            |                      |        |
|   |                                               |                      |             |                        | ء<br>د                        | ų <b>i</b>             |              |            |               |         |            |                      |        |
|   |                                               |                      |             |                        |                               |                        |              |            |               |         |            |                      |        |
|   |                                               | unicy                | بدزيس       | ut ve <sup>az</sup> as | الده برداری تواسته / هنواسته  | <b>يو دار</b> زندېد دي | ستدعن كل     | زيس من قبل | برداری می قبل | فتهاجطه | LMP jage   | ميخ الورزيس          |        |
|   | سامت) 🛐 ويرايش                                | محمود کالتی (مراقب ، | صالح آباد   | قرمى                   | نافواستده                     | 1                      | 0            | t          | 1             | 80      | 1395/03/01 | 1892/06/08           | 1      |
|   |                                               |                      |             |                        |                               |                        |              |            |               |         |            |                      |        |

|                                           |              |                  | ~           |             |                | 1      |
|-------------------------------------------|--------------|------------------|-------------|-------------|----------------|--------|
| گزار شدها <del>−</del> پیام دها منشور<br> | آرُمایش ها 🔻 | ثبت وقايع 🔻      | ه خدمت 🕶    | ارائد       | ام و سرشماری 🕶 | ثبت نا |
| •                                         | هرا نیک فطرت | نای انجام نشده ز | مراقبت ه    | ပ္ပ         | 占 خدمت گیرندہ  | •      |
|                                           | هرا نیک فطرت | نای انجام شده زه | مراقبت ه    | ≤           |                |        |
|                                           | I            | نبت ها           | سایر مراق   | បូ          |                |        |
|                                           |              |                  | اقدام       | ☑           |                |        |
|                                           | شده          | قدام های انجام ن | فهرست ال    | ☑           |                |        |
|                                           | 1            | يون              | واكسيناس    | y           |                |        |
| باز اطلاعات را ویرایش کنید                | U.           | و اقلام بهداشتر  | ار انه دارو | È           |                |        |
|                                           |              | اس ها            | فهرست تم    | ٩.          |                |        |
|                                           |              | پیگیری ها        | ] فهرست ا   | <u>lılı</u> |                |        |
|                                           | ايرانى       |                  | مليت        |             |                |        |

تصویر شماره ۱٤:

|         |            |                  | -              |                     |                      | 100              |            |
|---------|------------|------------------|----------------|---------------------|----------------------|------------------|------------|
| پيام ها | گزارش ها ≁ | آرمایش ها 🔻      | ثبت وقايع 🕶    | ارانه خدمت 🕶        | نام و سرشماری ▼      | سامانه 🔹 ثبت     | مديريت     |
|         | ت 🕶        | وار زهرا نیک فطر | فهرست خان      | زهرا نیک فطرت 🗧     | 占 خدمت گیرندہ ز      | ئىت مىالح آباد 👻 | خانه بهدان |
|         |            |                  |                |                     |                      |                  |            |
|         |            |                  |                |                     | فبتها                | فهرست مراة       |            |
|         | _          |                  |                |                     |                      |                  |            |
|         |            |                  |                |                     |                      |                  |            |
|         |            |                  |                | رى                  | شرح خان اوليه باردا  | ی مراقبت و       |            |
|         | E          | 1                | (              | ) تا 10) (غیرپزشک   | فبت بارداری (هفته (  | 💿 اولين مراة     |            |
|         | E          | 3                | ر (غیرپزشک)    | خارج از موعد مقر    | یژه در مراجعه باردار | 💿 مراقیت وی      |            |
|         | E          | 3                |                |                     | باردارى              | 💿 ایمنسازی       |            |
|         | 6          | 3                | پزشک)          | بالای 19 سال (غیر   | نغذيه مادران باردار  | 💿 غريالگرى ت     |            |
|         | E          | 3                | پزشک)          | زیر 19 سال (غیر     | نغذيه مادران باردار  | 💿 غربالگری ت     |            |
|         | E          | 3                |                | (غیر پزشک)          | نی انجام پاپ اسمیر   | 💿 برنامہ زمان    |            |
|         | E          | شک)              | 29 سال)(غیر پز | ار خون یاU (18 تا   | نظر خطر ابتلا به فش  | 💿 ارزیابی از     |            |
|         |            |                  |                | ( * * * * * * * * * | Te Unit re           |                  |            |

#### پذیرش مادر به عنوان مهمان:

در صورتی که مادر باردار قبلا در منطقه دیگری ساکن بوده و به عنوان مادر باردار در آن منطقه در سامانه ثبت نام کرده و به صورت موقت (کمتر از شش ماه)، در منطقه شما اقامت خواهد داشت مادر باردار را به عنوان مهمان پذیرش می کنید به این ترتیب که از منوی انتخاب گیرنده خدمت، گزینه انتخاب خدمت گیرنده مهمان را انتخاب می کنیم (تصویر شماره ۱). با انتخاب این گزینه تصویر شماره ۲ نمایش داده می شود که در این صفحه کد ملی مادر را در باکس مربوط به کد ملی وارد کرده و روی عبارت اطلاعات مهمان کلیک می کنیم تا مکان سکونت قبلی مادر باردار برای شما نمایش داده می شود ، سپس روی گزینه ثبت کلیک می کنیم ، با انتخاب گزینه ثبت صفحه مراقبت ها برای مادر ظاهر می شود. (تصویر شماره ۳)

تصویر شماره ۱( مهمان):

ALL 128-مدیریت سامانه 🔹 ثبت نام و سر شماری 👻 ار انه خدمت 👻 ثبت وقایع 👻 آژمایش ها 💌 🛱 خانه بهداشت صالح آباد 👻 🍐 انتخاب خدمت گیرنده 💧 انتخاب خدمت گیرندہ تحت پوشش مبر کار مراقب سلامت محه 💧 انتخاب خدمت گیرنده مهمان ار انه خدمت ثبت نام و سر شماری ی مراقبت های انجام نشده ثبت نام خدمت گیرندگان 🖌 اقدام

| گیرنده محرایی عزیزی بمیر 🚽 فهرست فانوار محرایی عزیزی بمیر 🗢                                                 | 占 خدمت |
|----------------------------------------------------------------------------------------------------|--------|
|                                                                                                    |        |
|                                                                                                    |        |
| کاربر مهمان                                                                                                 |        |
|                                                                                                    |        |
|                                                                                                    |        |
|                                                                                                    |        |
| محرایی عزیزی بمبیر تحت پوشش مرکز دانشگاه علوم پزشکی و خدمات بهداشتی درمانی دانشگاه علوم پزشکی و             |        |
| خدمات بهداشتی درمانی خوبان شبکه بهداشت و درمان شهید دامیده یاسوچ مرکز سلامت جامعه شهری / روستایی شهید اشرقی |        |
| اصفهانی خانه بهداشت منالح آباد                                                                              |        |
|                                                                                                    |        |
|                                                                                                    |        |
| 0010570054                                                                                                  |        |
|                                                                                                    |        |
|                                                                                                    |        |
| و الم الم الم الم الم الم الم الم الم الم                                                                   |        |

### تصویر شماره ۳ ( مهمان):

| کرارش ها 🗝   | وقايع 👻 آزمايش ها 🝷  | ارانه خدمت 👻 ثبت          | نام و سرشماری 🕶      | سامانه 👻 ثبت       | مديريت       |
|--------------|----------------------|---------------------------|----------------------|--------------------|--------------|
| ادات بشکول 👻 | فهرست خانوار هاجر سا | هاجر سادات بشکول 👻        | ڂ خدمت گیرندہ        | شت صالح آباد 👻     | 🖥 خانہ بھدان |
|              |                      |                           |                      | ست مراقبتها        | فهر،         |
|              | 1395/05/17 🗙         |                           | ل اولیہ بارداری      | مراقبت و شرح حاز   | Θ            |
|              | 1395/05/17 🗙         | (غیرپزشک)                 | اری (هفته 6 تا 10)   | اولین مراقبت بارد  | Θ            |
|              | 1395/05/19 🗙         | غیر پزشک)                 | رى (ھفتہ16تا20) (غ   | مراقبت دوم باردار  | Θ            |
|              | ×                    | ر موعد مقرر (غیرپزشک)     | راجعه باردار خارج از | مراقبت ویژه در م   | Θ            |
|              |                      |                           |                      | ایمنسازی بارداری   | Θ            |
|              | ×                    | 1 سال (غیرپزشک)           | دران باردار بالای 19 | غربالگری تغذیہ ما  | Θ            |
|              |                      | سال (غیر پزشک)            | دران باردار زیر 19   | غربالگری تغذیہ ما  | Θ            |
|              |                      | شک)                       | پاپ اسمیر (غیر پز:   | برنامه زمانی انجام | Θ            |
|              | زشک) 💌               | با∪ (18 تا 29 سال)(غير پز | ِ ابتلا به فشار خون  | ارزیابی از نظر خطر | Θ            |
|              | ×                    | بر پزشک)                  | ا به آسم جواتان (غی  | مراقبت از نظر ابتل | Θ            |

**نکته:** در صورت که مادر به عنوان مهمان در منطقه شما ساکن می باشد و قبلا در منطقه دیگری در سامانه ثبت نام نشده است ابتدا از گزینه ثبت نام و سرشماری وارد شده و اقدام به ثبت نام مادر در سامانه می کنیم در فرم ثبت نام در بخش مرکز تحت پوشش گزینه میهمان را انتخاب می کنیم سپس جهت ارائه خدمت به عنوان مهمان مطابق تصویر ۱ اقدام می کنیم

|                                                                  |                                         |              | بت نام           |
|------------------------------------------------------------------|-----------------------------------------|--------------|------------------|
|                                                                  | شماره ملی 🚯 دریافت اطلاعات از ثبت احوال | تام خانوادگی | րե               |
|                                                                  |                                         | عموى         | راحيل            |
| مرکز تحت پوشش                                                    | مليت                                    | جنسيت        | تاريخ تولد 🚞     |
| خانه بهداشت صالع آباد.<br>خانه بهداشت صالح أباد<br>آلت ذام معمان | ايرانى                                  | 👽 زن 🔾 مرد   | v 1395 v 05 v 12 |
| نوع جمعيت (سكونت)                                                | مهدكودك أمدر سەادانشگاه                 | نوع اقامت    | گروه خونی        |
| عشاير                                                            | <b>•</b>                                | •            | <b>v</b>         |

#### مهاجرت مادر باردار:

#### مهاجرت پذیری مادر باردار:

درصورتیکه مادر باردار مقیم منطقه دیگری بوده و به صورت دائمی به منطقه شما مهاجرت کرده است، با توجه به اینکه مادر قبلا در منطقه سکونت قبلی خود در سامانه ثبت نام کرده است ، امکان ثبت نام مجدد شخص در سامانه نخواهد بود، لذا باید از محل سکونت قبلی، مهاجرت دهی فرد در سامانه ثبت شود تا شما مجدداً بتوانید مادر را در محل خدمت خود درسامانه ثبت نام کنید، با توجه به اینکه ممکن است مادر قبل از اعلام مهاجرت دهی از محل سکونت قبلی، به شما مراجعه کرده باشد، در این فاصله تا زمانیکه از محل سکونت قبلی، مهاجرت دهی مهاجرت دهی از محل سکونت قبلی، به شما مراجعه کرده باشد، در این فاصله تا نموده و اقدام به ارائه مراقبت نمائید بعد از اعلام مهاجرت دهی مادر را به عنوان مهمان با روندی که قبلا توضیح داده شد پذیرش

از منوی ثبت نام وسرشماری ، منوی مهاجرت و از منوی مهاجرت گزینه ورود خدمت گیرنده به خانه بهداشت و یا ورود خانوار به خانه بهداشت را انتخاب می کنیم (در صور تیکه مادر به تنهایی و بدون حضور سایر افراد خانواده به منطقه شما مهاجرت کرده است گزینه ورود خدمت گیرنده به خانه بهداشت را انتخاب می کنیم و در صور تیکه به همراه سایر اعضای خانوار به منطقه شما مهاجرت کرده است گزینه ورود خانوار به خانه بهداشت را انتخاب می کنیم و در صور تیکه به همراه سایر اعضای خانوار به منطقه شما را انتخاب کرده باشد تصویر شماره ۲ نمایش داده می شود که برای افزودن شخص مورد نظر به افراد تحت پوشش خود کد ملی مادر را در باکس مربوطه وارد کرده و کلید ثبت را انتخاب می کنیم ، با انتخاب کلید ثبت شخص مورد نظر به افراد تحت پوشش خود کد ملی پوشش افزوده می شود. (تصویر شماره ۲) در صور تیکه گزینه ورود خانوار به خانه بهداشت را انتخاب کنید (تصویر شماره ۳)، تصویر شماره ۴ نمایش داده می شودکه در این صفحه کد ملی سرپرست خانوار و شماره خانوار را در باکس مربوطه وارد می

## تصویر شماره ۱(مهاجرت پذیری):

| ها من | پيام ھ | گزارش ها 👻     | آرُمايش ها 🔻       | ثبت وقايع 👻      | رمیت 🖛 | ار انه خد | م و سرشماری 🕶   | ثبت نا                                       | ساماده 🔻    |
|-------|--------|----------------|--------------------|------------------|--------|-----------|-----------------|----------------------------------------------|-------------|
|       |        |                |                    |                  |        | یرندگان   | ثبت نام خدمت گ  | <b>&amp;</b> +                               | شت صالح آبا |
|       |        |                |                    |                  |        | برندگان   | فهرست خدمت گ    | 2                                            |             |
|       |        |                |                    |                  |        | ت شده     | فهرست افراد فو  | 8                                            |             |
|       | ؛ دفر) | مىالح آباد (5ō | , خانه بهداشت      | ت تحت پوشش       | جمعي   | I         | فهرست خانوار ها | <u>8</u>                                     |             |
|       |        |                |                    |                  |        | يرنده     | جستجوی خدمت گ   | Q                                            |             |
|       |        |                |                    |                  |        |           | بيفة اعضا       | <b>&amp;</b> +                               |             |
|       |        |                |                    |                  |        |           | تعريف مدرسه     |                                              |             |
|       |        |                |                    |                  |        |           | مدارس           | Ē                                            |             |
| خاتو  | _      |                |                    | کد ملی           | _      |           | هرم سنى جمعيت   | <u> ılı </u>                                 |             |
|       |        | شت منالح آباد  | رنده به خانه بهدا: | ا ورود خدمت گی   | •      |           | مهاجرت          | <u>:</u> ::::::::::::::::::::::::::::::::::: |             |
|       |        | اشت صالح آباد  | لیرندہ از خانہ بھد | ا خروج خدمت ا    | •      |           |                 |                                              |             |
|       |        | ح آباد         | خانه بهداشت صال    | ا ورود خانوار به | •)     |           |                 |                                              |             |
|       |        | لح آباد        | ز خانه بهداشت صا   | ا خروج خانوار ا  | •      |           |                 |                                              |             |
|       |        |                |                    |                  |        |           |                 |                                              |             |
|       |        |                |                    |                  |        |           |                 |                                              |             |

تصویر شماره ۲(مهاجرت پذیری):

|                   |              | ش           | افزودن به افراد تحت پوش |
|-------------------|--------------|-------------|-------------------------|
|                   | فيد          | 001895009   | شمارہ 4<br>ملی          |
| مركز انتقال يافته | تاريخ مهاجرت | كدملى       | خدمت گیرنده             |
| منالح آباد        | 1395/05/20   | 0111981913  | قمررخ هژبر خواه آغبلاغ  |
| منالح آباد        | 1395/05/20   | 1263045030  | سیدخان نوروزی آلمانی    |
| منالح آباد        | 1395/05/20   | 1261178701  | سید هادی پاسبان پور     |
| مىالح آباد        | 1395/05/20   | 10000236923 | لتغاشقس فغيفصقل         |

|         |                 |                    | 0                | ~      |             |       |             | 2              |                   |
|---------|-----------------|--------------------|------------------|--------|-------------|-------|-------------|----------------|-------------------|
| پيام ها | گزارش ها 👻      | آرُمايش ها 🔻       | ثبت وقايع 👻      | •0     | ارانه خدمنا | τ,    | م و سرشماری | ثبت نا         | دیریت سامانه 👻    |
|         |                 |                    |                  |        | یرندگان     | ىت گ  | ثبت نام خده | <b>&amp;</b> + | ہ بھداشت صالح آبا |
|         |                 |                    |                  |        | یرندگان     | ت گې  | فهرست خده   | <u>:</u> :::   |                   |
|         |                 |                    | (2335 دفر)       | ر ها ( | ت شده       | د فو  | فهرست افرا  | 2              |                   |
|         |                 |                    |                  |        |             | ار ھا | فهرست خانو  | 0              |                   |
|         | 1.5-1.1         | S. alt             |                  |        | يرنده       | ىت گ  | جستجوی خدہ  | Q              |                   |
|         | ון ושמט         | مما يحى            |                  | -      |             |       | بيفة أعضا   | <b>&amp;</b> + |                   |
|         |                 |                    |                  |        | -           | سە    | تعريف مدرء  |                |                   |
|         |                 |                    |                  |        |             |       | مدارس       | Î              |                   |
|         |                 |                    |                  |        |             | معيت  | هرم سنی ج   | 111            |                   |
|         | شت صالح آباد    | رنده به خانه بهدا  | ورود خدمت گي     | •      | •           |       | مهاجرت      | <u>:0</u> :    |                   |
|         | داشت منالح آباد | ليرنده از خانه بهد | ا خروج خدمت گ    | •      |             |       |             |                |                   |
| r       | لح آباد         | خانه بهداشت صا     | ورود خانوار به   |        | کد خانوادہ  |       |             |                |                   |
| يدخان   | بالح آباد       | ز خانه بهداشت ص    | ا خروج خانوار از | •      |             |       |             |                |                   |
|         |                 | 1261178701         | 1                |        |             |       |             |                |                   |

#### تصویر شماره ٤(مهاجرت پذیری):

| ثبت نام و سرشماری | ۰ ارانه خدمت 👻  | ثبت وقايع 👻     | آرُمایش ها 👻 | گزارش ها 🔫 | پيام ها | منشور اخلاقی تیم س | سلامت        |                   |   |  |
|-------------------|-----------------|-----------------|--------------|------------|---------|--------------------|--------------|-------------------|---|--|
| 👻 🍐 انتخاب خد     | ت گیرندہ 👻      |                 |              |            |         |                    |              |                   |   |  |
|                   |                 |                 |              |            |         |                    |              |                   |   |  |
|                   | اطلاعات با موفة | قیت ذخیرہ شد    |              |            |         |                    |              |                   | × |  |
|                   |                 |                 |              |            |         |                    |              |                   |   |  |
|                   |                 | شماره ملی       |              | 263045030  | 1       |                    |              |                   |   |  |
|                   |                 | کد خانوار       |              | 380819     |         |                    |              | فيت               |   |  |
|                   |                 |                 |              |            |         |                    |              |                   |   |  |
|                   |                 |                 |              |            |         |                    |              |                   |   |  |
|                   | خدمت گی         | رنده            |              | كدملى      |         | ;                  | تاريخ مهاجرت | مركز انتقال يافته |   |  |
|                   | قمررخ هژ        | زبر خواه آغبلاغ |              | 1913       | 011198  | 1                  | 1395/05/20   | مىالح آباد        |   |  |
|                   | سيدفان          | نوروزی آلمانی   |              | 5030       | 126304  | 1                  | 1395/05/20   | صالح آباد         |   |  |
|                   | سيد هادر        | ی پاسبان پور    |              | 8701       | 126117  | 1                  | 1395/05/20   | مىالح آباد        |   |  |
|                   |                 |                 |              |            |         |                    |              |                   |   |  |

**نکته:** در مواردی که مادر کد خانوار را نمی داند بجای ورود از قسمت ورود خانوار از قسمت ورود گیرنده خدمت وارد شده و کد ملی سرپرست خانوار را وارد می کنیم تا سامانه کد خانوار در اختیار ما قرار بدهد. بـرای پیـدا کـردن کـد خـانوار از قسـمت لیست خانوار وارد شده و کد خانوار فرد مورد نظر پیدا کرده در مرحله بعد از منوی ورود خانوار(مطابق تصویر شماره ۴) وارد سامانه شده و با ثبت اعضای خانواده ثبت نام خانوار را تکمیل می کنیم

تصویر شماره ٥ (مهاجرت پذیری):

| and the state of                                                   | -                 | a particular  | Company State ( Manual State)                |                                                                        |                                   |
|--------------------------------------------------------------------|-------------------|---------------|----------------------------------------------|------------------------------------------------------------------------|-----------------------------------|
| A ttp://79.175.166.154/Account/                                    | /AddUser          |               |                                              |                                                                        | -> 2 ℃ A ☆ ⊕                      |
| 📈 افزودن به افراد تحت یوشش 🏉                                       | 1 1 1 1 1 1 1 1 1 |               | and a second second                          | a mar a mar a mar a                                                    | and the second                    |
| اري 🙆 Google تعداد مرک هر دانشگاه 🎒 🍰                              | اتوهاسيون ادا     |               |                                              |                                                                        |                                   |
| دزارت بهداشت، المهان وآسوزش نزشگ<br>معادفت بهداشت<br>معادفت بهداشت |                   |               | ا ما عه<br>پارچه<br>داخت                     |                                                                        |                                   |
| € €خروج                                                            |                   |               |                                              | شماری ▼ ارانه خدمت ▼ ثبت وقایع ▼ آرمای                                 | 👬 مدیریت سامانه 🔻 ثبت نام و سر،   |
| لا محمود کاظمی[مراقب سلامت] ▼                                      |                   |               |                                              | م خدمت گیرندگان                                                        | 🛱 خانہ بھداشت صالح آبا 🔒 🔒 فیت نا |
|                                                                    |                   |               |                                              | ت خدمت گیرندگان                                                        | فهرست                             |
|                                                                    |                   |               |                                              | ت افراد فوت شده                                                        | فهرست                             |
|                                                                    |                   |               |                                              | ت خاتوار ها تحت پوشش<br>منبعة انب                                      | فهرست                             |
| _                                                                  |                   |               |                                              | ی قدمت دیرنده<br>مفا                                                   | سمەن<br>سەدا                      |
| E                                                                  |                   |               |                                              | ، عدر سدہ                                                              | تعريد                             |
|                                                                    |                   |               |                                              |                                                                        | ش مدارس                           |
|                                                                    | فيت               |               |                                              | ىنى جمعيت                                                              | <mark>اللا</mark> هرم س           |
|                                                                    |                   |               | ه خانه بهداشت مىالح آباد                     | ې 👘 ورود خدمت گیرنده ب                                                 | مهاجرت                            |
|                                                                    |                   |               | از خانه بهداشت صالح آباد<br>مداه – ماله آباد | <ul> <li>فروچ خدمت گیرنده</li> <li>مد خاندا مخاند</li> </ul>           |                                   |
| -                                                                  |                   |               | هداشت منابع آباد<br>بهداشت مبالح آباد        | <ul> <li>ورود فانوار به فانه ي</li> <li>فرود فانوار از فانه</li> </ul> |                                   |
|                                                                    | and, HETH X-a     | Contact in di | les S                                        | anti di tianti                                                         |                                   |
|                                                                    | and and him       | - 1946 - 2550 | Guess                                        | ango ana                                                               |                                   |
| -                                                                  | منالح آباد        | 1395/05/28    | 0061460184                                   | فديجه نيازى يالقوز أغاج                                                |                                   |
|                                                                    | صالح آباد         | 1395/05/28    | 0061460184                                   | فديجه نيازى يالقوز آغاج                                                |                                   |
|                                                                    | مىالح آباد        | 1395/05/28    | 0061460184                                   | خديجه نيازى يالقوز آغاج                                                |                                   |
|                                                                    | مىالح آباد        | 1395/05/24    | 34100141047                                  | سید سگینه چوپانیان بادی                                                |                                   |
|                                                                    | مىالح آباد        | 1395/05/24    | 1639145540                                   | يونس ربيعي                                                             |                                   |
|                                                                    | مىانح آباد        | 1395/05/20    | 0111981913                                   | قمررخ هزبر خواه آغبلاغ                                                 |                                   |
|                                                                    | منالح آیاد        | 1395/05/20    | 1263045030                                   | سیدخان نوروزی آلمانی                                                   |                                   |
|                                                                    | مىالح آباد        | 1395/05/20    | 1261178701                                   | سید هادی پاسبان پور                                                    |                                   |
| http://79.175.166.154/Account/AddUser                              | .9                | 1005/05/00    | *000000000                                   |                                                                        |                                   |
| 📀 🥝 📋 💽                                                            | O 🕑 🖭 🚿           |               |                                              |                                                                        | FA - 🔀 😼 🙀 2:37 PM                |
|                                                                    |                   |               |                                              |                                                                        |                                   |

#### مهاجرت دهی مادر باردار:

در صورتیکه مادر باردار قصد مهاجرت از منطقه شما را دارد، ازمنوی ثبت نام وسرشماری ، منوی مهاجرت، گزینه خروج خدمت گیرنده یا خروج خانوار از خانه بهداشت را انتخاب می کنیم در صورتیکه مادر باردار به تنهایی قصد مهاجرت دارد منوی خروج گیرنده خدمت را انتخاب می کنیم ( تصویر شماره ۱) با انتخاب ابن منو تصویر شماره ۲ نمایش داده می شود که کد ملی و تاریخ خروج را وارد کرده و گزینه ثبت را می زنیم. در صورتیکه کل خانوار قصد مهاجرت داشته باشند از منوی ثبت نام وسرشماری گزینه مهاجرت و پیپس گزینه خروج جانوا ر را انتخاب می کنیم (تصویر شماره ۳)، و با انتخاب این گزینه تصویر شماره ۴ نمایش داده می شود. که کد ملی سپرست خانوار را در محل کد ملی ثبت می کنیم با انتخاب عبارت جستجوی خانوار شماره خانوار در محل مربوطه ثبت می گردد وتاریخ خروج را نیز در بخش مربوطه ثبت کرده و گزینه ثبت را می زنیم .

(تصوير شماره ۴).

|                                                    | •          |                | 6        |                |
|----------------------------------------------------|------------|----------------|----------|----------------|
| ت ◄ ثبت وقايع ◄ آرُمايش ها ◄ گزارش ها ◄ پيام ها من | ارانه خدمت | م و سرشماری 🕶  | ثبت نا   | ت سامانه 👻     |
|                                                    | گیرندگان   | ثبت نام خدمت   | 2+       | داشت صالح آبًا |
|                                                    | لیرندگان   | فهرست خدمت گ   | -23      |                |
| ر ها (1 دفر)                                       | ېت شده ر   | فهرست افراد فو | -25      |                |
|                                                    |            | فهرست خانوار ه | -23      |                |
| نام یکی از اعضا                                    | گيرنده     | جستجوى خدمت    | Q        |                |
|                                                    | 1          | بيمه اعضا      | 2+       |                |
|                                                    | -          | تعريف مدرسه    |          |                |
|                                                    |            | مدارس          | <u> </u> |                |
|                                                    |            | هرم سنی جمعین  |          |                |
| 🔶 ورود خدمت گیرنده به خانه بهداشت صالح آباد        | •          | مهاجرت         | 8        |                |
| 😝 خروج خدمت گیرنده از خانه بهداشت صالح آباد        |            |                |          |                |
| 🔶 ورود خانوار به خانه بهداشت صالح آباد             | کد خاتواده |                |          |                |
| خروج خانوار از خانه بهداشت صالح آباد               | +          |                |          |                |
|                                                    |            |                |          |                |
|                                                    |            |                |          |                |

## تصویر شماره ۲(مهاجرت دهی):

| ی نیم سامت | منشور اختاه | پيام ھا | درارس ها -      | ارمایس ها 🔹            | ىيت وقايع - | ارانه حدمت - | نام و سرسماری - | میت ہ |
|------------|-------------|---------|-----------------|------------------------|-------------|--------------|-----------------|-------|
|            |             |         |                 |                        |             | گیرندہ -     | 峇 انتخاب خدمت   |       |
|            |             |         |                 |                        |             |              |                 |       |
|            |             |         |                 |                        |             |              |                 |       |
|            |             | 6 دفر)  | י סיוע דיוג (30 | , خادہ بھدا <b>ش</b> ت | بت تحت پوشش | خروج از جمعی |                 |       |
|            |             |         |                 |                        |             |              |                 |       |
|            |             |         |                 |                        |             |              |                 |       |
|            |             |         |                 |                        |             |              |                 |       |
|            |             |         |                 |                        | کد ملی      |              |                 |       |
|            |             |         |                 |                        |             |              |                 |       |
|            |             |         |                 |                        | تاريخ خروج  |              |                 |       |
|            | ثيت         |         |                 |                        |             |              |                 |       |
| _          |             |         |                 |                        |             |              |                 |       |
|            |             |         |                 |                        |             |              |                 |       |
|            |             |         |                 |                        |             |              |                 |       |
| مرکز قبلی  | مهاجرت      | تاريخ   |                 | كدملى                  |             | خدمت گیرنده  |                 |       |
| منالح آباد | 1395/0      | 5/19    | 01119           | 81913                  | نواه آغبلاغ | قمررخ هژبر ه |                 |       |
| صالح آباد  | 1395/0      | 5/19    | 12630           | 45030                  | زی آلمانی   | سيدخان نورو  |                 |       |
| منالح آباد | 1395/0      | 5/19    | 12611           | 78701                  | سبان پور    | سید هادی پا  |                 |       |

## تصویر شماره ۳(مهاجرت دهی):

|               |                   |                    | <b>_</b>         |       |           |                 | 1              |                        |
|---------------|-------------------|--------------------|------------------|-------|-----------|-----------------|----------------|------------------------|
| م ها منشر     | گزارش ها 👻 پیاه   | آرُمایش ها 🔻       | ثبت وقايع 🕶      | *4    | ارانه خدم | م و سرشماری 🕶   | ثيت نا         | مدیریت سامانه 💌        |
|               |                   |                    |                  |       | يرندگان   | ثبت نام خدمت گ  | 2+             | 🕯 خانه بهداشت صالح آبا |
|               |                   |                    |                  |       | برندگان   | فهرست خدمت گي   | 8              |                        |
|               |                   |                    |                  |       | ت شده     | فهرست افراد فو  | <u>.</u>       | فهرست خدمت گیرد        |
|               |                   |                    |                  |       |           | فهرست خانوار ها | 8              |                        |
|               |                   | il cun             | شواره و ا        |       | يرنده     | جستجوی خدمت گ   | Q              | da                     |
|               |                   | J. Om              | Granding         | _     |           | بيفة اعضا       | <b>&amp;</b> + | - France               |
| -             | سال               | 14                 | 461555698        |       |           | تعريف مدرسه     | P              |                        |
|               |                   |                    |                  |       |           | مدارس           |                | مشخصات شبکه            |
| . در مانے خور | کی مخدمات بمداشت  | انشگاه علمه ش      | اشت د مان د      | 20117 |           | هرم سنی جمعیت   | hi             | و التخاب ساختان        |
|               | م<br>شت صالح آباد | رنده به خانه بهدا  | ورود خدمت گیر    | •     | •         | مهاجرت          | 0              |                        |
|               | اشت صالح آباد     | بیرنده از خانه بهد | ا خروج خدمت ک    | •     |           |                 |                |                        |
|               | ح آباد            | خانه بهداشت صاا    | ورود خانوار به   | •     |           | Salation .      | al.            | -                      |
| U             | الح آباد          | . خانه بهداشت ص    | ) خروج خانوار از | •     |           | - Second        |                | here                   |
|               |                   |                    |                  |       |           |                 |                |                        |

تصویر شماره ٤ (مهاجرت دهی):

|            | منشور اخلاقی تیم سلامت   | - پيام ها | گزارش ها 👻     | آزمایش ها 🔻   | ثبت وقايع 👻 | ارانه خدمت 🕶  | ثبت نام و سرشماری 👻 |
|------------|--------------------------|-----------|----------------|---------------|-------------|---------------|---------------------|
|            |                          |           |                |               |             | گیرندہ –      | : 👻 🍐 انتخاب خدمت : |
|            |                          |           |                |               |             |               | _                   |
|            |                          | 61 دفر)   | ، صالح آباد (1 | , خادہ بھداشت | ت تحت پوشش  | خروج از جمعیا |                     |
|            |                          |           |                |               |             |               |                     |
|            | انوار [ 🍳 جستجو خانوار ] | d         |                |               | کد ملی      |               |                     |
|            |                          |           |                |               |             |               |                     |
|            |                          |           |                |               | تاريخ خروج  |               |                     |
|            | <del>ت</del>             |           |                |               |             |               |                     |
|            |                          |           |                |               |             |               |                     |
| مرکز قیلی  | تاريخ مهاجرت             |           | كدملى          |               |             | خدمت گیرنده   |                     |
| مىالح آباد | 1395/05/20               | 146       | 61555698       |               | ان          | هاشم عالی جھ  |                     |
| صالح آباد  | 1395/05/19               | 011       | 11981913       |               | واه آغيلاغ  | قمررخ هژبر خ  |                     |

نکته: جهت پیگیری و اطمینان از پذیرش مادران مهاجرت شده در مقصد کد ملی مادر مورد نظر را در بخش انتخاب گیرنده خدمت مهمان وارد می کنیم و در صورتی که مادر پذیرش شده با شد محل سکونت و نام مرکز بهداشتی مربوطه مشخص می شود.

نکته: با توجه به اینکه در موارد مهاجرت دهی مادران باردار و یا انتقال آنها به صورت مهمان از محل خدمت شما به مکان های دیگر، پیگیری مادر بارداربه منظور اطمینان از دریافت خدمات بهداشتی در محل مقصد از اهمیت بسزایی برخوردار است، کارکنان موظفند موارد مهاجرت دهی را از طریق سامانه پیگیری نموده و در صورت عدم پذیرش در مقصد، موارد مهاجرت دهی دائمی و یا موقت مادران باردار را به محل مقصد و یا ستاد شهرستان به صورت تلفنی در اسرع وقت اطلاع رسانی نمایند.

#### مراقبت پیش از بارداری:

به منظور ارائه خدمات پیش از بارداری باید با نقش ماما وارد سامانه شوید، ابتدا از گزینه ثبت نما و سرشماری، منوی فهرست گیرندگان خدمت را انتخاب می کنیم و شخص مورد نظر را انتخاب می کنیم بعد از انتخاب گیرنده خدمت ، از منوی ارائه خدمت گزینه مراقبت های انجام نشده را انتخاب می کنیم ( تصویر شماره ۱)، با انتخاب این گزینه (تصویر شماره ۲) نمایش داده می شود که در این تصویر فهرست مراقبتها مشاهده می گردد. با باز کردن مراقبت پیش از بارداری (تصویر شماره ۳) به نمایش در می آید که شامل سوالاتی در خصوص وضعیت فعلی مادر باردار می باشد که تکمیل کرده و ثبت می کنیم. با انتخاب گزینه ثبت، (تصویر شماره ۴) ظاهر می شود که شامل تشخیص و اقدام در راستای عوامل خطر مشاهده شده در شرح حال مادر می باشد. اقدامات توصیه شده را مطابق جدول انجام داده ودر بخش تاریخ مراجعه بعدی در صورتیکه مادر نیاز به مراقبت ویژه داشته باشد تاریخ مراجعه بعدی را مطابق مراقبت ویژه تعیین می کنیم درصورتیکه مادر نیازمند مراقبت ویژه نباشد، زمان مراجعه بعدی را برای سه ماه بعد تعیین کنید. اقداماتی را که برای مادر انجام داده اید در بخش تاریخ مراجعه بعدی در صورتیکه مادر نیاز به مراقبت ویژه داشته را برای سه ماه بعد تعیین کنید. اقداماتی را که برای مادر انجام داده اید در بخش توضیحات بنویسید و بعد از انتخاب ار جاع به پزشک، گزینه مرحله بعد را انتخاب کنید.

با انتخاب گزینه مرحله بعد (تصویر شماره ۵)نمایش داده می شود که شامل سوابق بارداری و زایمان قبلی می باشد. با انتخاب گزینه ثبت (تصویر شماره ۶)نمایش داده می شود که شامل جدول تشخیص و اقدام می باشد. اقدامات را مطابق جدول اقدام انجام داده، تاریخ مراجعه بعدی را در باکس مربوطه نوشته و توضیحات لازم را در بخش توضیحات نوشته و بعد از ارجاع مادر به پزشک گزینه مرحله بعد را انتخاب می کنیم.

با انتخاب گزینه مرحله بعد این مرحله از مراقبت پیش از بارداری به اتمام رسیده و مجددا صفحه فهرست مراقبتها ظاهر می شود (تصویر شماره ۷).

در اولین مراقبت پیش از بارداری، آزمایشات پیش از بارداری را درخواست می کنید و بعد از دریافت نتیجه آزمایشات، گزینه تفسیر آزمایشات را از صفحه مراقبت ها انتخاب کرده و نتیجه آزمایشات را ثبت می کنید (تصویر شماره ۸). بعد از تکمیل نتیجه آزمایشات و انتخاب گزینه ثبت در تصویر شماره ۸، تصویر شماره ۹ که شامل توصیه هـا واقـدامات در راسـتای آزمایشـات غیر طبیعی می باشد نمایش داده می شود (تصویر شماره ۹)، که بعد از اجرای توصیه های ثبت شده در جدول اقدامات و ارجاع مـادر به پزشک گزینه مرحله بعد را انتخاب می کنیم.

با انتخاب گزینه مرحله بعد، مجددا به صفحه فهرست مراقبتها باز می گردیم (تصویر شماره ۱۰). در تصویر شماره ۱۰ گزینه بیماری و ناهنجاری پیش از بارداری را انتخاب می کنیم که با اتخاب این گزینه، تصویر شماره ۱۱ نمایش داده می شود که ابتلا یا عدم ابتلای مادر به بیماریها را در این جدول از مادر سوال کرده و علامت گذاری می کنیم بعد از انتخاب گزینه ثبت، تصویر شماره ۱۲ نمایش داده می شود که شامل تشخیص و اقدامات در راستای بیماریهای مادر می باشد، بعد از انتخاب می کنیم. پیشنهادی، گزینه مرحله بعد را انتخاب می کنیم.

بعد از اتمام این مرحله مجدداً صفحه فهرست مراقبتها نمایش داده می شود (تصویر شماره ۱۳). در این صفحه گزینه آزمایش پاپ اسمیر را انتخاب می کنیم با انتخاب این گزینه تصویر شماره ۱۴ ظاهر می شود که بعد از تکمیل این صفحه و انتخاب گزینه ثبت تصویر شماره ۱۵ مشاهده می گردد در این تصویر اطلاعات مورد نظر را وارد کرده و گزینه ثبت را انتخاب می کنیم، با انتخاب گزینه ثبت تصویر شماره ۱۶ ظاهر می شود که بر اساس اطلاعات ثبت شده در مراحل قبلی در صورتیکه نیاز به انجام پاپ اسمیر وجود دارد توسط سامانه اعلام می گردد(تصویر ۱۴).

بعد ازاتمام این مرحله مجدداً سامانه صفحه مراقبت ها را برای شما نمایش می دهد که با توجه به اینک کلیه مراقبت های تعریف شده در مقطع پیش از بارداری با تکمیل پاپ اسمیر کامل می شود((تصویر ۱۷و ۱۸). در این صفحه مراقبت ها نمایش داده نمی شود و در منوی ارائه خدمت به لیست مراقبت های انجام شده منتقل می شود.

**نکته:** در صورتیکه نیاز به ویرایش در اطلاعات ثبت شده داشته باشید تا ساعت ۲۴ همان روز، می توانید با مراجعه به منـوی ارائـه خدمت، گزینه مراقبت های انجام شده را انتخاب نموده و اقدام به ویرایش نمائید. (تصویر شماره ۱۹ و ۲۰).

در این مرحله کلیه مراقبت های قابل اجرا در نقش ماما به اتمام می رسد بقیه اقدامات شامل تکمیل ثبتیات در سامانه می باشد کـه به شرح ذیل انجام می شود

بعد از اتمام مراقبت ها در صورتیکه مادر خواهان بارداری به دلایلی تا بهبود شرایط جسمانی برای مدتی نباید باردار شود
 اقدام با ارائه خدمات باروری سالم برای مادر می کنیم به این ترتیب که از منوی ارائه خدمت گزینه سایر مراقبت ها و سپس
 گزینه باروری سالم را انتخاب می کنیم و مطابق برنامه باروری سالم نسبت به ارائه خدمات باروری سالم اقدام می کنیم
 رتصویر شماره ۲۱) .توجه داشته باشید در صورتیکه مادر خواهان بارداری به دلایلی تا بهبود شرایط جسمانی برای مدتی نباید باردار شود
 عارضه باید ارائه خدمات باروری سالم و استفاده از موری سالم نسبت به ارائه خدمات باروری سالم اقدام می کنیم
 عارضه باید ارائه خدمات باروری سالم و استفاده از روش های پیشگیری از بارداری برای وی استمراریابد.

- در صورتیکه برای مادر خواهان بارداری واکسن تزریق شده است به منظور ثبت واکسیناسیون مادر باردار از منوی ارائه
   خدمت گزینه ثبت واکسیناسیون را انتخاب کرده ، و اطلاعات مربوط به واکسن تزریق شده را ثبت می کنیم. ( تصویر شماره
   ۲۲ و ۲۳).
- اگر مادر خواهان بارداری مبتلا به حساسیت یا بیماری بوده و یا داروی خاصی مصرف می کند اقدام بـه ثبـت آنهـا در منـوی ثبت وقایع حیاتی می کنیم. (تصویر شماره ۲۴).
- جهت ثبت نتیجه آزمایشات غیر روتین از منوی آزمایشات ، گزینه ثبت آزمایشات را انتخاب کرده ونتیجه آزمایشات را وارد سامانه می کنیم. (تصویر شماره ۲۵).

**در قسمت پیام ها:** جهت مشاهده پیام های ارسالی و رسیده، منوی پیام ها را باز می کنیم و با انتخاب پیام های ارسالی لیست پیام های ارسالی ووضعیت آنها را مشاهده می کنیم، پاسخ سطوح بالاتر به ارجاعات شما در لیست پیام های رسیده قابل رویت خواهد بود. (تصویر شماره ۲۶، ۲۷)

|       |           |        | - بھدا عبيد        | 0               | *           |                         | 1            |               |      |
|-------|-----------|--------|--------------------|-----------------|-------------|-------------------------|--------------|---------------|------|
| بام ہ | , ها∽ پ   | گزار ش | آرُمايش ها 🔻       | ثبت وقايع 🕶     | فدمت 🕶      | ار ائہ ہ                | سر شماری 🕶   | ثبت نام و س   | •    |
| نوار  | فهرست خان |        | للاره مختارى منفرد | ی انجام نشدہ گ  | مراقبت ها   | ų                       | ی شهید اشر ف | هری / روستایر | ه شر |
|       | _         |        | اره مختاری منفرد   | ی انجام شدہ گلا | مر اقبت ها  | $\mathbf{\overline{S}}$ |              |               |      |
|       |           | •      |                    | بت ها           | ساير مراق   | y                       | da           |               | يكى  |
|       |           |        |                    | ون.             | واكسيناسب   | Ŷ                       |              |               |      |
| ï     |           |        |                    | مختارى منفرد    | ويزيت گلاره | <b>.</b>                | h 📢          |               |      |
|       | -         |        |                    | س ها            | فهرست تما   | 6                       |              |               |      |
|       | +         |        |                    | یگیری ها        | فهرست پ     | hi                      |              |               |      |

تصویر شماره ۱ (پیش از بارداری):

|          | ALL DESIGN      | and the second second second second second second second second second second second second second second second |               |               |                  |            |
|----------|-----------------|----------------------------------------------------------------------------------------------------|---------------|---------------|------------------|------------|
| مديري    | ریت سامانه 🔻    | ثبت نام و سرشماری 🕶                                                                                              | ارانه خدمت 👻  | ثبت وقايع 🕶   | آرُمايش ها 🔻     | گزارش ها 👻 |
| ا مرکز س | سلامت جامعه شهر | هری / روستایی شهید اشرف                                                                                          | ی اصفهانی 👻   | 占 خدمت گیرندہ | گلاره مختاری منف | رد – فهرست |
|          |                 |                                                                                                    |               |               |                  |            |
| 5        | فهرست مراق      | فبتها                                                                                                    |               |               |                  |            |
| -        |                 |                                                                                                    |               |               |                  |            |
|          | 💿 مراقبت پين    | بش از بارداری                                                                                                    | ×             |               |                  |            |
|          | 💿 تفسير نتايع   | یچ آژمایش های پیش از بار                                                                                         | دارى 🗶        |               |                  |            |
|          | 💿 بیماریها و نا | ناهنجاریها(در ملاقات پیش                                                                                         | از بارداری) 🙁 |               |                  |            |
|          | 💿 برنامہ زمانہ  | نی انجام پاپ اسمیر (پزشک                                                                                         | × (           |               |                  |            |
|          |                 |                                                                                                    |               |               |                  |            |
|          |                 |                                                                                                    |               |               |                  |            |

# تصویر شماره ۳(پیش از بارداری):

|                                           | /Health Teday/64512ab | ildT                                                                 |                                                                                |                                       |
|-------------------------------------------|-----------------------|----------------------------------------------------------------------|--------------------------------------------------------------------------------|---------------------------------------|
| مراقت سفراز بارداری 🍋                     | e/Healthindes/04511ch | no type=21                                                           |                                                                                |                                       |
| اداري 🕒 G Google تعداد مرگ هر دانشگاه 🧉 🏇 | اتوماسيون ا           |                                                                      |                                                                                |                                       |
| 🕤 🖘 خروج 📩                                |                       | ◄ پيام ها منشور اخلاقي تيم سلامت                                     | اری * اراده خدمت * ثبت وقایع * آزمایش ها * گزارش ها                            | 💏 مدیریت سامانه 👻 ثبت نام و سرشم      |
| وي معمود كاظمى[ماما] -                    |                       | فاطمه منابری تمبر آبادی 👻                                            | تان 👻 🚢 خدمت گیرنده فاطمه صابری نصر آبادی 👘 فهرست قانوار                       | 🛱 مرکز سلامت جامعہ شھری / روستایی سما |
|                                           |                       |                                                                      |                                                                                |                                       |
|                                           |                       |                                                                      |                                                                                |                                       |
|                                           |                       |                                                                      |                                                                                |                                       |
|                                           | kg                    | 60                                                                   | وزن :                                                                          |                                       |
|                                           | cm                    | 160                                                                  | قد :                                                                           |                                       |
|                                           | ve                    | 3                                                                    | تعداد بارداری های قبلی :                                                       |                                       |
|                                           | بلى 🔽 فير             |                                                                      | ناهنجاری های دستگاه تناسلی                                                     |                                       |
|                                           | 📃 بلى 🐱 خير           |                                                                      | وجود رفتارهان پرخطر                                                            |                                       |
|                                           | 🗌 بلی 🔽 خیر           |                                                                      | سابقه یا وجود اختلالات روانی/همسرآرُ اری                                       |                                       |
| E                                         | تگان<br>بلی 🔽 فیر     | ه یک زوجین(پدر، مادر، خواهر، برادر، فرزند)، بیماری تگرار شونده در بس | اختلال ژنتیگی در یکی از والدین یا ناهنجاری در یکی از بستگان درج                |                                       |
|                                           | 📃 بلی 🔽 فیر           |                                                                      | ممىرف سيگار و دقانيات، الكل،مواد افيونى و مدرگ                                 |                                       |
|                                           | 📃 بلی 🔽 خیر           |                                                                      | مشگلات دهان و دندان                                                            |                                       |
|                                           | 📃 بلی 🔽 فیر           |                                                                      | مادر شفل سخت و سنگین دارد؟                                                     |                                       |
|                                           | 📃 بلی 🔽 خیر           |                                                                      | عفونت علامتدار واثرينال                                                        |                                       |
|                                           | 🗌 بلی 🔽 فیر           |                                                                      | فاصله بارداری تا زایمان قبلی کمتر از 2 سال                                     |                                       |
|                                           | ىندرم تخمدان پلى      | سرع، فشارخون بالا، تیرونید، عفونت های علامت دار واژینال، آنمی، سل، س | بیماری ها (دیابت، قلبی، لوپوس، آرتریت روماتونید، تالاسمی مینور، ه<br>کنستنگ و) |                                       |
|                                           | يلى 🔽 فير             |                                                                      |                                                                                |                                       |
|                                           | فيت                   |                                                                      |                                                                                |                                       |
|                                           |                       |                                                                      |                                                                                |                                       |
| 🚱 🥝 👸 🔍                                   | o 🕘 🛛                 |                                                                      |                                                                                | EN 🗠 🎉 🔂 🔛 11:14 AM<br>8/20/2016      |

|                                                                                                    | مراقبت پیش از بارداری                                                                    |
|----------------------------------------------------------------------------------------------------|------------------------------------------------------------------------------------------|
|                                                                                                    | تشخيص                                                                                    |
| <b>از 5/18 بر بارداری:</b> افزایش احتمال تافیر رشد جنین، زایتان ژودرس، جنین درشت، بره اکنافیسی، دیابت بارداری، سزارین بروز<br>د کم وزن، احتمال ترومبوآمبولی در نمایه توده بدنی بیش از 30 | <b>تگیر نظیه توده بدنی بالار از 25 و کامر ا</b><br>نگایش جسمی و ذهنی در جنین، تولد نوز ا |
|                                                                                                    | اقدامات                                                                                  |
| <b>1 ویا 25 و بالام</b> ر:ارایه توصیه های تقذیه ای طبق راهنتای جامع تقذیه عادران باردار و شیرده (مبحث پیش از بارداری)؛ ارجاع به                                                          | الادام بهت هایه بوده بدنی کهر از ۶/ 8                                                    |
|                                                                                                    | کار شداس یا متخصص تقذید                                                                  |
|                                                                                                    | ایمن سازی طبق دستور العمل<br>محمد اسید فعادی                                             |
| ار طبور المحد .                                                                                                    | درخواست آزمانش های معمول و تقسیر آ                                                       |
|                                                                                                    | تقیین تاریخ فراجفه بقدی                                                                  |
|                                                                                                    |                                                                                          |
| 1395/05/22                                                                                                    | 🗙 خریخ بیگیری بعدی                                                                       |
|                                                                                                    | انجام پاپ اسمیر در صورت نیاز                                                             |
| دارى                                                                                                    | آموز ش و دومیه مطابق فرم مراقبت از بار                                                   |
|                                                                                                    |                                                                                          |
|                                                                                                    | تونيحات                                                                                  |
|                                                                                                    |                                                                                          |
| عرجته يعدى                                                                                                    | ارجاع بيمار                                                                              |

| مراقبت پیش از بارداری             |
|-----------------------------------|
|                                   |
|                                   |
| تاخیر رشد داخل                    |
| وحصي، شرخت وربيعي.<br>مرگ نوز ادر |
| حاملگی تابجا                      |
|                                   |
| 🖍 خير                             |
|                                   |
| جراحى شكم و                       |
| , esq                             |
| بني<br>الا                        |
|                                   |
| زايمان زودرس                      |
| يلى                               |
| 🚩 خير                             |
| سقط مكرر                          |
|                                   |
| 🔽 خير                             |
|                                   |
|                                   |
| بلی                               |
| م حير                             |
| حاملگی خارج از                    |
| , eag                             |
| بنی                               |
| 🚩 خير                             |
| نوزاد ناهاجار                     |
|                                   |
| 🖍 خير                             |
|                                   |
|                                   |
|                                   |
|                                   |

#### تصویر شماره ۲ (پیش از بارداری):

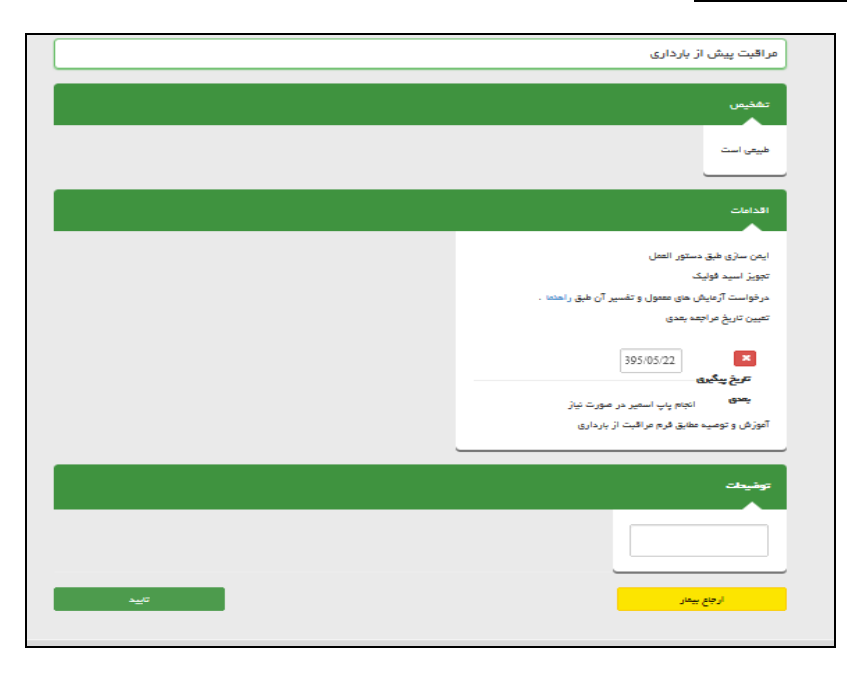

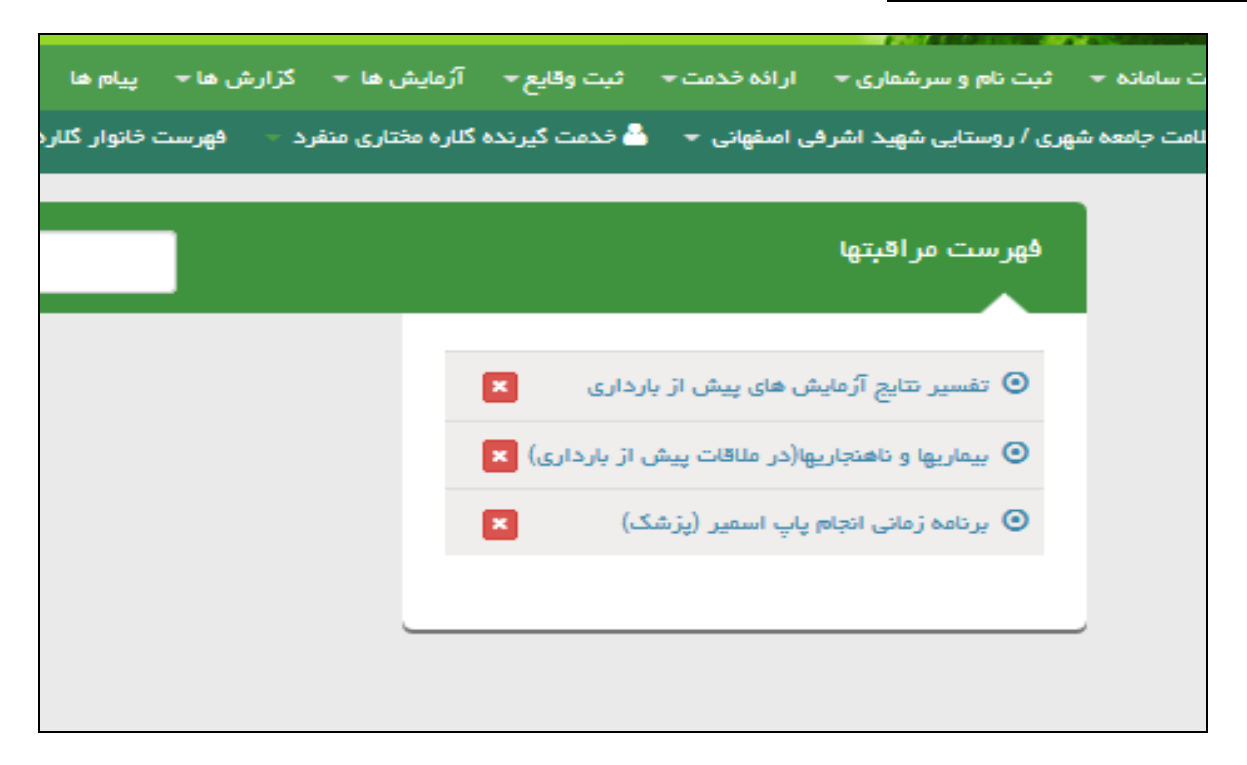

تصویر شماره ۸ (پیش از بارداری):

| تضبیر نتایج آزمایش های پیش از بارداری                                                          |
|------------------------------------------------------------------------------------------------|
|                                                                                                |
| قدد خون داشدا : د التاريس                                                                      |
| Uned 1 : TSH                                                                                   |
| goan 1 Hemoglobia<br>: ((Hb                                                                    |
| 1                                                                                              |
| (در صورت وجود یا سابگه رفتارهای پر خطر<br>LDRL√)<br>□ تلایتی انجاع مشده است<br>□ علیت<br>≥ عطی |
| (در صورت وجود یا سایگه رفتارهای پر خطر HTV) □ آزمایش انجام دشده است □ عمی: □ عمی:              |
| یپ اسٹیر غیر طبیعی 📃 بلی 🌄 فیر                                                                 |
| وجود کلیول سفید در ادرار و عشت ادرار عطی<br>بی 💟 خیر                                           |
| (در صورت عدم ایمن سنزی HBAAg)<br>- عثیت<br>                                                    |
| کشت ادرار طیت 🔄 بلی 🌄 فیر                                                                      |
| وجود رفتارهای پرخطر 📃 بلی 🔽 خیر                                                                |
| یاسخ میتر آلتی بادی شد سرخچه<br>کا معلی<br>التی علیت<br>التی الجام مشده است.                   |
| کاهل ادرار<br>                                                                                 |
| فيت                                                                                            |

## تصویر شماره ۹(پیش از بارداری):

|                                                               | - فهرست فانوار گلاره مختاری منفرد 👻                             | ن گیرنده گلاره مختاری منفرد             |
|---------------------------------------------------------------|-----------------------------------------------------------------|-----------------------------------------|
|                                                               | رُمایش های پیش از بارداری                                       | تفسير نتايج آ                           |
|                                                               |                                                                 | تشخیص                                   |
|                                                               | <b>عطی تیتر آنتی بادی ضد سرخچ</b> ه: عدم ایمنی علیه سرخچه<br>ب  | <b>تشخیص پاسخ</b><br>مشکلات ادر ارو     |
|                                                               |                                                                 | اقدامات                                 |
| ه تمایل خانم و با تأکید بر رعایت فاصله گذاری برای باردار شدن. | <b>ر آهی بندی شد سرخچه مطی:</b> تزریق واکسن سرخچه در عنورت<br>ب | <b>اقدام برای تیت</b><br>ارجاع غیر فوری |
|                                                               |                                                                 | توفيدات                                 |
|                                                               | ات ادراری مادر<br>اع داده شد                                    | به علت مشکا<br>به پزشک ارج              |
| تاييد                                                         | ع بیمار                                                         | ارج                                     |

## تصویر شماره ۱۰(پیش از بارداری):

| وزن گیری مادر باردار 👻 | فبت دام و سرشماری → ارانه خدمت → فبت وقایع → آژمایش ها → گزارش ها → پیام ها مدشور اخلاقی تیم سلامت  |
|------------------------|----------------------------------------------------------------------------------------------------|
|                        | ی / روستایی شهید اشرقی اصفهانی 🚽 💄 خدمت گیرنده گناره مختاری مطرد 🔹 فهرست خانوار گناره مختاری مطرد 👻 |
|                        |                                                                                                    |
|                        | فهرست مر اقبتها<br>-                                                                                |
|                        |                                                                                                    |
|                        | 💿 بیماریها و داهدجاریها(در ملاقات پیش از بارداری) 🗙                                                 |
|                        | ی بردامه زمادی انجام پاپ اسمیر (پژشک) 💌                                                             |
|                        |                                                                                                    |
|                        |                                                                                                    |
|                        |                                                                                                    |
|                        |                                                                                                    |

تصویر شماره ۱۱(پیش از بارداری):

| يماريها و داهنجاريها(در ما           | ہتے پیشر           | ، از بارداری |
|--------------------------------------|--------------------|--------------|
| شغار خون<br>سیستولیک<br>(راهند ) :   | -                  | -            |
| شفار خون<br>دیستولیک :               | sag                | 1000         |
| آسم                                  | _ يېن              | 🕶 خير        |
| المن فتر آهن                         | 🗆 يەن              | 😒 خير        |
| آعي داسي شکل                         | _ يى               | 💕 خير        |
| اخدال امتددی                         | _ بنی              | 💕 خير        |
| ايدز يا HIV+                         |                    | 🜌 خير        |
| بيعارى باقت همبند- لويوس             | _ بلی              | 🔁 خير        |
| بيعارى بافت همبند- آرترين            | روماتونيد<br>🗔 بلى | ピ خير        |
| بركارى تيرونيد                       | 🗆 يىپى             | 配 خير        |
| کم کاری فیرونید                      | 🗔 يلى              | 💕 خير        |
| بيعارى كليى                          | _ بلی              | 💕 خير        |
| بيعارى هاى گوارشى                    | _ يە               | 🔜 خير        |
| بیعاری های مزمن کلینه ( مد<br>ماهند) | فل 3 مده .         | لول کشیدہ    |
|                                      |                    | ピ خير        |
| ويوند كليه                           | _ بلی              | 달 خير        |
| دائاسمی میتور                        | _ يلى              | 😒 خير        |
| تروميوفيلى شتخده شده                 | _ يلى              | 📨 خير        |
| ديايت.                               |                    | 💕 خير        |
| سرڪن پستان                           | 🗆 يەن              | 쭏 خير        |
| سل                                   |                    | 🔽 خير        |
|                                      | 🗌 يلى              | 🕑 نیر        |
| ماتييل اسكلروزيس                     |                    | 🗹 خير        |
|                                      |                    | 🕶 خير        |
|                                      |                    |              |
| فنيل كترتورى                         | ا یقی              | کی خبر       |

|       | بیماریها و ناهنجاریها(در ملاقات پیش از بارداری)                                                                |
|-------|----------------------------------------------------------------------------------------------------|
|       | تشخيص                                                                                                    |
|       | طبیعی است                                                                                                    |
|       | اقذامات                                                                                                    |
|       | ایفن سازی طبق دستور العفل                                                                                      |
|       | تجویز اسید فولیک                                                                                               |
|       | درخواست آژمایش های معمول و تفسیر آن طبق راهدما .                                                               |
|       | ادجام پاپ اسمیر طبق راهدی .<br>                                                                                |
|       | اموزش و تومیه مطابق فرم مراقبت از بارداری و ترسیم دمودار وزن کیری<br>تعیین تاریخ مراجعه بعدی در مىورت دیاز<br> |
|       | توفيدات                                                                                                    |
|       | ایمن سازی کافل بود-<br>اسید فولیک تجویز شد- 🚽                                                                  |
| تاييد | ارچاع بیمار                                                                                                    |

تصویر شماره ۱۳(پیش از بارداری):

|                              |                     |                          |                   | 2007 6 2 2 2 2 2 2 2 2 2 2 2 2 2 2 2 2 2 2 | <b>.</b> |
|------------------------------|---------------------|--------------------------|-------------------|--------------------------------------------|----------|
| زار ش ها ≁ پيام ها مدشو      | آزمایش ها 👻 گ       | نبت وقايع ≁              | ارانه خدمت 🕶      | فیت دام و سرشماری 🕶                        |          |
| 🚽 🦷 فهرست خانوار گلاره مختار | ه گلاره مختاری مطرد | <del>ے</del> خدمت گیرندہ | نی اصفهادی 👻 🗧    | وری / روستایی ههید اهره                    | هه شا    |
|                              |                     |                          |                   | _                                          |          |
|                              |                     |                          | برست مر اقبتها    | ėg                                         |          |
|                              |                     |                          |                   |                                            |          |
|                              |                     |                          |                   |                                            |          |
|                              | ېزهک) 💌             | بام پاپ اسمیر (پ         | 🗴 برنامه زمانی ام | v                                          |          |
|                              |                     |                          |                   |                                            |          |
|                              |                     |                          |                   |                                            |          |
|                              |                     |                          |                   |                                            |          |
|                              |                     |                          |                   |                                            |          |
|                              |                     |                          |                   |                                            |          |
|                              |                     |                          |                   |                                            |          |

| پيام ها مىشور اخلاقى تيم سلامت | گزارش ها +         | آژمایش ها 👻         | − فبت وقايع - |
|--------------------------------|--------------------|---------------------|---------------|
| نادوار گلاره مختاری مطرد 👻     | د – فهرست ه        | گلاره مختاری مصر    | 占 خدمت گیرندہ |
|                                |                    |                     |               |
| سمیر (پزشک)                    | انی انجام پاپ ا    | برنامه زه           |               |
|                                |                    |                     |               |
|                                | یک باز<br>درده است | حداقل ب<br>اندواج ذ |               |
|                                |                    | <u>ч</u>            |               |
|                                |                    | خیر                 |               |
|                                | يت                 | ;                   |               |

تصویر شماره ۱۵(پیش از بارداری):

| نیع – آزمایش ها – گزارش ها – پیام ها منشور اخلاقی تیم سلامت وزن گیری مندر باردار <del>–</del> | نبت وق |
|-----------------------------------------------------------------------------------------------|--------|
| ، گیردده گلاره مختاری منفرد 🚽 فهرست خانوار گلاره مختاری منفرد 👻                               | فدمت   |
| برنامه زمانی انجام پاپ اسمیر (پزشک)                                                           |        |
| تشخيص                                                                                         |        |
| بررسی بیشتر                                                                                   |        |
| اقدامات                                                                                       |        |
| لطفاً به ادامه سوالات پاسخ دهید                                                               |        |
| توشيطت                                                                                        |        |
| پپ اسفیر درخواست شد                                                                           |        |
| مرحلة بعدي                                                                                    |        |

تصویر شماره ۱٦(پیش از بارداری):

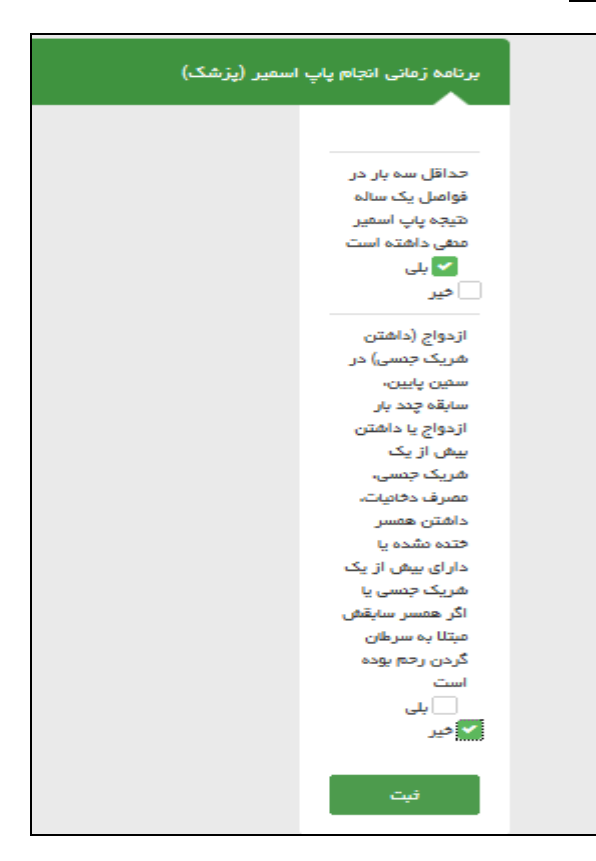

#### تصویر شماره ۱۷(پیش از بارداری):

| برنامه زمانی انجام پلی اسمیر (پزشک)<br>تشخیم<br>بیاد در عرف خط ابتا به سرطان سرویکن بیست<br>الدامت<br>م 6 سل یک بار پاپ اسمیر انجام دهد<br>مرف میل یک بار پاپ اسمیر انجام دهد<br>مرف میل یک بار پاپ اسمیر انجام دهد<br>مرف میل یک بار پاپ اسمیر انجام دهد<br>مرف میل یک بار پاپ اسمیر انجام دهد<br>مرف میل یک بار پاپ اسمیر انجام دهد<br>مرف میل یک بار پاپ اسمیر انجام دهد<br>مرف میل یک بار پاپ اسمیر انجام دهد<br>مرف میل یک بار پاپ اسمیر انجام دهد<br>مرف میل یک بار پاپ اسمیر انجام دهد<br>مرف میل یک بار پاپ اسمیر انجام دهد<br>مرف میل یک بار پاپ انجام دهد<br>مرف میل یک بار پاپ اسمیر انجام دهد<br>مرف میل یک بار پاپ اسمیر انجام دهد<br>مرف میل یک بار پاپ انجام دیدام دهد<br>مرف میل یک بار پاپ اسمیر انجام دیدام دهد<br>مرف میل یک بار پاپ انجام دیدام دهد<br>مرف میل یک بار پاپ انجام دیدام دهد<br>مرف میل یک بار پاپ انجام دیدام دهد<br>مرف میل یک بار پاپ انجام دیدام دهدام دهدام دهم<br>مرف میل یک بار پاپ انجام دیدام دهم<br>مرف میل یک بار پاپ انجام دیدام دهم<br>مرف میل یک بار پاپ انجام دیدام دهم<br>مرف میل یک بار پاپ انجام دیدام دهم<br>مرف میل یک بار پاپ انجام دیدام دهم<br>مرف میل یک بار یک انجام دیدام دهم<br>مرف میل یک بار پاپ انجام دیدام دهم<br>مرف میل یک بار یک بار یک انجام دهم<br>مرف میل یک بار یک بار یک انجام دیدام دهم<br>مرف میل یک بار یک انجام دهم<br>مرف میل یک بار یک بار |      |                                                |
|----------------------------------------------------------------------------------------------------|------|------------------------------------------------|
| تشریس<br>بیت رد عرض خط ابتلا به سرطن سرویکس بیست<br>الا الا ال<br>مرج بیگی<br>توبید<br>الا                                                                                                    |      | برنامه زمانی انجام پاپ اسمیر (پزشک)            |
| تشیی<br>ییدر در مربض قط ابتا به سرمان سرویکس بیست<br>الدات<br>مره مال یک بار پاپ اسمیر انجام دهد.<br>می<br>توجید<br>تو                                                                                                    |      |                                                |
| یی بی در معرف قط ابتلا به سرطن سرویکن دیست                                                                                                    |      | تشخيمى                                         |
| لید در سرب با به بریدن برزیدن بیست<br>ادامت<br>مر 5 سال یک پار پاپ اسفیر انجام دهد.<br>توج یوگیک<br>توجیعت                                                                                                    |      | Course of second course 10% and a state of sec |
| الدادت<br>مر 5 سال یک پار پاپ اسمبر انجام دهد.<br>محق یکی<br>توجیعات<br>ایس                                                                                                    |      | اییمار در نفرش خفر اینا به سرهان سرویدس بیست   |
| الدامات<br>مر 5 سال یک پار پاپ اسفیر انجام دهد.<br>توج بیگین<br>چی                                                                                                    |      |                                                |
| مر 5 سل یک پر پک اسیبر انجام دھد.<br>س<br>تیج<br>بیجی<br>انجینیانی                                                                                                    |      | اقدامات                                        |
| لی (40005/20 کی تعدید)<br>محمج بیگری<br>جویبیات<br>سی ا                                                                                                    |      | هر 5 سال یک بار پاپ اسفیر انجاع دهد.           |
| لا 400/05/20 کی تھج بیگری<br>بھی توجیعات<br>توجیعات                                                                                                    |      |                                                |
| ميع يدين<br>بعني<br>توفيعات                                                                                                    |      | 400/05/20                                      |
|                                                                                                    |      | تاريخ پيديرى                                   |
| توفيعات                                                                                                    |      |                                                |
| توفيعات<br>م<br>ا                                                                                                    |      |                                                |
|                                                                                                    |      | توقيطت                                         |
|                                                                                                    |      |                                                |
|                                                                                                    |      |                                                |
| تيد                                                                                                    |      |                                                |
|                                                                                                    | تييد |                                                |

تصویر شماره ۱۸(پیش از باردار<u>ی)</u>:

|        |                   | •               |                     |                              | -                         |                 |                        |
|--------|-------------------|-----------------|---------------------|------------------------------|---------------------------|-----------------|------------------------|
| زن گین | نی تیم سلامت وز   | ممشور اخلاة     | ر ش ها⊤ پيام ها     | آزمایش ها 🔹 گزار             | فبت وقايع ◄               | ارانه فدمت 🛪    | فیت دام و سرشماری 🕶    |
|        | رد ج              | لاره مختاری مطر | فهرست خانوار گ      | گلاره مختاری مطرد 👻          | 占 فدمت گیرندہ             | قی اصفهادی 👻    | هری / روستایی ههید اهر |
|        |                   |                 |                     |                              | لو                        | هرست مراقبت     | ė                      |
|        | برای انجام ندارد. | حاضر مراقبتی ب  | ی شما (عاما) در حال | ر <b>ی مشرد)</b> با نقش جاری | گیرنده <b>(گلره مخت</b> ا | ریر گرامی. خدمت | ß                      |
| )      |                   |                 |                     |                              |                           |                 |                        |
|        |                   |                 |                     |                              |                           |                 |                        |
|        |                   |                 |                     |                              |                           |                 |                        |

تصویر شماره ۱۹ (پیش از بارداری):

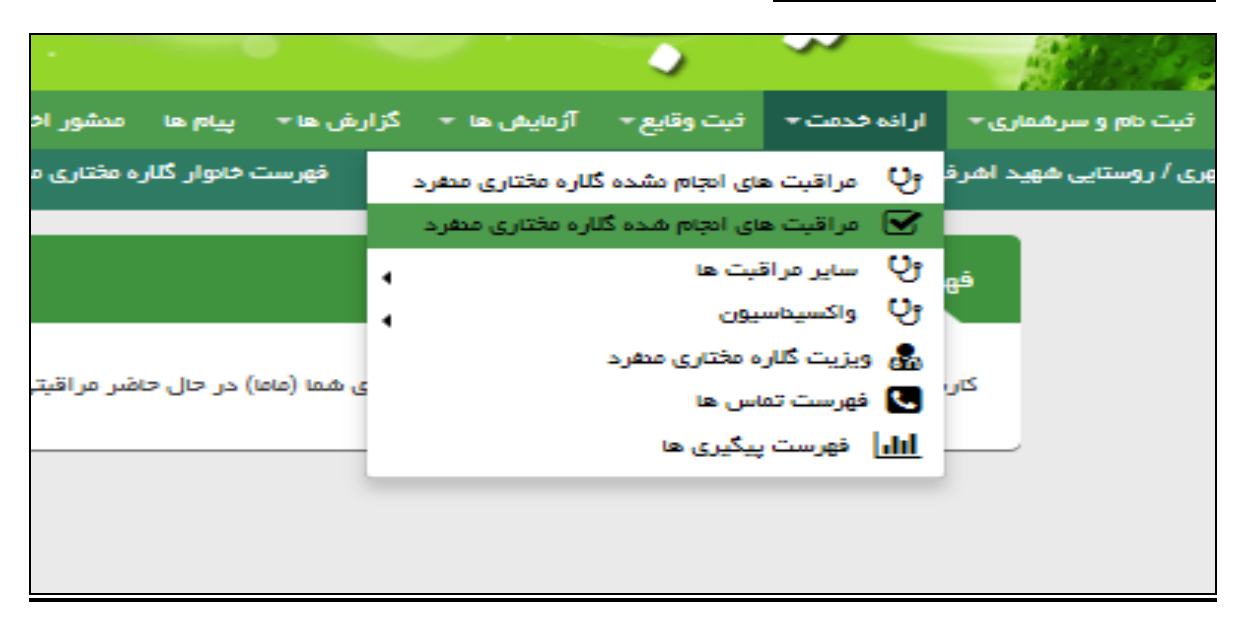

تصویر شماره ۲۰(پیش از بارداری):

| ونت | ور اخلاقی تیم سلامت | ها ≁ گزار ش ها ≁ پيام ها مد ش      | انه خدمت 🔹 فیت وقایع 👻 آژمایش ه            | <del>ف</del> یت دام و سرهماری ∗ ار |
|-----|---------------------|------------------------------------|--------------------------------------------|------------------------------------|
|     | اری منفرد. 👻        | ری منفرد 🚽 فهرست خانوار گلاره مختا | صفهانی 👻 🍐 خدمت گیرنده گلاره مختار         | هری / روستایی شهید اهرفی ا         |
|     |                     |                                    |                                            |                                    |
|     |                     |                                    | ىت مراقبتها                                | فهرس                               |
|     | _                   |                                    |                                            |                                    |
|     |                     | ک وریکی 1395/05/21                 | ىراقېت پېش از باردارى                      | • •                                |
|     |                     | ک ويرليش 1395/05/21                | هسیر هایج آژمایش های پیش از بارداری        | <del>,</del>                       |
|     |                     | داری) 🔽 فیزیش 1395/05/21           | یماریها و داهنجاریها(در ملاقات پیش از باره | . 💿                                |
|     |                     | ک ويريش 1395/05/21                 | ردامه زمانی امجام پاپ اسفیر (پژشک)         | . 💿                                |
|     |                     |                                    |                                            |                                    |
|     |                     | ·                                  |                                            |                                    |

تصویر شماره ر ۲۱(پیش از بارداری):

|                                           |                                                                                                    | صاماعة<br>حكيا رجم<br>جفدا منت                            | Ļ                                                                                |                                                           |                                                      |
|-------------------------------------------|----------------------------------------------------------------------------------------------------|-----------------------------------------------------------|----------------------------------------------------------------------------------|-----------------------------------------------------------|------------------------------------------------------|
| وزن گیری مادر باردار 👻                    | رش ها ≁ پیام ها مدشور اخلاقی تیم سلامت<br>فهرست خانوار گلاره مختاری منفرد ←                                                                        | آژمایش ها 🔸 گزار<br>گااره مختاری مطرد<br>ناره مختاری مطرد | <ul> <li>نبت وقایع</li> <li>فای امجام نشده ۵</li> <li>های امجام شده ۵</li> </ul> | ارانه خدمت م<br>ک <sup>9</sup> مراقب<br>کا مراقب          | ت نام و سرهماری <del>+</del><br>/ روستایی ههید اهر ف |
| وزن در تاریخ 1395/i<br>فد در تاریخ 5/1395 | مراقبت های باروری سالم<br>مراقبت های ویژه بارداری / زایمان<br>برنامه IraPEN (پایلوت)<br>ها مراقبت های غیر فعال<br>فا مظام سندرمیک بیماری های واگیر | •                                                         | براقیت ها<br>داسیون<br>کلاره مختاری منفرد<br>، تماس ها<br>ت پیگیری ها            | ون سایر ه<br>ژن واکسی<br>هی ویزیت:<br>ههرست<br>ارارا فهرس | خلاصه پروه<br><b>مکیت</b><br>تشخیص                   |
|                                           | 🚹 فیت مرگ کودک                                                                                                    |                                                           | ×                                                                                |                                                           | تجویز<br>سایر خدمات                                  |

### تصویر شماره ۲۲(پیش از بارداری):

|                        |                              |                    |       |                   |                  | ~                           |                  |
|------------------------|------------------------------|--------------------|-------|-------------------|------------------|-----------------------------|------------------|
| وزن گیری مادر باردار 👻 | ممشور اخلاقي تيم سلامت       | ں ھا 🔹 پیام ھا     | گزارش | آژمایش ها 👻       | فبت وقايع ≁      | ار انه فدمت 🛪               | نام و سرهماری +  |
|                        | ره مختاری مطرد 👻             | فهرست فانوار گلا   |       | گلاره مختاری مطرد | نای امجام مشدہ ڈ | وט مراقبت ه                 | وستایی شهید اشرف |
|                        |                              |                    |       | ناره مختارى مدفرد | نای انجام شده گا | 🗹 دراقبت ه                  |                  |
|                        | فرد                          | گلاره مختاری من    | z, 4  |                   | نيت ها           | و ساير مراة                 | خلاصه پرود       |
|                        | گلاره مختاری میفرد           | 🚦 🗄 فيت واكسن ا    | •     |                   | 094              | واكسيتاس                    |                  |
| 1/205 ·                | سيداسيون                     | 📕 فهرست واک        |       |                   | ه مختاری میفرد   | 뤒 ویزیت گلار                | ھکایت            |
| ورن در تاریخ ۱۹۵۵      | اسیون گلاره مختاری مدفرد     | 🗅 کارت واکسید      | 1     |                   | اس ها            | 🕓 فهرست تم                  |                  |
| الد در تاريخ 5/1395    | د ممدار : ou <sub>mmWg</sub> | در تاریخ 1/00/1380 | 4     |                   | پیگیری ها        | <mark>ااار</mark> ] فهرست ب | تشخيص            |
|                        |                              |                    |       |                   |                  |                             | تحورز            |
|                        |                              |                    |       |                   |                  |                             | 2.2.             |
|                        |                              |                    |       |                   | ×                |                             | سایر خدمات       |

## تصویر شماره ۲۳(پیش از بارداری):

| الا دست کیردد کلار مختاری سفرد نور گلر مختای سفرد کر<br>بت واکس کلاره مختاری سفرد<br>اللالمات یا موفقیت ذوری شد<br>واکس موت تریخ وکسیکسی همزه سریل وکس<br>سیس<br>رویس وکس موت تریخ وکسیکسی همزه سریل وکس<br>موت تریخ وکسیکسی همزه سریل وکس<br>موت تریخ وکسیکسی همزه سریل وکس<br>موت تریخ وکسیکسی همزه سریل وکس<br>موت تریخ وکسیکسی ممزه سریل وکس<br>موت تریخ وکسیکسی موت ایک مان این این موت تریخ وکسیکسی موت این مان این این این این این این این این این ا                                                                                                    |                   |                   | نیری مادر باردار 🔻 | اخلاقی تیم سلامت وزن ذ | ها⊤ پیام ها مدشور         | اژمایش ها 🔹 گزارش        | • فبت وقايع • |
|----------------------------------------------------------------------------------------------------|-------------------|-------------------|--------------------|------------------------|---------------------------|--------------------------|---------------|
| کی دفتاری منثر مختاری منثر<br>المانت با وتقیت توره هد<br>و کس و ت مرخ و کسیمیون هم رسیل و کس<br>س ی ی ی مرد سریل و کس<br>ی ی ی ی ی ی ی ی ی ی ی ی ی ی ی ی ی ی ی                                                                                                     |                   |                   |                    | مىفرد 👻                | فهرست خانوار گلاره مختاری | ده گلاره مختاری مطرد 👻 🧯 | 占 خدمت گیرد   |
| لمان کلرہ مختری منز<br>المانت با ویقیت ذیرہ مد<br>الاست با ویقیت ذیرہ مد<br>الاست با ویقیت ذیرہ مد<br>الاست با ویقیت ذیرہ مد<br>الاست با ویقیت ذیرہ مد<br>الاست با ویقیت ذیرہ مد<br>الاست با مان ہوتی میں والس مد<br>مدارہ میں والس مد<br>مدارہ مدارہ میں والس مد<br>مدارہ مدارہ میں والس مد<br>مدارہ مدارہ مدارہ مد<br>مدارہ مدارہ مد |                   |                   |                    |                        |                           |                          |               |
| لالمات با وفقت ذير ه<br>حس وت ترج وكسيسي هره سريل وكس<br>المرابع المرابع ا<br>مرابع المرابع المرابع المرابع المرابع المرابع المرابع المرابع المرابع المرابع المرابع المرابع المرابع المرابع المرابع المرابع المرابع المرابع المرابع المرابع المرابع المرابع المرابع المرابع المرابع المرابع المرابع المرابع المرابع ا                                                                            |                   |                   |                    |                        |                           | کلاره مختاری منفرد       | ثبت واکسن     |
| وکس وی کر مربر وکس مربر وکس است است الکن الکن الکن الکن الکن الکن الکن الکن                                                                                                    | ×                 |                   |                    |                        |                           | وفقیت ذخیرہ شد           | اطلاعات با م  |
| ركس وي من مرد سري وكس من المردي المردي المردي المردي المردي المردي المردي المردي المردي المردي المردي المردي ا                                                                                                    | ^                 |                   |                    |                        |                           |                          |               |
| النا يا يا يا يا يا يا يا يا يا يا يا يا يا                                                                                                    | شماره سريال واكسن |                   | تاريخ ولكسيداسيون  |                        | ويت                       |                          | واكسن         |
| <del>نیت</del><br>رحیف واکسن حوت تریخ نیت تریخ واکسی <del>مسیون هماره سریل واکسن</del><br>1 آ (دوکده بزرگسال) بار سوم 1396/06/21 که هد اور بیش                                                                                                    |                   |                   | 1395/05/21         | ٣                      |                           | ٧                        |               |
| ردیف ولکس جیت تاریخ تیت تاریخ ولسیشبیوی هماره سریل ولکس<br>۲۵ (دوکاده بزرگسال) بار سوم 1396/06/21 1396/06/21 لا دیک                                                                                                    |                   |                   | فبت                |                        |                           |                          |               |
| دوگده بزرگسال) بار سوم 1396/05/21 1396/05/21 Td 1 (دوگده بزرگسال) Td 1                                                                                                    |                   | شعاره سريال واكسن | تاريخ واكسيفسيون   | تاريخ فيت              | ويت                       | ولكس                     | رديف          |
|                                                                                                    | 🗙 حذف 🖍 ويرايش    |                   | 1395/05/21         | 1395/05/21             | بار سوم                   | Td (دوگادہ بزرگسال)      | 1             |
|                                                                                                    |                   |                   |                    |                        |                           |                          |               |
|                                                                                                    |                   |                   |                    |                        |                           |                          |               |
|                                                                                                    |                   |                   |                    |                        |                           |                          |               |

|                   |                   |                        |                      |            |                                 | 0                                  | ~     |
|-------------------|-------------------|------------------------|----------------------|------------|---------------------------------|------------------------------------|-------|
|                   |                   | وزن گیری مادر باردار 👻 | شور اخلاقی تیم سلامت | يام ها م   | آژمایش ها 🔹 گزارش ها 👻 پ        | <del>ن</del> بت وقايع <del>•</del> | دەت + |
|                   |                   |                        | فتاری منفرد 👻        | وار گاره م | زدواج/جدایی گلاره مختاری منفرد  | ݮ فبت ا                            | ي - د |
|                   |                   |                        |                      |            | بارداری گلاره مختاری منفرد      | 💁 فبت ب                            |       |
|                   |                   |                        |                      |            | زایمان گلاره مختاری مدفرد       | ᡖ نبت ز                            |       |
|                   |                   |                        |                      |            | یماریها گلاره مختاری منفرد      | 🚦 فبت ب                            | 1     |
|                   |                   |                        |                      |            | نساسیت گلاره مختاری مطرد        | 🖬 فبت م                            |       |
| ~                 |                   |                        |                      |            | اروهای مصرفی گلاره مختاری منفرد | ا فبت د                            |       |
| <u>^</u>          |                   |                        |                      |            | ىرگ گلارە مختارى مىفرد          | 🖬 فبت ہ                            |       |
|                   |                   |                        |                      |            | ع ثبت شده توسط محمود کاظمی      | <mark>ااار</mark> وقاي             |       |
| شفاره سريال ولكسن |                   | تاريخ واكسيطسيون       |                      | ويت        |                                 | ولكسن                              |       |
|                   |                   | 1395/05/21             |                      |            | *                               |                                    |       |
|                   |                   |                        |                      |            |                                 |                                    |       |
|                   |                   |                        |                      |            |                                 |                                    |       |
|                   |                   | فيت                    |                      |            |                                 |                                    |       |
|                   | هماره سريال واكسن | تاريخ واكسيطسيون       | تاريخ فبت            | ويت        | ولكسن                           | رديف                               |       |
| 🗙 مذف 🖍 ويرايش    |                   | 1395/05/21             | 1396/06/21           | بار سوم    | Td (دوگاده بزرگسال)             | 1                                  |       |
|                   |                   |                        |                      |            |                                 |                                    |       |
|                   |                   |                        |                      |            |                                 |                                    |       |
|                   |                   |                        |                      |            |                                 |                                    |       |
|                   |                   |                        |                      |            |                                 |                                    |       |

تصویر شماره ۲۵(پیش از بارداری):

| Ì   |                     |         |                        |            | ركيارچە<br>مىدامىيە      | ~              | *             |                          |
|-----|---------------------|---------|------------------------|------------|--------------------------|----------------|---------------|--------------------------|
| ais | بر افلاقی تیم سلامت | نا مدشو | ا ۳ پيام ه             | گزارش ها   | آزمایش ها 🔻              | ثبت وقايع ≁    | ار انه فدمت + | • فیت دام و سرشفاری •    |
|     | مشرد 🕈              |         |                        | ز آزمایش   | 🕒 نېت هايچ               | 🔒 خدمت گیرندہ  | ی اصفهانی 👻   | ههری / روستایی ههید اهرف |
|     |                     | ى مىفرد | ) گلاره مختار <u>ی</u> | آژمایش هاو | <mark>الل</mark> ا گزارش |                | - 10          |                          |
|     |                     |         |                        | د          | ره مختاری منفر.          | ئبت واكسن گلار |               |                          |
| یی سد  | مدان 🔹 占 ف                             | ندمت گیرىدە گلارە مختارى مىغرد 🚽 فو                                                                                                    | ِست خانوار گلاره مختاری منفرد 👻                                                                                               |                                                                                                    |                                        |                                                         |                            |                                                       |
|--------|----------------------------------------|----------------------------------------------------------------------------------------------------|----------------------------------------------------------------------------------------------------|----------------------------------------------------------------------------------------------------|----------------------------------------|---------------------------------------------------------|----------------------------|-------------------------------------------------------|
| ت پیا  | يام ها ارسالي                          | (16) بيام)                                                                                                    |                                                                                                    |                                                                                                    |                                        |                                                         | 2                          | پیام های دریافتی                                      |
|        |                                        |                                                                                                    | کد ارجاع                                                                                                    | از تاریخ                                                                                                    | 6                                      |                                                         |                            |                                                       |
| .0     | همه 🕏 خواند                            | ده نشده 🔿 خوانده شده                                                                                                    |                                                                                                    |                                                                                                    |                                        |                                                         |                            |                                                       |
| ند ملی | ی خدمت گیرىدە                          | מק צ גו מק לופוב                                                                                                    | ى كدملى دريافت كد                                                                                                    | دە پىغەم مەن دريافت كىددە پىغەم                                                                                                    |                                        |                                                         | _                          |                                                       |
|        |                                        |                                                                                                    |                                                                                                    |                                                                                                    |                                        |                                                         | ٣                          | جست و جو                                              |
| , i    | 22                                     |                                                                                                    | يف                                                                                                    | موان                                                                                                    | म्रह                                   | سامت وفعيت                                              |                            |                                                       |
| J      | 1000073774                             | مرکز سلامت جامعہ شہری / روستایی سطان<br>(محمود کاقلمی پزشک)                                                                                             | پزشک در مرکز سلامت جامعه شهری / روستایی<br>سطان                                                                               | خلتم گلزه مختاری مقرد با سن 25 سال جهت بررسی خدمت شط<br>ارجلع می گردد                                                                                                    | 1396/06/21                             | <b>09:36</b>                                            | مشاهده                     | در انتظر پذیرش                                        |
|        |                                        |                                                                                                    |                                                                                                    |                                                                                                    |                                        | A 300 A 3010 S                                          |                            |                                                       |
| 1      | 1000073759                             | مرکز سلامت جامعہ شہری / روستایی سطان<br>(محمود کاقامی پڑشک)                                                                                             | پزشک در مرکز سلامت جامعه شهری / روستایی<br>سطان                                                                               | خلتم گلزه مختاری منفرد با سن 26 سال جهت بررسی خدمت شما<br>ارجاع می گردد                                                                                                    | 1396/06/21                             | 08:58                                                   | مشاهده                     | در اعتقار پذیرش                                       |
|        | 1000073759                             | مرکز سالمت جلسه شهری / روستایی سطان<br>(محبود کقامی پزشک)<br>مرکز سالمت جلسه شهری / روستایی سطان<br>(محبود کقامی پزشک)                                  | پزشک در مرکز سلامت جامعه شهری / روستلیی<br>سطان<br>پزشک در مرکز سلامت جامعه شهری / روستلیی<br>سطان                            | نقم گلره مخلق مشرد با سن 26 سال چه بزرسی قدمت شما<br>ارجاع می گردد<br>فقم گلره مخلقی مشرد با سن 26 سال چه بزرسی قدمت شما<br>ارجاع می گردد                                                                       | 1396/06/21                             | <ul><li>08:58</li><li>08:03</li></ul>                   | مشاهده<br>هشاهده<br>مشاهده | در اعتقار پذیرش<br>در اعتقار پذیرش                    |
|        | 1000073759<br>1000073754<br>1000073758 | مرتز ساعت باعدهی اروسایی سطان<br>(محمود کافنی یزشک)<br>مرتز ساعت باعدامی اروسایی سطان<br>(محمود کافنی یزشک)<br>(محمود کافنی یزشک)<br>(محمود کافنی یزشک) | پزشک در مرکز سلفت بلسه شهی ارسطی<br>سطی<br>پزشک در مرکز سلفت بلسه شهی ارسطی<br>سطی<br>پزشک در مرکز سلفت بلسه شهی ارسطی<br>سطی | نقم گلره معلق مشرد با سن 26 سال چه بررسی ندمت شما<br>ارجلج می کردد<br>فتم گلره معلق مشرد با سن 25 سال چه بررسی ندمت شما<br>ارجلج می کردد<br>فتم گلاره معلق مشرد با سن 25 سال چه بررسی ندمت شما<br>ارجلج می گردد | 1396/06/21<br>1396/06/21<br>1396/06/21 | <ul> <li>06:58</li> <li>06:03</li> <li>06:03</li> </ul> | مشاهده<br>مشاهده<br>مشاهده | در اعتقار پذیرش<br>در اعتقار پذیرش<br>در اعتقار پذیرش |

# تصویر شماره ۲۷(پیش از بارداری):

|              | وزن گیری مادر باردار 🕶 | اخلاقی تیم سلامت  | ں ها ≁ پيام ها مدشور  | نایش ها ◄ گزار ش | نبت وقايع ◄ آزه       | ارانه خدمت +     | <del>ن</del> یت دام و سرهماری <del>∗</del> |
|--------------|------------------------|-------------------|-----------------------|------------------|-----------------------|------------------|--------------------------------------------|
|              |                        |                   | گلاره مختاری مطرد 👻   | 👻 فهرست خانوار   | گلاره مختاری مطرد     | 占 خدمت گیرندہ    | ېرې / روستايې سمدان 🔻                      |
|              |                        |                   |                       |                  |                       | دریافتی (0 پیام) | فهرست پیام ها                              |
|              | 6                      | از تاريخ          |                       | کد ارجاع         |                       | ✔ فوانده نشده    | مە<br>خواندە شد                            |
| جست و جو     | ه پیغام                | هش ارسال کنند<br> | ملی ارسال کننده پیقام | یکی کد<br>       | ماما و تا ماما جانواد | ت گیرىدە         | کد ملی خدمت                                |
| ونميت        | ساعت                   | تاريخ             | متوان                 | يھ_              | )                     | 24               | رديف                                       |
|              |                        |                   |                       |                  |                       | ود نیست          | هيچ نامه ای موجو                           |
|              |                        |                   |                       |                  |                       |                  |                                            |
| مىفدە 0 از 0 |                        |                   |                       |                  |                       |                  |                                            |

**نکته:** به منظور مراقبت هر سه ماه یکبار زنان خواهان بارداری از گزینه مراقبت های انجام شده عبارت تکرار را انتخاب کرده و مجدداً کلیه خدمات را برای مادر ارائه میدهیم و زمان بعدی را برای سه ماه بعد انتخـاب مـی کنـیم. تحویـل اسـیدفولیک پـیش از بارداری و ثبت آن در سامانه به عهده مراقبین سلامت می باشد.

## مراقبت بارداري:

#### ارائه خدمت با نقش مراقب سلامت:

(منظور از مراقبین سلامت، بهورزان شاغل در خانه های بهداشت و کلیه کارکنان شاغل در پایگاه ها و مراکز بهداشت شهری می باشند).

درصورتیکه کاربر به عنوان مراقب سلامت وارد سامانه شده است صفحه زیر مشاهده می گردد. در بالای صفحه ۶ آیکون کاربری با عناوین مدیریت سامانه، ثبت نام و سرشماری، ارائه خدمت، ثبت وقایع ، آزمایش ها، گزارش ها و پیام ها مشاهده می گردد، که از میان آنها سه آیکون ثبت نام و سرشماری، ارائه خدمت و ثبت وقایع بیشترین کاربرد را در ارائه خدمات با نقش مراقب سلامت دارند که جهت سهولت کار، منوهای مربوط به این سه آیکون، در میز کار شما نمایش داده می شود.

تصویر شماره ۱(بارداری):

|                |           |         |                   |             | ~              |                | and the second  | war war in Annual of States and St. |
|----------------|-----------|---------|-------------------|-------------|----------------|----------------|-----------------|-------------------------------------|
| لاقی تیم سلامت | منشور اخل | پيام ها | گزارش ها ▼        | آرمایش ها 🔻 | ثبت وقايع 🔻    | ارانه خدمت 🕶   | نام و سرشماری 🔻 | 👫 مديريت سامانه 🔻 ثبت               |
|                |           |         |                   |             |                | گیرندہ 👻       | 跲 انتخاب خدمت   | 🛱 خانه بهداشت صالح آباد 🔻           |
|                |           |         |                   |             |                |                |                 |                                     |
|                |           |         |                   |             |                |                | لمى             | بیز کار مراقب سلامت محمود کاظ       |
|                |           |         |                   |             |                |                |                 |                                     |
|                |           |         | وقايع             | ثبت         |                | ار انه خدمت    |                 | ثبت ئام و سرشماری                   |
|                |           |         | ثبت بيماريها      | 0           | ی انجام نشدہ   | وں مراقبت هاز  |                 | 🛃 ثبت نام خدمت                      |
|                |           |         | ثبت حساسيت        | 0           |                | 🖌 اقدام        |                 | کیرندگان                            |
|                |           | ىمىر فى | ثبت داروهای د     | 8           | ٹیری ھای انجام | ا فهرست پیځ    | ندگان           | فهرست خدمت گیرن                     |
|                |           |         | ثبت مر <b>گ</b> ر | 8           |                | شده            |                 | فهرست خانوار ها 📿                   |
|                |           |         | ب برت             |             | فبت های انجام  | اار گزارش مراق |                 | ییمہ اعضا                           |
|                |           |         |                   |             |                | شده            |                 |                                     |
|                |           |         |                   |             | (              | ثبت واکسن      |                 |                                     |

ابتدا مادر باردار را مطابق روندی که قبلا توضیح داده شد در سامانه ثبت نام کرده، سپس اطلاعلات مادر باردار را در منوی ثبت وقایع حیاتی وارد می کنیم . در مرحله بعد از منوی ثبت نام و سرشماری ، از فهرست خدمت گیرندگان شخص مورد نظر را انتخاب می کنیم. بعد از انتخاب خدمت گیرنده ، برای تکمیل مراقبت های بارداری مادر از منوی ارائه خدمت، گزینه مراقبت های انجام نشده را انتخاب می کنیم(تصویر شماره ۲) که با انتخاب این گزینه فهرست مراقبت های بارداری ظاهر می گردد(تصویر شماره ۳) در فهرست مراقبت ها، مراقبت هایی که برای این مادر باید در مراجعه فعلی انجام شود بصورت پر رنگ مشخص شده است که شامل مراقبت و شرح حال اولیه، اولین مراقبت بارداری (هفته ۶–۱۰ بارداری)، مراقبت ویژه در مراجعه باردار خارج از موعد مقرر، ایمنسازی مادر، غربالگری تغذیه، می باشد. (لازم به توضیح است لیست مراقبت ها متناسب با سن بارداری متفاوت خواهد بود).

تصویر شماره ۲(بارداری):

| گزارش ها ◄ پيام ها | ثبت وقايع 🔹 آرمايش ها 👻      | ارانه خدمت 🕶          | ثبت نام و سرشماری 🕶 | ا مدیریت سامانه 🔻       |
|--------------------|------------------------------|-----------------------|---------------------|-------------------------|
| -                  | یای انجام نشده زهرا نیک فطرت | ول مراقبت ه           | 🝝 👌 خدمت گیرندہ     | 🛱 خانہ بھداشت صالح آباد |
|                    | نای انجام شده زهرا نیک فطرت  | 🗹 مراقبت ه            |                     |                         |
|                    | ليت ها                       | و ساير مراق           | هر انیک فطرت        | فىت باردارى ز           |
|                    |                              | 🗹 اقدام               |                     |                         |
|                    | قدام های انجام شده           | 🗹 فهرست از            |                     |                         |
|                    | يون                          | واكسيناس              | موفقيت ذخيره شد     | اطلاعات يا              |
|                    | و اقلام بهداشتی              | 睯 ارانه دارو          |                     |                         |
|                    | اس ها                        | 🛂 فهرست تم            |                     |                         |
|                    | پیگیری ها                    | <b>ااا،</b> ] فهرست ب |                     | تاريخ LMP               |
|                    |                              |                       |                     |                         |

تصویر شماره ۳ (بارداری):

|         |            |                  |                |                      | and the second second | -                             |            |
|---------|------------|------------------|----------------|----------------------|-----------------------|-------------------------------|------------|
| پيام ها | گزارش ها 👻 | آزمایش ها 👻      | ثبت وقايع 👻    | ار انہ خدمت 🕶        | نام و سرشماری 👻       | سامانه 👻 ثبت                  | مدیریت م   |
|         |            | وار زهرا نیک فطر | فهرست خانو     | رهرا نیک فطرت 🗧      | 占 خدمت گیرندہ ز       | ت صالح آباد 👻                 | خانه يهداش |
|         |            |                  |                |                      |                       |                               |            |
|         |            |                  |                |                      | قبتها                 | فهرست مران                    |            |
|         | _          |                  |                |                      |                       |                               |            |
|         |            | •                |                |                      |                       |                               |            |
|         |            | 3                |                | رى                   | شرح خال اوليه باردا   | ی مراقبت و                    |            |
|         | E          | 3                | (-             | ) تا 10) (غيرپزشک    | نبت بارداری (هفته ۶   | <ul> <li>اولين مرا</li> </ul> |            |
|         | E          | 3                | ر (غیرپزشک)    | خارج از موعد مقر     | یژه در مراجعه باردار  | 💿 مراقبت وب                   |            |
|         | E          | 3                |                |                      | باردارى               | 💿 ایمنسازی                    |            |
|         | E          | 3                | پزشک)          | يالاي 19 سال (غير    | تغذيه مادران باردار   | 💿 غريالگرى ت                  |            |
|         | E          | 3                | پزشک)          | زیر 19 سال (غیر ا    | تغذيه مادران باردار   | 💿 غربالگرى ت                  |            |
|         | E          | 3                |                | (غیر پزشک)           | نی انجام پاپ اسمیر    | 💿 برنامہ زمان                 |            |
|         | E          | شک)              | 29 سال)(غیر پز | ار خون بالا (18 تا ا | نظر خطر ابتلا به فش   | 💿 ارزیابی از                  |            |
|         |            |                  |                | 1000 0000            | The start and         |                               |            |

ابتدا فرم مراقبت و شرح حال اولیه بارداری را انتخاب می کنیم با انتخاب این گزینه تصویر شماره ۴ ظاهر می گردد این قسمت شامل سوالاتی در خصوص وضعیت بارداری فعلی مادر می باشد که بعد از تکمیل این فرم با انتخاب گزینه ثبت به مرحله بعدی می رویم. با انتخاب گزینه ثبت در این صفحه ، تصویر شماره ۵ که شامل تشخیص و اقدامات لازرم در راستای عوامل خطر مشاهده شده در شرح حال مادر می باشد توسط سامانه ارائه می گردد.(تصویر شماره ۵)

تصویر شماره ٤ (بارداری):

| 1 1 1 1 1 1 1 1 1 1 1 1 1 1 1 1 1 1 1                                                     | 1. Par - 1 - 1990.            | the second second second second second second second second second second second second second second second se |                                |
|-------------------------------------------------------------------------------------------|-------------------------------|----------------------------------------------------------------------------------------------------|--------------------------------|
| C () () http://79.175.166.154/FamilyCa                                                    | re/HealthIndex/7549?childType | =21                                                                                                    | @ ☆ û ×5⊴ • Q                  |
| مراقبت و شرح حال اولیه بارداری ) × مراقبت و شرح حال اولیه بارداری ، بارداری ، در اندگاه م | N                             | THE REAL PROPERTY AND A REAL PROPERTY OF                                                                        | and the first                  |
| اری یے مالونان کی تعدید کر الملک کے لیے<br>وزارت ہمارت، درمان وآموزش زبلی<br>موادت ہمارش  | الوتاسين ا                    | ساهامه<br>رکیاریده<br>ریکدارست                                                                                  |                                |
| € ♦ فروج                                                                                  |                               | رشماری 🔹 ارائه خدمت 🔹 ثبت وقایع 🔹 آرمایش ها 🔹 گزار ش ها 🔹 پیام ها 🛛 منشور اخلاقی تیم سلامت 🛛 وزن گیری مادر بارد | 希 مدیریت سامانه 🔻 ثبت نام و س  |
| ک محمود کاظمی[مراقب سلامت] 🕶                                                              |                               | مت گیرنده بی بی حکیمه فغانی 👘 🧉 فهرست خانوار بی بی حکیمه فغانی 👻                                                | 🛱 خانه بهداشت صالح آباد 🔻 🍐 خد |
|                                                                                           |                               |                                                                                                    |                                |
| E                                                                                         |                               | مراقبت و شرح حال اولیه بارداری                                                                                  |                                |
|                                                                                           | kg                            | eiu :                                                                                                    |                                |
|                                                                                           | cm                            | قد :                                                                                                    |                                |
|                                                                                           | بلی فیر                       | فاصله بار داری تا زایمان قبلی کمتر از 2 سال                                                                     |                                |
|                                                                                           | بلی 📃 خیر                     | باردارى پنجم و بالاتر                                                                                           |                                |
|                                                                                           | يلى فير                       | حاملگی ناخواسته (پیش بینی نشده)                                                                                 |                                |
|                                                                                           | یلی فیر                       | مادر شغل سخت و سنگین دارد؟                                                                                      |                                |
|                                                                                           | یلی فیر                       | چند قلوبی                                                                                                    |                                |
|                                                                                           | بلی فیر                       | بارداری همزمان با قرمی                                                                                          |                                |
|                                                                                           | بلی فیر                       | بارداری همزمان با آمپول                                                                                         |                                |
|                                                                                           | _ بلی فیر                     | بارداری همزمان با TL                                                                                            |                                |
|                                                                                           | بلی فیر                       | بارداری همزمان با IUD                                                                                           |                                |
|                                                                                           | بلی فیر                       | شیردهی همزمان با بارداری                                                                                        |                                |
|                                                                                           | بلی فیر                       | ار هاش منفی                                                                                                    |                                |
| Ŧ                                                                                         | بلی فیر                       | اختلال ژنتیکی در خانم یا همسر یا ناهنجاری در یکی از بستگان درجه یک زوجین (پدر، مادر، فواهر، برادر، فرزند)       |                                |
|                                                                                           | 0 🕘 🎼                         |                                                                                                    | EN 🔺 🔀 😼 🔛 12:35 PM            |

در این تصویر اقدامات پیشنهادی برای مادر را اجرا نموده و خلاصه ای از اقداماتی را که انجام داده ایـم را در بخش توضیحات نوشته، مادر را به پزشک ارجاع داده، سپس گزینه مرحله بعد را انتخاب میکنیم.

## تصویر شماره ۵(بارداری):

| اوليه باردارى | مراقبت و شرح حال ا                      |
|---------------|-----------------------------------------|
|               | تشخيص                                   |
|               | نياز به مراقبت ويژه دار،<br>(BMI_32.06) |
|               | اقدامات                                 |
|               | ارجاع غیر فوری به پزشک                  |
|               | تونيطت                                  |
|               |                                         |
| مرحلة بعدي    | ارجاع بيمار                             |

با انتخاب گزینه ارجاع به پزشک صفحه زیر ظاهر می گردد که باکس های مربوطه را تکمیل کرده و گزینه ثبت را انتخـاب مـی کنیم.

تصویر شماره ۲(بارداری):

| ر بهداشت و درمان خانه بهداشت مىالح آباد / ارجاع بيمار : زهرا نيک فطرت | مرکز  |
|-----------------------------------------------------------------------|-------|
| <b>ر یہ</b><br>مرکز سلامت جامعہ شھری / روستایی عقیم آباد *            | ارجاع |
| يزشک *                                                                | نقش   |
|                                                                       |       |

با انتخاب گزینه مرحله بعد در تصویر شماره ۶، تصویر شماره ۷ ظاهر می شود که شامل اطلاعاتی در خصوص سوابق رفتارهای پرخطر در مادر و همسر می باشد.

## تصویر شماره ۷(بارداری):

| A 11.8.1 000                                   | The subscription description whether                                                         |                                                      |
|------------------------------------------------|----------------------------------------------------------------------------------------------|------------------------------------------------------|
| C 🕞 🧭 http://79.175.166.154/FamilyC            | e/HealthIndex/7549?priority=15&tchildtype=21&tid_basicvisit=100001863931                     | ହ 🕁 ଲି 🕁 ଓଡ଼ି                                        |
| 🗙 مراقبت و شرح حال اولیه بارداری 🧭             | THE REPORT OF THE REPORT OF THE REPORT OF THE                                                | a same source the same                               |
| ري 🙆 Google تعداد مرگ هر دانشگاه 🧉 🍓           | اتوماسيون ا                                                                                  |                                                      |
| وزارت بهارشت. دیمان دا موزش نوش<br>معادن مهارش |                                                                                              |                                                      |
| وج € €                                         | ت + ثبت وقلیع + آزمایش ها + گزارش ها + پیام ها منشور اخالقی تیم سلامت وزن گیری مادر باردار + | 🕷 مدیریت سامانه 🔻 ثبت نام و سرشماری 🔻 ارائه خدمت     |
| 💱 محمود کاظمی[مراقب سلامت] 🕶                   | . فغانی 👘 فهرست دانوار بی بی حکیمه فغانی 🔻                                                   | 🛱 خانه بهداشت مىالح آباد 🔻 💄 خدمت گيرنده بى بى حكيمه |
|                                                |                                                                                              |                                                      |
|                                                | ح حال اولیه پارداری                                                                          | مراقبت و شرع                                         |
| -                                              | مادر                                                                                         | سابقه زندان م                                        |
|                                                | متسر ایل دیر                                                                                 | سابقه زندان ه                                        |
|                                                | زریقی مادر                                                                                   | سابقه اعتياد تز                                      |
|                                                | زریقی معسر                                                                                   | سابقه اعتياد تز                                      |
|                                                | نگرر خون مادر                                                                                | سابقہ تزریق م                                        |
|                                                | ىكرر خون ممسربلى خير                                                                         | سابقہ تزریق م                                        |
|                                                | تسی پر خطر و محافظت نشده مادر                                                                | سابقه رفتار جا                                       |
|                                                | نسی پر خطر و محافظت نشده همسر                                                                | سابقه رفتار جز                                       |
| 1                                              | فيت                                                                                          |                                                      |
|                                                |                                                                                              |                                                      |
|                                                |                                                                                              |                                                      |
| امروز : 30/5/1395                              |                                                                                              | •                                                    |
|                                                |                                                                                              | © تمامی حقوقی متعلق به دانش پارسیان می باشد.         |
| 📀 🌔 📜 📀                                        | o 🕘 🔟                                                                                        | EN 🔺 🔀 🔞 12:38 PM<br>8/20/2016                       |

با انتخاب گزینه ثبت در تصویر شماره ۷ تصویرد شماره ۸ نمایش داده می شود. که در این تصویر تعـداد بـارداری قبلـی مـادر را مشخص کرده و گزینه ثبت را انتخاب می کنیم .

| دارى | ال اوليه بارد | مراقبت و شرح ح              |  |
|------|---------------|-----------------------------|--|
| يار  |               | تعداد بارداری<br>های قبلی : |  |
| ئېت  |               |                             |  |

بعد از انتخاب گزینه ثبت در تصویر شماره ۸ ، تصویر شماره ۹ ظاهر می شود که شامل سوابق بارداری و زایمان قبلی می باشد. بعد از تکمیل این فرم با انتخاب گزینه ثبت به مرحله بعدی می رویم .(توضیح اینکه در صورتیکه مادر سابقه بارداری قبلی نداشته باشد تصویر شماره ۹ نمایش داده نخواهد شد)

تصویر شماره ۹(بارداری):

| and the second second                                            |                                                        |                                             |                                                      |
|------------------------------------------------------------------|--------------------------------------------------------|---------------------------------------------|------------------------------------------------------|
| C S http://79.175.166.154/FamilyCare/H                           | HealthIndex/7549?priority=20&childtype=21&i            | d_basicvisit=100001863931                   | P+2C× 6 ☆ @                                          |
| 📈 مراقبت و شرح حال اولیه بارداری 🧭                               |                                                        | REAL PROPERTY AND A DESCRIPTION OF          | a sume course the more                               |
| ین اداری 🦉 Google تعداد مرگ هر دانشگاه 🧃 🍰                       | اتوهاسيو                                               |                                             |                                                      |
| وزارت بهداشت. درمان در موزش زندش<br>موادت بهداشت<br>موادت بهداشت | 6                                                      | مامانی<br>رکباری<br>بغدانست                 |                                                      |
| ? 🕫 خروج                                                         |                                                        |                                             | 希 مدیریت سامانه 🕶 ثبت نام و سرشماری 🕶 ارافه خدمت     |
| 😚 محمود کاظمی(مراقب سلامت) 🕶                                     |                                                        | فغانی 🚽 فهرست فانوار بی بی حکیمه فغانی 👻    | 🛱 خانه بهداشت منالع آباد 🔹 💄 خدمت گیرنده بی بی حکیمه |
| _                                                                |                                                        |                                             |                                                      |
|                                                                  |                                                        | حال اوليه باردارى                           | مراقبت و شرح                                         |
| E                                                                |                                                        |                                             | تعداد سزارین :                                       |
| -                                                                | بلی 📄 خیر                                              |                                             | سابقه چندقلویر                                       |
|                                                                  | بلی 📄 خیر                                              | فت                                          | سابقہ زایمان س                                       |
|                                                                  | يلى فير                                                | دارى                                        | سابقہ دیابت بار                                      |
|                                                                  | بلی فیر                                                | ريح                                         | سابقہ زایمان س                                       |
|                                                                  | بلی 🦳 فیر                                              | L                                           | سابقہ مردہ زایے                                      |
|                                                                  | بلی فیر                                                | بردن نوزاد با وزن کمتر از 5⁄2 کیلوگرم       | سابقہ بہ دنیا آو                                     |
|                                                                  | بلی فیر                                                | بردن نوزاد با وزن بیش از 4 کیلوگرم          | سابقہ بہ دنیا آو                                     |
|                                                                  | یای فیر                                                | يريس                                        | سابقہ زایمان دی                                      |
|                                                                  | ي بلى 🔤 فير                                            | ر یا سقط دیررس یا حداقل دو بار سقط خودبغودی | سابقه سقط مگر،                                       |
|                                                                  | بلی فیر                                                | د                                           | سابقہ مرگ نوز ا                                      |
|                                                                  |                                                        | اهي.                                        | سابقه جفت سرر                                        |
|                                                                  |                                                        | بدرس                                        | سابقه زايمان زو                                      |
| http://79.175.166.154/FamilyCare/HealthIndex/7549                | على الغير)<br>Priority=20&childtype=21&id_basicvisit=1 | د داخل رحمی                                 | سابقه تاخير رش                                       |
| 🚱 健 📋 🔍 🤇                                                        |                                                        |                                             | EN 📥 🔀 🔂 12:41 PM 8/20/2016                          |

با انتخاب گزینه ثبت در تصویر شماره ۹، تصویر شماره ۱۰ ظاهر می شود که شامل تشخیص و اقدامات لازم برای مادر با توجه به سوابق بارداری و زایمان قبلی مادر می باشد که اقدامات پیشنهادی توسط سامانه را برای مادر انجام داده، تاریخ مراقبت ویژه را به مادر گوشزد کرده و خلاصه ای از اقدامات انجام یافته را در بخش توضیحات نوشته و مطابق دستورات سامانه مادر را به پزشک ارجاع داده و گزینه تائید را انتخاب می کنیم.

تصویر شماره ۱۰ (بارداری):

| رى         | مراقبت و شرح حال اولیه باردا       |
|------------|------------------------------------|
|            | تشخيص                              |
|            | میاز به مراقبت ویژه دارد           |
|            | اقدامات                            |
|            | ارچاع غیر فوری به پزشک یا عاما<br> |
|            | توضيحات                            |
|            |                                    |
| <u>تىر</u> | ارجاع بيمار                        |

با انتخاب گزینه تائید، بخش شرح حال به طور کامل تکمیل می شود و وارد صفحه لیست مراقبت ها می شویم و مراقبت ها را ادامه می دهیم. صفحه شماره ۱۱ ظاهر می شود که از این صفحه مراقبت معمول هفته ۶–۱۰ را انتخاب نموده و اقدام به تکمیل فرم مربوطه می کنیم. لازم به توضیح است که بعد از تکمیل نمودن بخش شرح حال لیست آن در فهرست مراقبت های انجام نشده حذف می گردد و جهت ویرایش مجدد آن باید از بخش فهرست مراقبت های انجام شده ورود نموده و اطلاعات مربوطه را ویرایش کنیم.

|   | فهرست مراقبتها                                                         |
|---|------------------------------------------------------------------------|
| × | 💿 اولین مراقبت بارداری (هفته 6 تا 10) (غیرپزشک)                        |
|   | 💿 مراقبت ویژه در مراجعه باردار خارج از موعد مقرر (غیرپزشک)             |
|   | 💿 ايمنسازي بارداري                                                     |
|   | 💿 غربالگری تغذیه مادر ان باردار بالای 19 سال (غیرپزشک)                 |
| 8 | 💿 غربالگری تغذیه مادران باردار زیر 19 سال (غیر پزشک)                   |
|   | 💿 برنامه زمانی امیام پاپ اسفیر (غیر پزشک)                              |
| × | ارزیابی از نظر خطر ایتلا به فشار خون بالا (18 تا 29 سال)(غیر پزشک)     |
| × | 💿 مراقبت از مظر ابتلا به آسم جوادان (غیر پزشک)                         |
| 8 | <ul> <li>بررسی عامل خطر/بیماری/داهنچاری های ژنتیک(غیر پژشک)</li> </ul> |
| × | <ul> <li>مراقبت از نظر وضعیت واکسیداسیون (18 تا 29 سال)</li> </ul>     |
|   | <ul> <li>مراقبت از نظر وضعیت دهان و دندان(18 تا 29 سال)</li> </ul>     |
|   | 💿 مراقبت جوادان از نظر شک به سل (غیر پزشک)                             |

در تصویر شماره ۱۱، گزینه اولین مراقبت بارداری (هفته ۶–۱۰ ) غیر پزشک را انتخاب می کنیم و تصویر شماره ۱۲ مشاهده می گردد، که شامل علائم خطر فوری در بارداری می باشد.

تصویر شماره ۱۲(بارداری):

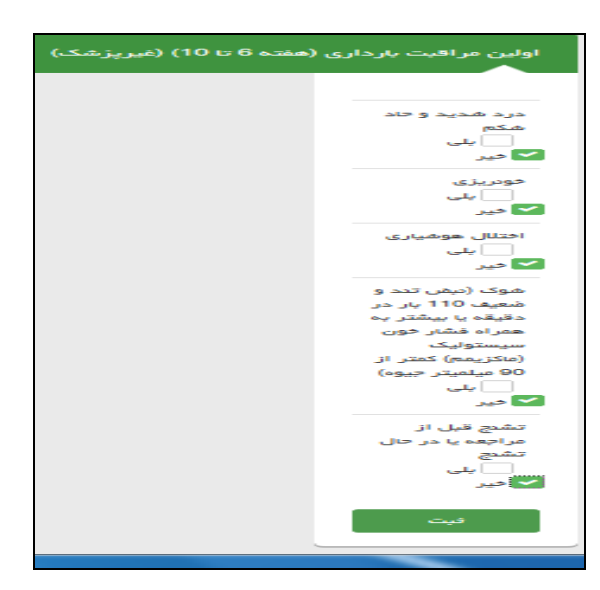

با انتخاب گزینه ثبت ، در تصویر شماره ۱۲، تصویر شماره ۱۳ نمایش داده می شود که شامل سوالاتی در خصوص وضعیت بارداری فعلی می باشد.

| ) (هفته 6 تا 10) (غیرپزشک) | اولین مراقبت بارداری                       |
|----------------------------|--------------------------------------------|
|                            |                                            |
|                            | همسر آزاری<br>ندارد                        |
|                            | 🔽 دارد(بدون<br>Tسبب                        |
|                            | ھیزیکی)                                    |
|                            | همراه با<br>آسیب<br>فبزیکی                 |
|                            | استفراغ شدید یا<br>خونی<br>یلی<br>لا خد    |
|                            | لکہ بیدی<br>الکہ بیدی<br>لکے خیر           |
|                            | سوزش ادرار<br>بلی<br>لا خیر                |
|                            | آبریزش (خروج<br>تدریجی مایع<br>آمدیوتیک از |
|                            | مهبل)<br>بلی<br>ک خیر                      |
|                            | درد شکم و یا<br>پهلوها                     |
|                            | بنی<br>🔽 خب                                |

بعد از انتخاب گزینه ثبت در انتهای فرم مربوطه، در صورتیکه مادر به یکی ازسوالات طرح شده در تصویر شماره ۱۳ پاسخ مثبت داده باشد صفحه مربوط به اقدامات ظاهر می شود که در صورت نیاز به ارجاع، مادر را ارجاع می دهیم و گزینه مرحله بعدی را انتخاب می کنیم. در صورتیکه مادر به هیچ کدام از سوالات پاسخ مثبت ندهد صفحه تشخیص واقدام ظاهر نمی شود و تصویر شماره ۱۴ ظاهر می شود.

#### تصویر شماره ۱٤ (بارداری):

در تصویر شماره ۱۴ علائم حیاتی مادر اندازه گیری و ثبت می گردد می باشد که بعد از تکمیل باکس ها کلید ثبت را انتخاب می کنیم.

| فتہ 6 تا 10) (غیرپزشک) | اری (ھ | اولین مراقبت بارد                   |
|------------------------|--------|-------------------------------------|
|                        | 1      | تعداد دیض در<br>دقیقہ :             |
|                        | 1      | تعداد تنفس در<br>دقیقہ :            |
| mmHg                   | 1      | فشار حون<br>سیستولیک<br>(راهدما ) : |
| mmHg                   | 7      | فشار خون<br>دیاستولیک :             |
| c                      | 3      | درجه حرارت<br>بدن :                 |
| kg                     | 8      | ونت :                               |
| فيت                    |        |                                     |

در این صفحه راهنمای اندازه گیری فشار خون با واژه آبی رنگ راهنما نوشته شده که با انتخاب آن نحوه اندازه گیری فشارخون نمایش داده می شود. (تصویر شماره۱۵)

### تصویر شماره ۱۵(بارداری):

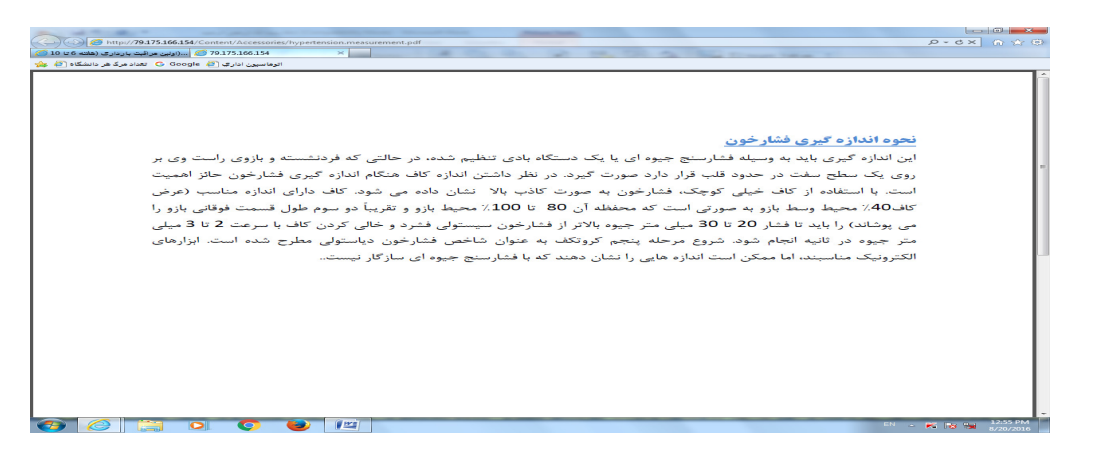

بعد از انتخاب کلید ثبت در تصویر شماره ۱۴ ، تصویر شماره ۱۶ نمایش داده می شود که مطابق با تصویر زیر اطلاعات مورد نظر را تکمیل وسپس گزینه ثبت را انتخاب می کنیم.

تصویر شماره ۱۲(بارداری):

| (ھفتہ 6 تا 10) (غیرپزشک) | اولین مراقبت بارداری |
|--------------------------|----------------------|
|                          |                      |
|                          | رنگ پریدگی           |
|                          | شدید( از طریق        |
|                          | معايدہ چشم)          |
|                          | _ بلی                |
|                          | ど خير                |
|                          | عفونت دندانی،        |
|                          | آبسه و درد شدید      |
|                          | يلى                  |
|                          | 🔽 فير                |
|                          | التهاب لثاه،         |
|                          | پوسیدکی و جرم        |
|                          | دندان، آبسه          |
|                          | ڬ بلی                |
|                          | _ حير                |
|                          | بثورات پوستی         |
|                          | يلى                  |
|                          | 🔽 فير                |
|                          | زردی چشم             |
|                          | بلی                  |
|                          | 🖌 فير                |
|                          | آئمی                 |
|                          | _ بلى                |
|                          | 🖌 فير                |
|                          | ورم دست ها و         |
|                          | مورت                 |
|                          |                      |
|                          | خیر                  |
|                          | فيت                  |
|                          |                      |

بعد از انتخاب گزینه ثبت در صورتیکه مادر یکی از مشکلات مربوطه را داشته باشد صفحه مربوط به تشخیص، اقدام و توضیحات ظاهر می شود (تصویر شماره ۱۷)، که اقدامات پیشنهادی را مطابق جدول برای مادر انجام داده و خلاصه ای از اقدامات انجام شده را در باکس توضیحات می نویسیم و بعد از ارجاع مادر به پزشک، گزینه مرحله بعد را انتخاب نمی کنیم . درصورتیکه مادر هیچ کدام از علائم ثبت شده در تصویر شماره ۱۶ را نداشته باشد جدول تشخیص، توصیه و اقدام نمایش داده نمیشود و بلافاصله وارد مرحله بعد یا همان تصویر شماره ۱۸ می شویم.

#### تصویر شماره ۱۷(بارداری):

|            | اولین مراقبت بارداری (هفته 6 تا 10) (غیرپزشک)                                                                        |
|------------|----------------------------------------------------------------------------------------------------|
|            | تشخيص                                                                                                    |
|            | مشکل دهان و دندان دارد                                                                                               |
|            | اقدامت                                                                                                    |
|            | برای بررسی و درمان عفونت دندانی، آبسه و درد شدید دندان: ارجاع در اولین فرست به بهداشت کار دهان و دندان یا دندان پزشک |
|            | توشيحات                                                                                                    |
|            |                                                                                                    |
| مرحلة بعدى | ارجاع بيعار                                                                                                    |

## تصویر شماره ۱۸(بارداری):

با انتخاب مرحله بعدی صفحه زیر نمایش داده می شود که مربوط به آموزش های قابل ارائه به مادر می باشد لازم بـه ذکـر اسـت که کارکنان همزمان با ارائه آموزش ها نسبت به تکمیل این بخش اقدام نمایند.

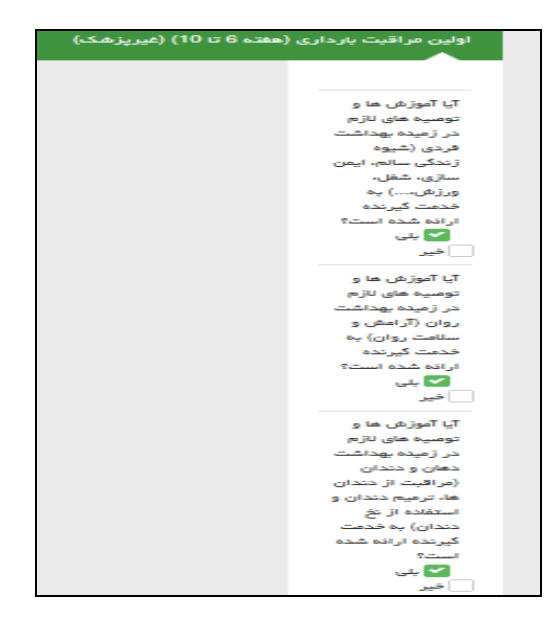

در صورتیکه همه آموزش ها به مادر ارائه شده باشد با انتخاب گزینه ثبت ، صفحه مربوط به تشخیص، اقدام نمایش داده می شود(تصویر شماره ۱۹) لازم به توضیح است که کلیه توصیه های پیشنهادی در این بخش باید به مادر آموزش داده شده و یا اجرا گردد. جهت ارائه توصیه تغذیه ای به مادر در قسمت اقدامات ، عبارت تغذیه مناسب را که به رنگ آبی مشخص شده است کلیک کنید و توصیه های تغذیه ای را مطابق آن به مادر ارائه دهید(تصویر شماره ۲۰) ، تاریخ پیگیری بعدی مادر را بر حسب نوع ارجاعات ( فوری، غیر فوری، در اولین فرصت یا بر اساس تاریخ مراقبت معمول مادر مشخص نمود و خلاصه ای از اقدامات انجام یافته را در باکس توضیحات بنویسید ، سپس گزینه مرحله بعد را انتخاب کنید.

### تصویر شماره ۱۹(بارداری):

| ۱۱) (غیرپرسخا)                                                                                                    | اونین مراقبت بارداری (هفته ۲۰۰۰             |
|----------------------------------------------------------------------------------------------------|---------------------------------------------|
|                                                                                                    |                                             |
|                                                                                                    | تشخيص                                       |
|                                                                                                    | اطلاعات ثبت شد                              |
|                                                                                                    | اقداعات                                     |
| رگرم اسید فولیک تجویز شود.( ممرف این قرمن از 3 ماه قبل از بارداری تومیه شود.)                                         | از ابتدا تا پایان بارداری، روزانه 400 میکرو |
| ع و تعادل در ممىرف مواد غذایی است. بهترین راه، استفاده از همه گروه های اصلی غذایی یعنی گروه تان و غللت، گروه میوه ها، | آئچه در تغذیه مادر باردار اهمیت دارد، تنو   |
| وشت، تخم مرغ، حیوبات و مفزدانه هاست.اقدام برای تغذیه مناسب                                                            | گروه سبزی ها، گروه شیر و لبنیات و گروه ک    |
|                                                                                                    | توصیه به شرکت در کلاس آمادگی زایمان         |
| در هفته 11 تا 13 بارداری و در صورت نیاز هفته 15 تا 17 بارداری                                                         | پیشتهاد به انجام غربالگری ناهنجاری جنین د   |
|                                                                                                    | تعيين تاريخ مراجعه بعدى                     |
| 1395/05/13                                                                                                    | تاريخ يېگېرى بعدى 🗙                         |
|                                                                                                    |                                             |
|                                                                                                    |                                             |
|                                                                                                    | توشيطت                                      |
|                                                                                                    |                                             |
|                                                                                                    |                                             |

تصویر شماره ۲۰(بارداری):

|                                                                                                    |                                                                                                    | واحدمای مورد<br>نیاز |                | گرومغای                                                 |
|----------------------------------------------------------------------------------------------------|----------------------------------------------------------------------------------------------------|----------------------|----------------|---------------------------------------------------------|
| منابع غذايى                                                                                                    | معادل فر ولحد                                                                                                    | باردار و<br>شعرده    | عير<br>دار دار | غذابى                                                   |
| انواع نان بخصوهی نوع سبوس دار (سنگگ،<br>نان جر) نانهای سنتی سفید (لواش و<br>تافتون)، برنچ، انواع ماکارونی و رشتهها،<br>غلات صبعاته و فرآورددهای آنها به ویژه<br>معصولات تهیه شده از دانه کامل غلات است.<br>نان و غلات سبوس دار به دلیل تامین فیبر<br>مورد فیاز در الویت است. | یک کلا، دست بدون انگشت (معادل ۳۰ گرم) انواع<br>نازها مثل نان بربری، سنگگ و ۲ تا تافتون<br>یا ٤ کلا، دست نان لواش (معادل ۳۰ گرم)<br>یا تصف، لیوان برنج یا سه چهارم لیوان ماکارونی<br>پفته<br>یا۲ عدد بیسکویت ساده بخصوص سبوسدار                                                                                                    | ¥-11                 | -11            | گررہ نان<br>ر غلات                                      |
| این گروه شامل انواع سیزیهای برگ دار،<br>هویچ، بادمجان، نخود سیز، انواع کنو، قارچ،<br>خیار، گرجه فرنگی، پیاز، کرفس، ریواس و<br>سیزیجات مشابه دیگر است.                                                                                                    | یک لیران سبزی های خام برگی<br>یا نصف لیوان سبزی پخته یا خام خرد شده<br>یا یک عدد گوجه فرنگی، پیاز، هویچ یا خیار متوسط<br>یا نصف لیوان آب هویچ<br>یا نصف لیوان نخود سبز، لوبیا سبز و یا هویچ خرد<br>شده                                                                                                    | 7-0                  | ۵–۲            | گررہ<br>سیزیما                                          |
| این گروه شامل انواع میره مثل سیب، موز،<br>پرتقال، خرما، انجیر تازه، انگرر، برگه آلو، آب<br>میره طبیعی، کمپوت میردها و میردهای خشک<br>مثل انجیر خشک، کشمش، برگه آلو است.                                                                                                    | یک عدد میوه متوسط (سیپ، موز، پرتقال یا گلایی<br>و…)<br>یا تصف لیوان میوههای ریز مثل توت، انگور، دانههای<br>اتار<br>یا تصف لیوان میوه پخته یا کمپوت میوه<br>یا یک چهارم لیوان میوه ختک یا ختکبار<br>یا تصف لیوان آب میوه تازه و طبیعی و در مورد<br>میوهای شیرین مانند آب انگور یک سوم لیوان                                                                                   | ۴-۴                  | ¥ –¥           | گررہ<br>میر نفا                                         |
| مواد این گروه شامل شیر، ماست، پنیر،<br>بستنی، درغ و کشک است.                                                                                                    | یک لیوان شیر یا ماست کم چرب (کمتر از ۲/۵ درصد)<br>یا ٤٥ تا ٦٠ گرم پنیر (در قوطی کبریت پنیر)<br>یا یک چهارم لیوان کشک مایع<br>یا ۲ لیوان درغ یا یک ر نیم لیوان بستنی پاستوریزه                                                                                                    | <b>r</b> – <b>r</b>  | ₹- <b>7</b>    | گرره<br>شير ر<br>لېنيات                                 |
| این گروه شامل انواع گوشت.های قرمز<br>(گوسفند و گوساله)، گوشت.های سفید (مرغ،<br>ماهی و پرندگان) تخم مرغ، حبوبات (نغود،<br>انواع لوبیا، عدس و لپه و) و منز دانهها<br>(گردو، بادام، فندق، بادام زمینی و) است.                                                                   | ۲۰ گرم گوشت (با دو نکه خورشنی) لخم و بی چربی<br>پخته اعم از گرشت قرمز با سفید (به اندازه سایز دو<br>نکه جوجه کبایی با در قوطی کبریت کوچک)<br>با نصف ران متوسط یا یک سوم سینه متوسط مرغ<br>(بدون پوست) یا ۲۰ گرم گوشت ماهی پخته شده (گل،<br>دست بدون انگشت ) با دو عدد شخم مرغ یا نصف،<br>لیوان حبوبات پخته یا یک سوم لیوان انواع منزها<br>(گردو، بادام، فندرق، پسته و شخمه ) | ۲                    | ₹ <b>-</b> ₹   | گروه<br>گوشت،<br>میریات،<br>نام مرغ<br>داناها<br>داناها |

بعد از انتخاب گزینه مرحله بعد در تصویر شماره ۱۹، تصویر شماره ۲۱ نمایش داده می شود می گردد که وضعیت درخواست آزمایشات را مشخص کنید و با انتخاب گزینه ثبت به مرحله بعدی بروید. با توجه به اینکه در مراقبت هفته ۶–۱۰ آزمایشات درخواست می گردد و در این مرحله هنوز مادر اقدام به انجام آزمایشات نکرده است گزینه خیر را علامت زده ، سپس کلید ثبت را انتخاب کنید.

تصویر شماره ۲۱ (بارداری):

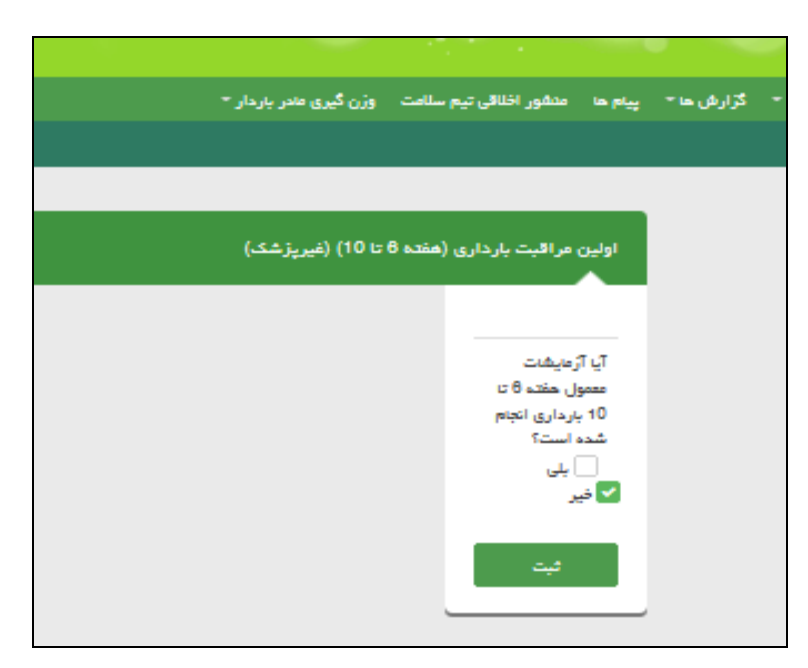

با انتخاب گزینه ثبت تصویر شماره ۲۲ نمایش داده می شود که شامل، تشخیص و اقدامات در راستای آزمایشات دوران بارداری می باشد که مطابق توصیه سامانه مادر جهت درخواست آزمایشات و یا ثبت نتایج آزمایشات به پزشک ارجاع داده شده و سپس گزینه ثبت را انتخاب می کنیم. (لازم به توضیح است که درخواست آزمایشات و ثبت نتایج آنها بر عهده پزشک می باشد و در هر دو صورت انتخاب گزینه بلی و یا خیر در تصویر شماره ۲۱، تصویر شماره ۲۲ نمایش داده میشود)

تصویر شماره ۲۲ (بارداری):

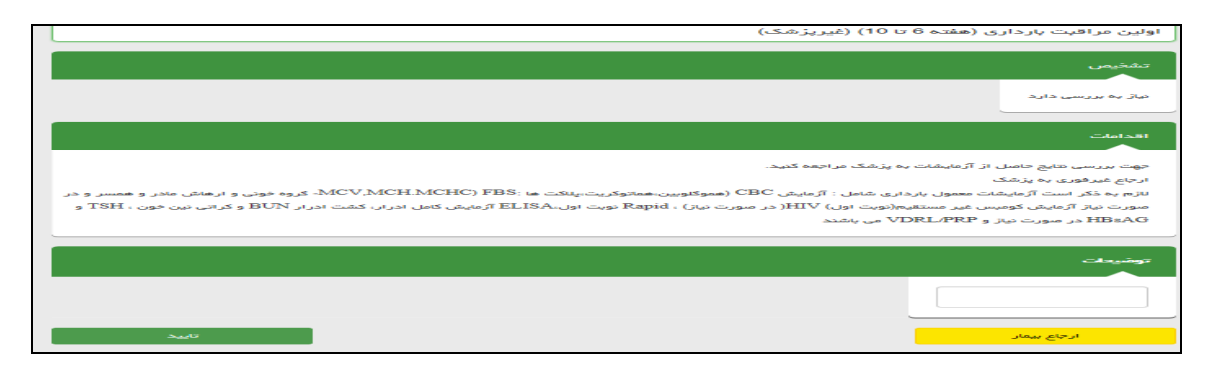

بعد از ثبت گزینه تائید، بخش مراقبت معمول هفته ۶–۱۰ بـه طور کامـل تکمیـل شـده و وارد صفحه فهرست مراقبت هـا مـی شویم(تصویر شماره ۲۳)، با اتمام مراقبت معمول هفته ۶–۱۰ بارداری لیست مراقبت معمول هفته ۶–۱۰ از این صفحه حذف شده و در منوی لیست مراقبت های انجام شده قابل ویرایش خواهد بود.در ادامه مراقبت ها در تصویر شماره ۲۳ روی منوی ایمن سازی بارداری کلیک کرده و مطابق تصویر شماره ۲۴اقدام به تکمیل اطلاعات مربوطه می کنیم و بعد از تکمیل گزینه ثبت را می زنیم

تصویر شماره ۲۳(بارداری):

| پيام ها | گزارش ها 🕶 | یع 👻 آرمایش ها 👻                    | ہ خدمت 👻 ثبت وقا      | م و سر شماری 👻 اراذ        | نه 👻 ثيت نا | مذيريت ساما   |
|---------|------------|-------------------------------------|-----------------------|----------------------------|-------------|---------------|
|         | + c        | ست خانوار <mark>زهرا</mark> نیک فطر | نیک فطرت 🚽 فہرس       | 🐣 خدمت گیرنده زهرا ن       | سالح آباد 👻 | خانه بهداشت ۱ |
|         |            |                                     |                       |                            |             |               |
|         |            |                                     |                       | ت مراقبتها                 | فهرسا       |               |
|         |            |                                     |                       |                            |             |               |
|         | ×          | ر (غیرپزشک)                         | ردار خارج از موعد مقر | راقبت ویژه در مراجعه بار   | • مر        |               |
|         |            |                                     |                       | متساژی بارداری             | el 💿        |               |
|         | ×          | رپزشک)                              | دار بالای 19 سال (غیر | ربالگری تفذیه مادر ان بار  | • غر        |               |
|         |            | پزشک)                               | دار زیر 19 سال (غیر   | بالگری تغذیہ مادر ان بار   | • غر        |               |
|         |            |                                     | میر (غیر پزشک)        | بنامه ژمانی انجام پاپ اس   | • بر        |               |
|         |            | 29 سال)(غير پزشک)                   | فشار خون بالا (18 تا  | زیابی از نظر خطر ابتلا به  | • ار        |               |
|         | ×          |                                     | م جوانان (غیر پزشگ)   | راقیت از نظر ایتلا به آسد  | • م         |               |
|         | ×          | یر پزشک)                            | اهنجاری های ژنتیگ(غ   | رسی عامل خطر /بیماری/نا    | • بر        |               |
|         |            | سال)                                | لسيناسيون (18 تا 29   | راقبت از نظر وضعیت واک     | • مر        |               |
|         | ×          | سال)                                | نان و دندان(18 تا 29  | راقبت از نظر وضعیت ده      | • مر        |               |
|         | ×          |                                     | ، به سل (غیر پزشک)    | راقبت جوانان از نظر شک     | • مر        |               |
|         | ×          | (L                                  | نیت جوانان (غیر پزشگ  | راقبت از نظر ابتلا به هپا: | ی مر        |               |

#### تصویر شماره ۲٤(بارداری):

این تصویر شامل سوالاتی در خصوص سوابق واکسیناسیون مادر می باشد که به سوالات مطرح شده پاسخ داده و کلیـد ثبـت را انتخاب می کنیم.

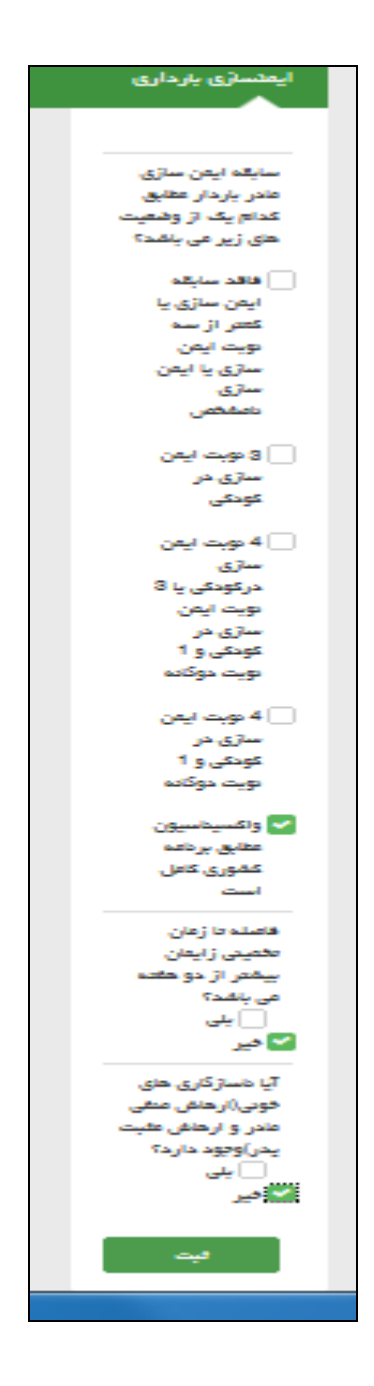

با انتخاب گزینه ثبت درتصویر شماره ۲۴، تصویر شماره ۲۵ نمایش داده می شود که توصیه های ارائـه شـده را اجـرا کـرده ، خلاصه ای از اقدامات را در بخش توضیحات نوشته و گزینه تائید را انتخاب می کنیم.

تصویر شماره ۲۵(بارداری):

|      | ايمنسازى باردارى                                                                                                    |
|------|----------------------------------------------------------------------------------------------------|
|      | تشقیص                                                                                                    |
|      | معنوعیت واکسن دو گانه دارد.                                                                                                    |
|      | اقدامات                                                                                                    |
|      | برای حفظ ایمنی کافی، واکسن دوگانه بزرگسالان باید هر 10 سال یک بار تکرار شود.<br>به خانم هایی که در فصل شیوع آنفلوانزا باردار هستند، توصیه می شود واکسن غیر فعال آنفلوانزای فصلی را دریافت نمایند. |
|      | توفيطت                                                                                                    |
|      |                                                                                                    |
| تليد |                                                                                                    |

با انتخاب گزینه تائید، تکمیل قسمت واکسیناسیون به اتمام می رسد و مجدداً به صفحه لیست مراقبت ها بـاز مـی گـردیم(تصـویر شماره ۲۶). با تکمیل بخش ایمنسازی،عبارت ایمن سازی نیز از لیست مراقبت ها حذف می گردد و در بخش مراقبت های انجام شده قابل رویت و ویرایش خواهد بود.

تصویر شماره ۲۱(بارداری): در این مرحله با توجه به سن مادر، روی گزینه غربالگری تغذیه مادران بارداربالای ۱۹ سال و یا زیر ۱۹ سال کلیک کرده و غربالگری تغذیه را برای مادر انجام می دهیم.

|   | فهرست مراقبتها                                                           |
|---|--------------------------------------------------------------------------|
|   |                                                                          |
|   | 💿 مراقبت ویژه در مراجعه باردار خارج از موعد مقرر (غیرپزشک)               |
| 8 | <ul> <li>غربالگری تغذیه مادر ان باردار بالای 19 سال (غیرپزشک)</li> </ul> |
|   | 💿 غربالگری تغذیہ مادر ان باردار زیر 19 سال (غیر پزشک)                    |
|   | 💿 برنامه زمانی انجام پاپ اسمیر (غیر پزشک)                                |
| × | 💿 ارزیابی از نظر خطر ابتلا به فشار خون بالا (18 تا 29 سال)(غیر پزشک)     |
| 8 | 💿 مراقبت از نظر ابتلا به آسم جوانان (غیر پزشک)                           |
| × | 💿 بررسی عامل خطر/بیماری/ناهنجاری های ژنتیک(غیر پزشک)                     |
| × | <ul> <li>مراقبت از نظر وضعیت واکسیناسیون (18 تا 29 سال)</li> </ul>       |
| × | <ul> <li>مراقبت از نظر وضعیت دهان و دندان(18 تا 29 سال)</li> </ul>       |
| × | 💿 مراقبت جوانان از نظر شک به سل (غیر پزشک)                               |
| × | 💿 مراقبت از نظر ابتلا به هپاتیت جوانان (غیر پزشک)                        |

تصویر شماره ۲۷(بارداری):

بعد از تکمیل این صفحه، گزینه ثبت را انتخاب کرده و با انتخاب این گزینه، در صورتیکه مادر نیاز به توصیه و یا اقدام دارد تصویر شماره ۲۸ ظاهر می کند، که شامل تشخیص و اقدام در راستای مشکلات تغذیه ای مادر می باشد.

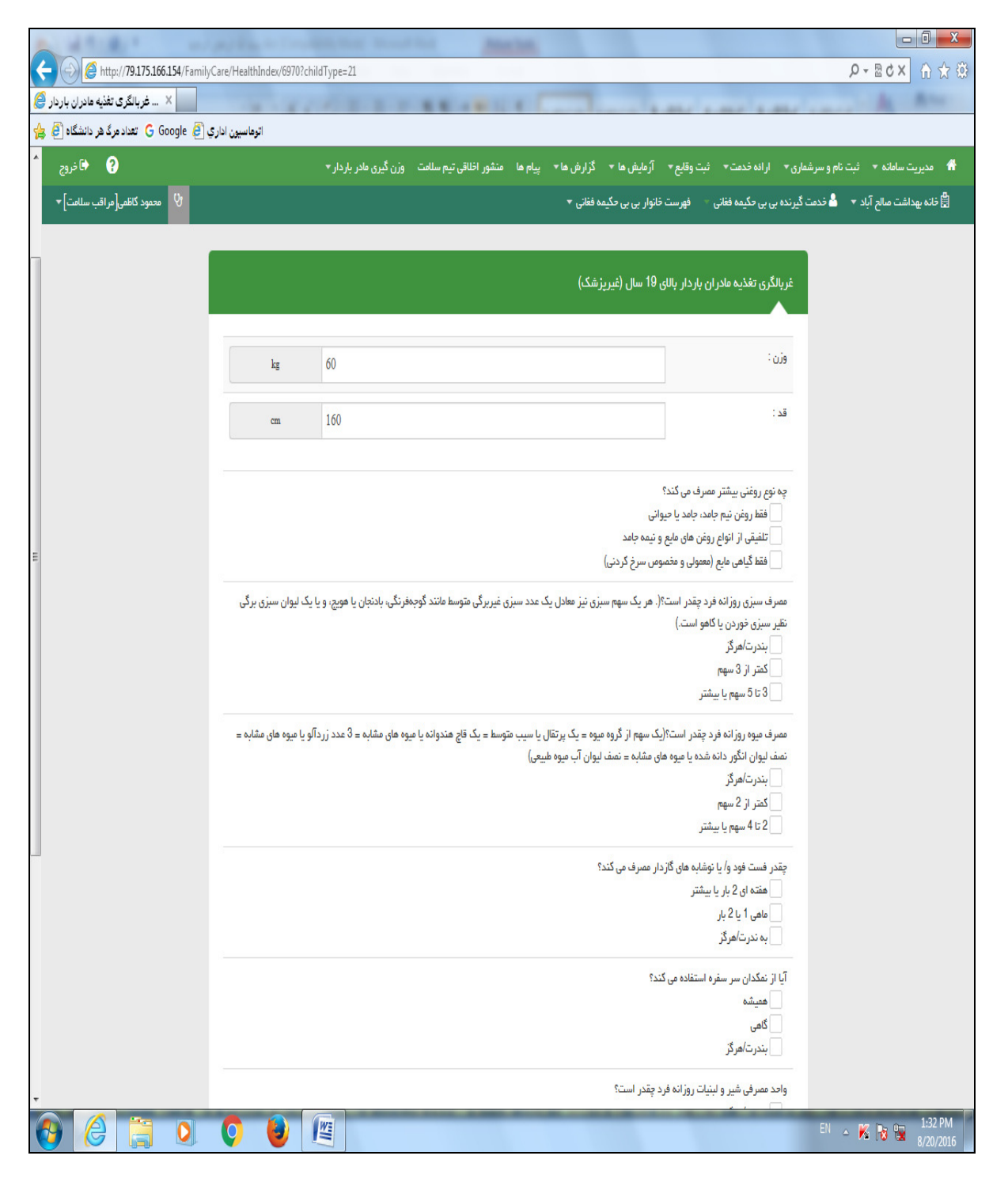

## تصویر شماره ۲۸(بارداری):

در این تصویر مطابق اقدام پیشنهادی مادر را به پزشک و کارشناس تغذیه ارجاع داده وتاریخ مراجعه بعدی را برای یک ماه بعد تعیین می کنیم. گزینه تائید را ثبت می کنیم.

|                                                                                  | الای 19 سال (غیرپزشک)         | غربالڈری تغذیہ مادران باردار ب                          |
|----------------------------------------------------------------------------------|-------------------------------|---------------------------------------------------------|
|                                                                                  |                               | تشخيص                                                   |
|                                                                                  |                               | چاق (BMI=32.06)                                         |
|                                                                                  |                               | اقدامات                                                 |
| ، تغذیه جهت تظیم رژیم غذایی مناسب توسط پزشک و بعد مراجعه و کنترل مجدد توسط مشاور | ہ پزشک و سپس ارجاع یہ کارشناس | آموزش در موارد مشکل دار و ارجاع ب<br>تفذیه بعد از یکماه |
|                                                                                  | 1395/06/11                    | تاريخ پېگېرى بعدى 🗙                                     |
|                                                                                  |                               |                                                         |
|                                                                                  |                               | توفيدات                                                 |
|                                                                                  |                               |                                                         |
| تاييد                                                                            |                               | ارجاع بيمار                                             |

با تکمیل این قسمت بخش غربالگری نیز تکمیل می شود و مجددا وارد صفحه فهرست مراقبت ها می شویم. تصویر شماره ۲۹(بارداری)

تصویر شماره ۲۹(بارداری):

|   |          | فهرست مراقبتها                                                        |
|---|----------|-----------------------------------------------------------------------|
|   |          |                                                                       |
|   | <b>×</b> | 💿 مراقبت ویژه در مراجعه باردار خارج از موعد مقرر (غیرپزشک)            |
| 1 | -        | 💿 غربالگری تغذیه مادران باردار زیر 19 سال (غیر پزشک)                  |
|   | 2        | 💿 بردامه زمادی ادجام پاپ اسمیر (غیر پزشک)                             |
|   | 2        | 💿 ارزیابی از نظر خطر ایتلا به فشار خون بالا (18 تا 29 سال)(غیر پزشک)  |
|   | 2        | 💿 مراقبت از نظر ابتلا به آسم جوادان (غیر پزهک)                        |
|   | 2        | <ul> <li>بررسی عامل خطر/بیماری/داهجاری های ژنتیک(غیر پزشک)</li> </ul> |
|   | 2        | <ul> <li>مراقبت از مقر وضعیت واکسیداسیون (18 تا 29 سال)</li> </ul>    |
|   |          | 💿 مراقبت از نظر وضعیت دهان و دددان(18 تا 29 سال)                      |
|   |          | <ul> <li>مراقبت جوادان از مقر شک به سل (غیر پزشک)</li> </ul>          |
|   | 2        | 💿 مراقبت از نظر ابتلا به هپتیت جوانان (غیر پزشک)                      |
|   | ×        | 💿 ارزیابی بیماریهای محتقله از راه جدسی جوادان - دختر (غیر پزشک)       |
|   | ×        | 💿 غربالگری اولیه در حوزه سلامت روان جوانان (18 تا 29 سال) (غیر پزشک)  |
| 1 | ×        | 💿 مراقبت از مقر اختلال مصرف مواد - جوادان (غیر پزشک)                  |
| 1 | ×        | 💿 مراقبت از مقر سلامت اجتماعی - زمان جوان (غیرپزشک)                   |
| 1 | ×        | 💿 ارزیابی مصرف دخانیات - جوانان (غیر پزشک)                            |

در این مرحله کلیه مراقبت های قابل اجرا در نقش مراقب سلامت به اتمام می رسد بقیه اقدامات شامل تکمیل ثبتیات در سامانه می باشد که به شرح ذیل انجام می شود

<mark>ثبت در سامانه :</mark> بعد از اتمام مراقبت ها از منوی ارائه خدمت، واکسیناسیون، اقدام و ارائه دارو و اقلام بهداشتی را تکمیل می کنیم و از منوی وقایع حیاتی ، ثبت بیماری، حساسیت و داروهای مصرفی را به شرح ذیل تکمیل می کنیم.

<mark>ثبت واکسیناسیون :</mark> بعد از تکمیل مراقبت ها، از منوی ارائه خدمت وارد شده بقیه مراقبت ها را تکمیل می کنیم به این ترتیب که اگر واکسیناسیون مادر کامل نبوده و اقدام به تزریق واکسن برای مادر کرده باشیم از منوی ارائه خدمت گزینه واکسیناسیون را اتخاب کرده و از زیر مجموعه کزینه واکسیناسیون گزینه ثبت واکسن را انتخاب می کنیم ( تصویر شماره ۳۰)، بعد از ثبت واکسیناسیون فهرست واکسن های تزریق شده برای مادر باردار را از منوی فهرست واکسیناسیون می توانیم مشاهده کنیم.

تصویر شماره ۳۰(بارداری):

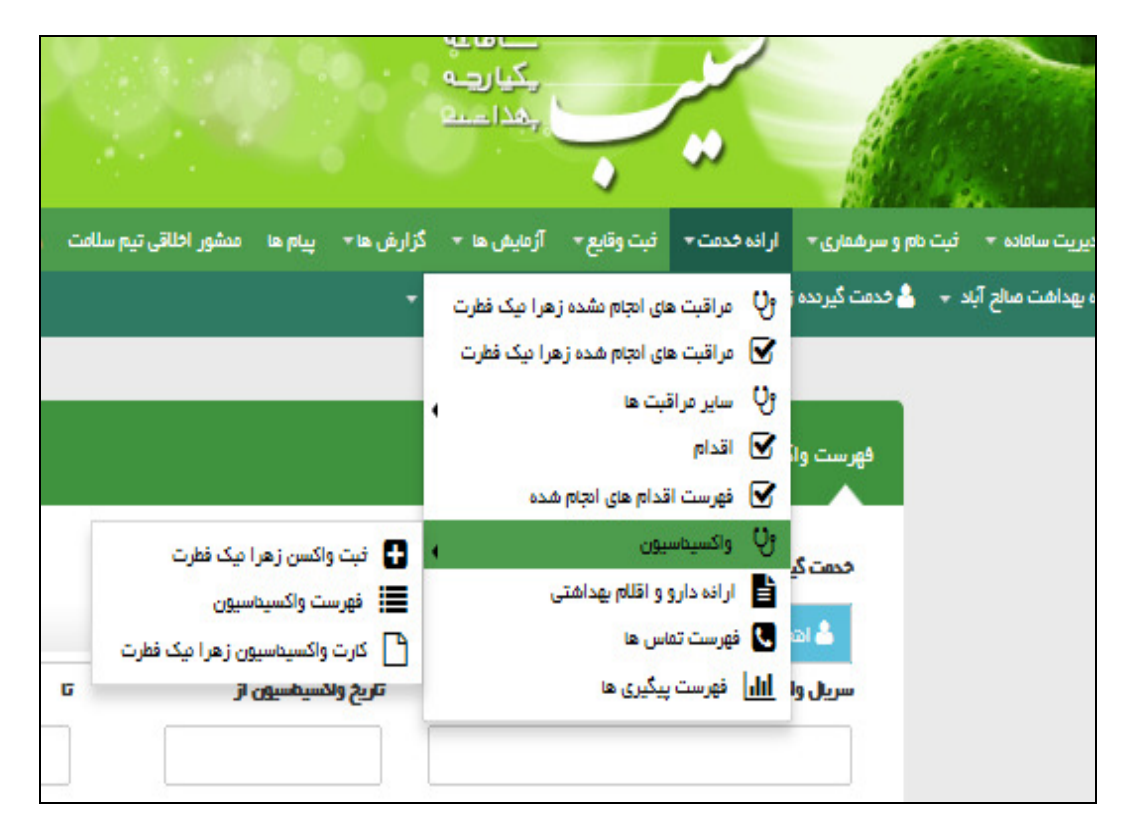

با انتخاب گزینه ثبت واکسیناسیون ِ تصویر شماره ۳۱، نمایش داده می شود که باکس های مربوطه را تکمیل کرده و گزینه تائیـد را انتخاب می کنیم با این عمل واکسیناسیون انجام گرفته برای مادر باردار ثبت شـده ودر انتهـای صفحه مشخصـات واکسیناسـون مـادر نمایش داده می شود ضمنا ودر بخش فهرست واکسیناسیون قابل مشاهده خواهد بود. در صورتیکه برای مادر واکسن تزریق نکرده اید نیازی به تکمیل این قسمت نخواهد بود.

تصویر شماره ۳۱(بارداری):

|                        |                  |                                 |            |                | ن زهرا نیک فطرت     | ئېت واکسر |
|------------------------|------------------|---------------------------------|------------|----------------|---------------------|-----------|
| هماره سرینل واکسی<br>ا | <b>ce</b>        | <b>تريخ ولكسيخس</b><br>95/05/13 | Y          | <b>ویت</b><br> | ¥                   | ولكس      |
|                        | شغاره سريال ولكس | تېت<br>تاريخ ولکسيمسيون         | تاريخ فبت  | ويت            | ولكسن               | رديف      |
| 🗙 مذلق 🖍 ويرايش        |                  | 1396/06/13                      | 1395/05/13 | بار سوم        | لدوگاده بزرگسال) Td | 1         |

<mark>ثبت داروها واقلام بهداشتی:</mark> ازمنوی ارائه خدمت گزینه ارائه دارو واقلام بهداشتی را انتخاب می کنیم و مکمل ها و یا سایر داروهایی را که به مادر تحویل داده ایم را در این قسمت ثبت می کنیم(تصویر ۳۲ و ۳۳). (لازم به توضیح است که داروهایی که توسط مراقبت سلامت به مادر تحویل داده می شود در این قسمت ثبت می شود)

تصویر شماره ۳۲ (بارداری):

|                                  |                        |            |                                  | •                                                               | ~                                                           |                             |                 | -                         |
|----------------------------------|------------------------|------------|----------------------------------|-----------------------------------------------------------------|-------------------------------------------------------------|-----------------------------|-----------------|---------------------------|
| مدشور اخلاقي تيم سلامت           | پيام ها                | گزارش ها 🔻 | آژمایش ها 👻                      | فبت وقايع ≁                                                     | نه خدمت ⊤                                                   | اراذ                        | دام و سرشماری 🕶 | مديريت ساماده 🔻 فېت       |
|                                  |                        | -          | زهرا نیک فطرت<br>هرا نیک فطرت    | نای انجام نشده ز<br>نای انجام شده زر<br>نبت ها                  | ) مراقبت ه<br>و) مراقبت ه<br>) سایر مراز<br>و) اقدام        | ୯୬<br>ଜ<br>୯୬<br>ଜ          | 🛓 خدمت کیرندہ   | غ خادہ بھداشت صالح آباد 👻 |
|                                  | <b>ويت</b><br>]        |            | شدہ<br>ی                         | قدام های انجام،<br>یون<br>و اقلام بهداشتر<br>اس ها<br>پیگیری ها | ی فهرست ا<br>واکسیناس<br>ارانه دارژ<br>فهرست ته<br>ای فهرست | ע<br>יי<br>ע<br>ע<br>ע<br>ע |                 |                           |
| <b>تاريخ فيت</b><br>م 1396/05/13 | <b>رویت</b><br>بار سود | (راب       | <b>باکسن</b><br>Tc (دوگاده بزرگس | رحيف 9<br>1                                                     |                                                             |                             |                 |                           |

تصویر شماره ۳۳ (بارداری):

|                    |                  | وزن گیری مندر باردار 👻 | مىشور اخلاقى تيم سلامت | گزار ش ها∗ پيام ها | نبت وقايع ◄ آژمايش ها ◄      | ۲<br>هاری∗ اراذه خدمت∗  | ال<br>برھ |
|--------------------|------------------|------------------------|------------------------|--------------------|------------------------------|-------------------------|-----------|
|                    |                  |                        |                        | + تې               | فهرست فاتوار زهرا دیک قطر    | ن گیرنده زهرا یک فطرت – | ios:      |
| 37 🕐 1395/05/13 🋗  |                  |                        |                        | یمار زهرا نیک فطرت | ن خانه بهداشت صالح آباد / یر | مرکز بهداشت و درما      |           |
| x                  |                  |                        |                        |                    | ذفيره شد                     | الملاعات با موفقیت      |           |
| مقدار کل ارائہ شدہ |                  | هکل دارو               |                        |                    | بهداهتی                      | حارو و اقلام            |           |
| 0                  |                  |                        |                        |                    | سے و جو سروع یہ بایپ کینے    | توفيحات                 |           |
| افاقه به لیست      |                  |                        |                        |                    |                              |                         |           |
|                    | تاريخ            |                        | محوه مصرف              | مقدار              | هداهتى                       | هم دارو و اظلم ب        |           |
| ×                  | 09:37 1395/05/13 | عدد مصرف دماید         | توصيه شد روزاده يک     | 30                 | FOLI                         | IC ACID 1mg             |           |
|                    |                  |                        |                        |                    |                              |                         |           |

تصویر شماره ۳۶ (بارداری):

**ثبت اقدام:** در ادامه مراقبت ها از منوی ارائه خدمت گزینه اقدام را انتخاب کرده و آموزش های ارائه شده را در ایـن قسـمت ثبـت می کنیم.

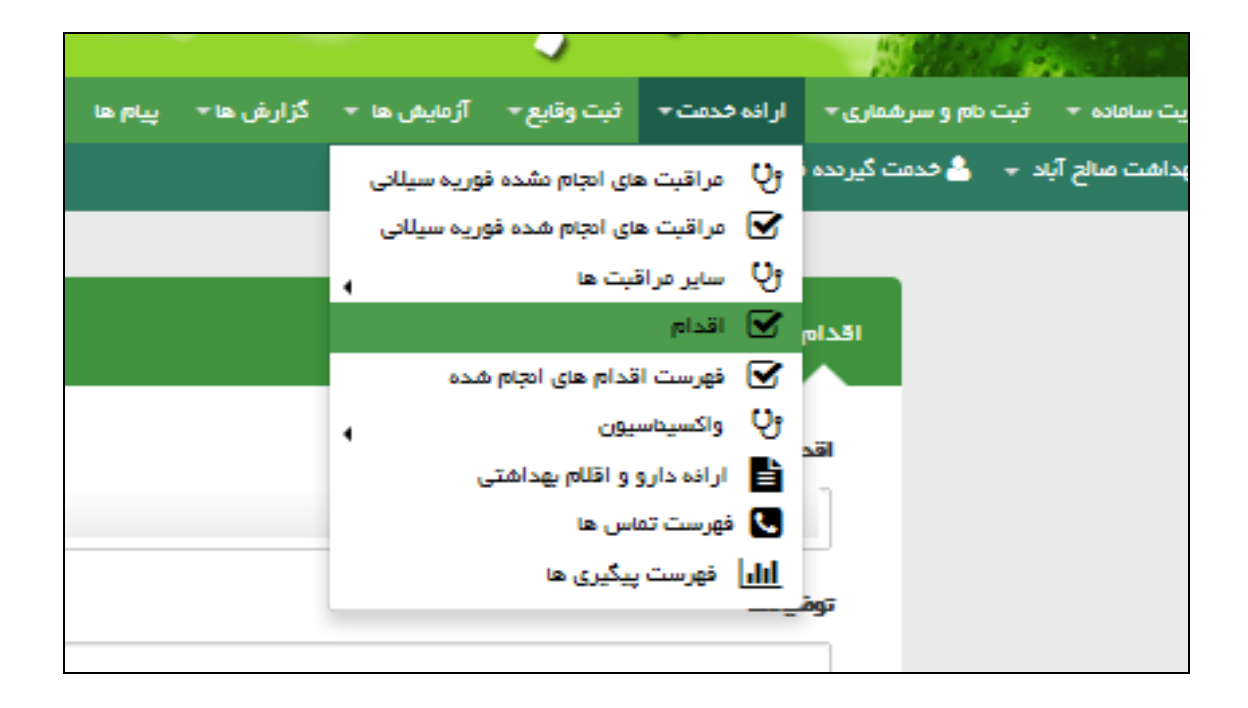

### تصویر شماره ۳۵(بارداری):

با باز کردن منوی اقدام، صفحه زیر نمایش داده می شود که باکس های مربوطه را تکمیل و کلید ثبت را انتخاب می کنیم و خلاصه اقدام انجام یافته در پائین صفحه روئیت می گردد.

| قدام برای فوریه | وریه سیلانی          |              |                                 |                   |
|-----------------|----------------------|--------------|---------------------------------|-------------------|
| اقدام           |                      |              |                                 | تاریخ پیگیری بعدی |
| اراذه آموزش     | وز ش های لازم        |              | v                               | 1395/05/24        |
| توضيحات         |                      |              |                                 |                   |
| آفوزش علانم خا  | نم خطر داده شد       |              |                                 |                   |
|                 |                      |              |                                 |                   |
|                 |                      | فيت ا        | خام                             |                   |
| رديف            | اقدام                | تاريخ پيگيرى | توفيدات                         |                   |
| 1               | ارانه آفوزش های لازم | 1395/05/26   | آموزش علانم خطر بارداری داده شد |                   |
| 2               | سایر                 | 1395/05/24   | ارجاع به آژمایشات               |                   |
|                 |                      |              |                                 |                   |

## تصویر شماره ۳٦(بارداری):

ليست اقدامات انجام يافته را مي توانيم از منوي ارائه خدمت، گزينه فهرست اقدامات انجام شده مشاهده كنيم.

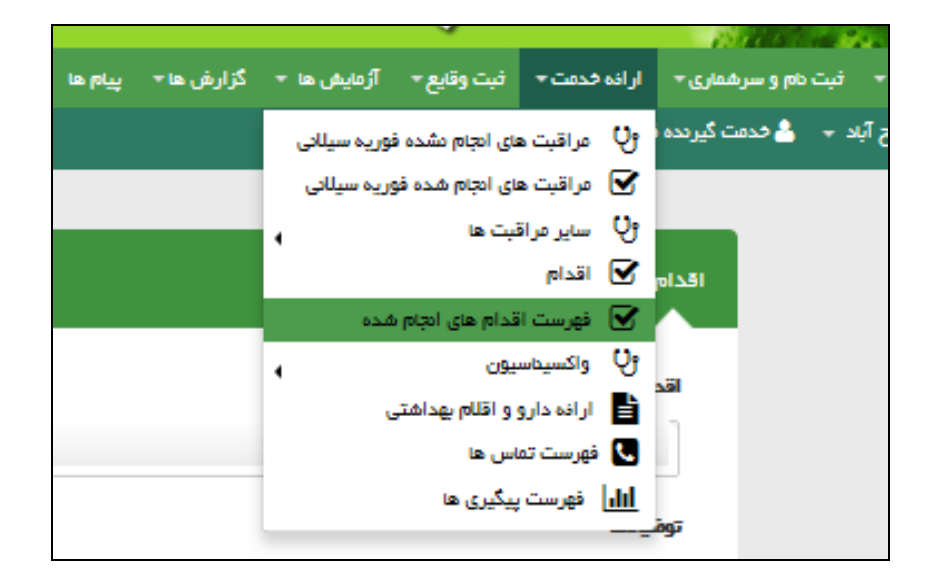

**ثبت حساسیت:** در صورتیکه مادر مبتلا به حساسیت دارویی یا غیر دارویی باشد از منوی ثبت وقایع حیاتی گزینه ثبت حساسیت را انتخاب کرده و اطلاعات مربوطه را تکمیل می کنیم.(تصویر شماره ۳۷و ۳۸).

تصویر شماره ۳۷(بارداری):

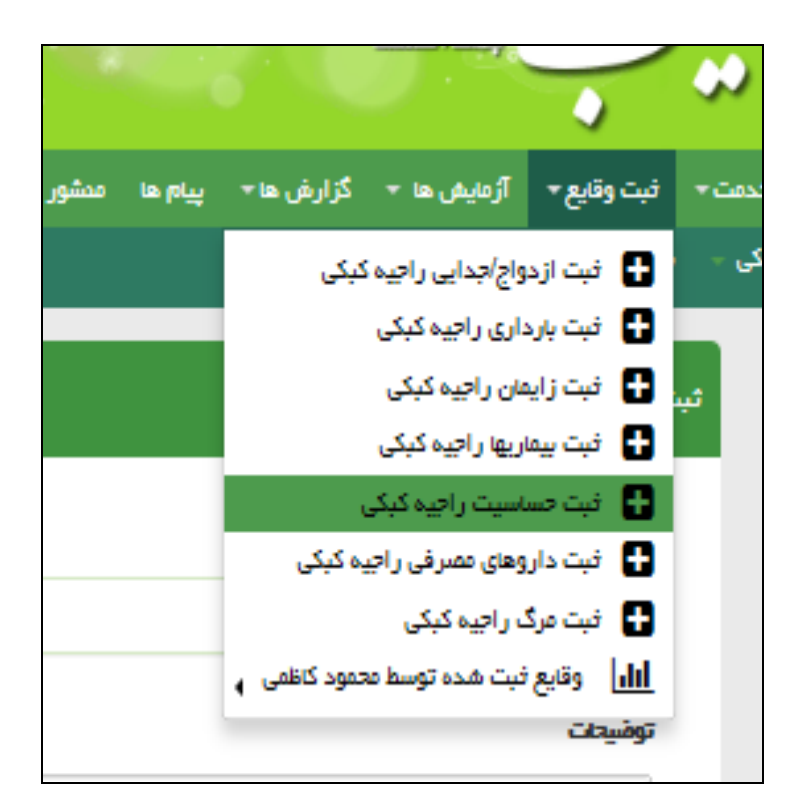

تصویر شماره ۳۸(بارداری):

|                     |                           |                      |                      | ت حساسیت                       |
|---------------------|---------------------------|----------------------|----------------------|--------------------------------|
| ×                   |                           |                      | ہ شد                 | اطلاعات با موفقیت ذخیر،        |
|                     | توريخ<br>1395/05/23       |                      | [ سیست               | <b>حساسیت (</b> Q جستجو م<br>× |
|                     |                           |                      |                      | توفيحت                         |
|                     |                           | فيت                  |                      |                                |
|                     | فيت كمده                  | فیت حساسیت در        | حساسيت               | تاريخ هروع                     |
| 🗙 مند.<br>الم ورايش | محمود کاظمی (مراقب سلامت) | فاده بهداشتصالح آباد | بادام هندی (cashews) | 1395/05/23 1                   |

**ثبت بیماری:** با توجه به اینکه بررسی بیماری و ناهنجاری در بارداری در نقش ماما گنجانده شده است، همکارانیکه به عنـوان نقـش مراقبت سلامت وارد سامانه شده اند در این نقش اقدام به تکمیل این بخش نخواهند کرد. (تصویر ۳۹ و ۴۰ )

تصویر ۳۹شماره (بارداری):

| o Les | پيام | گزارش ها ד   | آژمایش ها 👻      | فيت وقايع –             | انه فدمت 👻 ا |
|-------|------|--------------|------------------|-------------------------|--------------|
|       |      | کیکی         | واج/جدایی راحیه  | 🖬 فیت از د              | يە كېكى 👻    |
|       |      |              | داری راجیه کبکی  | 🔡 🛛 فیت بارہ            |              |
|       |      |              | مان راجیہ کیکی   | 🖶 فبت زاید              | فين          |
|       |      |              | اربها راجيه كبكي | 🖶 🛛 فېت پيما            |              |
|       |      | e.           | اسیت راجیه کبک   | 🖬 فبت حس                |              |
|       |      | یہ کیکی      | وهای مصرفی راج   | 담  فیت دار              |              |
|       |      |              | ت راجیه کیکی     | 🖶 🛛 فیت مرگ             |              |
|       |      | جمود کاظمی 🖕 | نبت هجه توسط م   | <mark>ايا،</mark> وقايع |              |
|       |      | L            |                  |                         |              |
|       |      |              |                  |                         |              |
|       |      |              |                  |                         |              |

تصویر شماره ٤٠(بارداری):

|                             | ثبت بیماری راجیه کبکی      |
|-----------------------------|----------------------------|
| <b>یماری</b><br>پرفشاری خون | <b>تاريخ</b><br>1395/05/23 |
|                             | توفيجات                    |
|                             |                            |
|                             |                            |
| فيت                         |                            |
|                             |                            |

**ثبت داروهای مصرفی:** کلیه داروهای مصرفی مادر چه داروهایی که مادرش خودش مصرف می کن یا ما تحویل داده ایم در این قسمت نوشته می شود.

تصویرشماره ٤١ (بارداری):

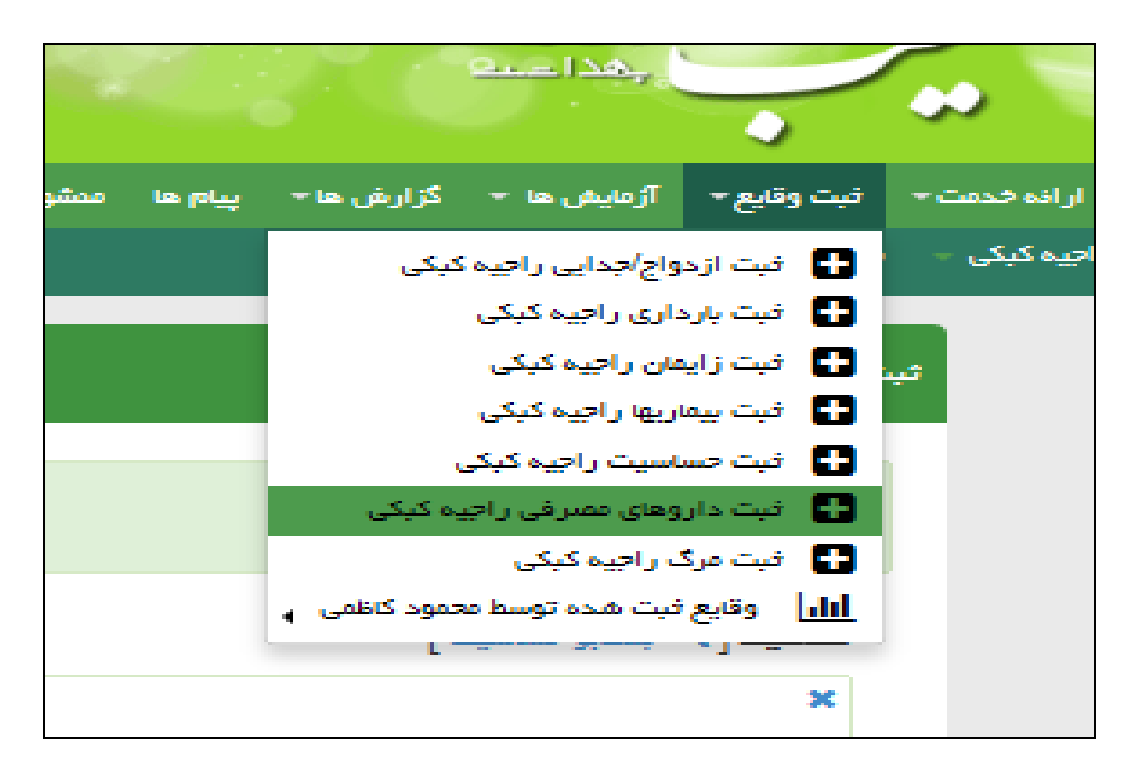

## تصویر شماره ٤۲(بارداری):

|                                                     |                                       |                      |                                  | 📼 فهرست خانوار راجیه کیکی 🗕         |
|-----------------------------------------------------|---------------------------------------|----------------------|----------------------------------|-------------------------------------|
| راجيه کېکې<br>2 <b>6 سال و 27 ر</b><br>انتخاب تسوير |                                       |                      |                                  | ثبت داروهای مصرفی راجیه کبکی        |
|                                                     | ×                                     |                      |                                  | اطلاعات با موفقیت ذخیرہ شد          |
|                                                     | تاريخ شروع استفلده                    |                      |                                  | <b>هم دارو</b> [ Q جستجو نام دارو ] |
|                                                     | 🗑 مصرف دارو تا اطلع پعدی ادامه دارد   |                      |                                  |                                     |
|                                                     |                                       |                      |                                  | توفيحات                             |
|                                                     |                                       |                      |                                  |                                     |
|                                                     |                                       | فبت                  |                                  |                                     |
|                                                     | ಬಹ್.ಎ.ಕ                               | فیت دارو در          | خرو                              | تاريخ خاريع عليان                   |
|                                                     | محمود کالاس (فراقب سناعت) 🗙 ویژ ایش 🖌 | فانه بهداغتمالح آباد | آهن/فولیک اسید IRON / FOLIC ACID | 1395/05/23 1                        |

**توجه:** کارکنانی که به عنوان مراقب سلامت در مراکز شهری مشغول به کار هستند، بعد از این مرحله تغییر نقش داده و در نقش ماما ارائه مراقبت خواهند کرد.

ارائه خدمات بارداری در نقش ماما :

بعد از ورود به سامانه در نقش ماما از منوی ثبت نام و سرشماری ، لیست گیرندگان خدمت، مادر مورد نظر را انتخاب کرده و بعـد از انتخاب از منوی ارائه خدمت، گزینه مراقبت های انجام نشده را انتخاب می کنیم، صفحه فهرست مراقبت هـا نمـایش داده مـی شـود. (تصویر شماره ۱)

تصویر شماره ۱ (بارداری در نقش ماما):

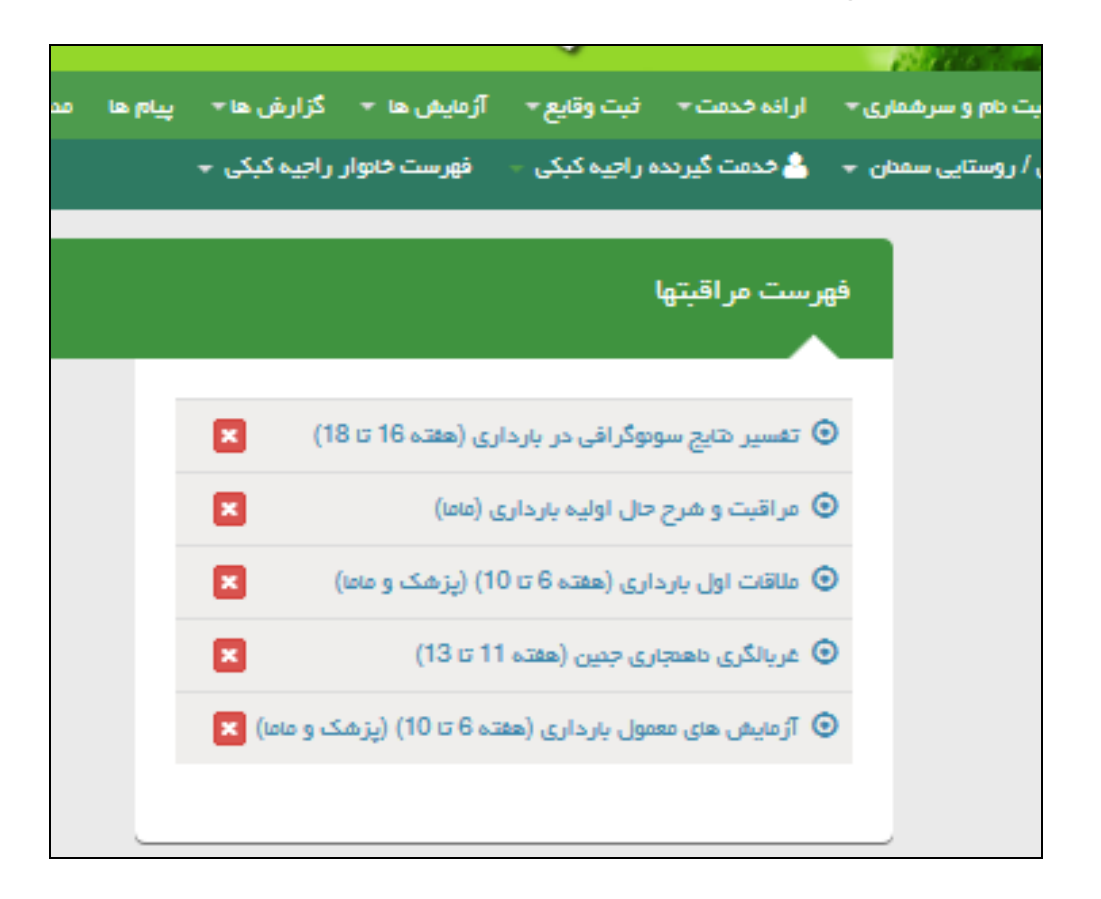

بخش مراقبت و شرح حال اولیه بارداری را باز می کنیم ، تصویر شماره ۲ نمایش داده می شود که اطلاعاتی در خصوص وضعیت بارداری فعلی می باشد.

| مراقبت و شرح حال اولیه بارداری (ماما)                                                                |
|----------------------------------------------------------------------------------------------------|
|                                                                                                    |
| 242 0 · 0.05                                                                                         |
| en 1 : 28                                                                                            |
| بارداری پنجم و بالار<br>بان این کی محم و بالار                                                       |
| چند قلوبی 📃 بلی 💟 فیر                                                                                |
| ارهادش عنظی 🔄 بلی 🔽 فیر                                                                              |
| مادر شقل سخت و سنگین دارد؟<br>بنی 💟 فیر                                                              |
| حامتگی نافواسته (بیش بینی مقدم)<br>🔄 بنی 💟 فیر                                                       |
| خیردهی هترغان با بارداری<br>🔄 بنی 💟 فیر                                                              |
| فاصلہ بارداری تا زایتان قبلی کتتر از<br>2                                                            |
| میں<br>بی <b>ک</b> ویر                                                                               |
| بارداری همزعان با قرص<br>🔄 بنی 💟 فیر                                                                 |
| بارداری همزعان با آمیول<br>🔄 بنی 💟 فیر                                                               |
| بارداری همزعان با 🞞<br>🔄 بنی 💟 فیر                                                                   |
| بارداری همزمان با IUD<br>🔄 بنی 💟 فیر                                                                 |
| افتلل ژهیگی در فاتم یا همسر یا<br>ناهجاری در یکی از بستگان درجه یک<br>زوجین (پدر، عادر، فولص، برادر، |
| فرزند)<br>بنۍ 💟 فير                                                                                  |
| وشعیت استعمل سیکار و یا سایر<br>دفانیات فردیه چه صورت می باشد؟<br>استا دداد د                        |
| 1/2                                                                                                  |
|                                                                                                    |
|                                                                                                    |

**تصویر شماره ۳ (بارداری در نقش ماما):** با انتخاب گزینه ثبت در تصویر شماره ۲، تصویر شماره ۳ که شامل جدول توصیه ها واقدام می باشد نمایش داده می شود که توصیه ها را اجرا و گزینه تائید را می زنیم. در این تصویر در بخش اقدام توصیه شده است که با توجه به هر عامل خطر طبق راهنما اقدام شود که جهت ادامه مراقبت روی کلمه راهنما که به رنگ آبی نمایش داده می شود. کلیک کرده و مراقبت ها را ادامه می دهیم. با کلیک بر روی کلمه راهنما در بخش اقدام تصویر شماره ۴ نمایش داده می شود.

|            | ت گیرندہ راجیہ کبکی 🚽 فہرست فانوار راجیہ کبکی 👻 |
|------------|-------------------------------------------------|
|            | مراقبت و شرح حال اولیه بارداری (ماما)           |
|            | تشغيص                                           |
|            | نیاز به مراقبت ویژه دارد                        |
|            | اقدامات                                         |
|            | با توجه به هر عامل خطر اقدام طبق راهنما .       |
|            | توضيعك                                          |
|            |                                                 |
| مرحله بعدی |                                                 |

#### تصویر شماره ٤ (بارداری در نقش ماما):

تصویر شماره ۴ را تکمیل کرده و گزینه ثبت را می زنیم، با انتخاب گزینه ثبت تصویر شماره ۵ که شامل توصیه و اقدامات در راستای عوامل خطر مشاهده شده در تصویر شماره ۴ می باشد.

| سایر موارد خطر در بارداری فعلی (در اولین ملاقات بارداری)     |               |
|--------------------------------------------------------------|---------------|
| تعداد بارداری های قبلی :                                     | <i>уч</i> , 0 |
| ەنە :                                                        | kg 65         |
| قد :                                                         | cm 165        |
| اعتیاد به مواد مخدر/ داروی مخدر، ممرف سیگار و دخانیات        | ⊾ بل          |
| بارداری همزمان با IUD                                        | _ بلی فیر     |
| بارداری با قرص لاینسترونول (POP)، قرصها و آغپولهای ترکیبی، ک | يلى 🔽 فير     |
| بارداری با TL                                                | _ بلی 🔽 فیر   |
| تروعا                                                        | _ بلی 🎦 فیر   |
| چند قلوبی                                                    | _ بلی 🎦 فیر   |
| حاملگی تاقواستم (پیش بیدی نشده)                              | _ بلی 🎦 فیر   |
| سن بارداری تاصفخص                                            | _ بلی 🔽 فیر   |
| مندر شغل سخت و سنگین دارد؟                                   | 🗌 بلی 🔽 فیر   |
| شیردهی هترمان با بارداری                                     | 🔽 بلی 🗌 فیر   |
| مصرف الكل                                                    | 🔽 بلی 🗌 فیر   |
| آیا ناسازگاری های فونی(ارهاش منفی مادر و ارهاش مثبت پدر)وجود | _ بلی 🔽 فیر   |
| فاصله بارداری تا زایمان قبلی کمتر از <sup>3</sup> سال        | _ بلی 🔽 فیر   |
| چند قلوبی                                                    | 🗌 بلی 🎦 خیر   |
|                                                              | فبت           |

تصویر شماره ۵ (بارداری در نقش ماما):

در این تصویر کلیه اقدامات را مطابق توضیحات ارائه شده در بخش اقدام برای مادر انجام می دهیم ، عبارت خطر ترومبو آمبولی در بخش اقدامات کلیک کرده و مادر را تحت غربالگری ترومبو آمبولی قرار می دهیم به مادر توصیه می کنیم در هفته ۳۵ تا ۳۷ جهت غربالگری از نظر کاردیومیوپاتی به مرکز مراجعه نماید. خلاصه ای از اقدامات انجام یافته را در بخش توضیحات نوشته و مادر را به پزشک ارجاع فوری داده و گزینه ثبت را می زنیم. با توجه به اینکه در این تصویر مادر به ارجاع فوری به پزشک داده شده است بعد از ارجاع مادر به پزشک و ثبت گزینه تائید سامانه مجددا به صفحه مراقبت ها بر گردد و عبارت شرح حال اولیه به زنگ قرمز در بخش مراقبت های انجام نشده نمایش داده می شود(تصویر شماره ۶)، این بدان معنی است که مواقعی که مادر ارجاع فوری داده میشود، ادامه بخش شرح حال باید به بعد از ارجاع مادر موکول شود

تصویر شماره ٥:

| تشخيص                                                                                                    |
|----------------------------------------------------------------------------------------------------|
| <b>طیر معرف سیگر و مظفیفت انکی اصیاد به مواد مقدرآداروی مقدر پر بارداری:</b> افزایش احتمال آدمی، سقه عافیر رشد جنین، نوزاد کم وزن، مرک جنین، دکنمان، زایمان |
| زود رس، بارکی کیسه آب، بره اکنامیسی، دیابت، آلودگی به هیابیت و ایدز (در عصرف مواد مخدر تزریقی). افرات روی نوزاد: سیتی سمی، شکاف کام، فودریزی داخل عقری،     |
| هیپوکلیسمی و سایر عوارض نافی از داروهای غیر عجاز، سندرم انگل جینی.                                                                                          |
| حقین شیردهی همزهان با بارداری بر بارداری: افزایش احتمال آنمی و مشکلات طلایه ای                                                                              |
| دائیر مصرف الکل پر بارداری: افزایش احتمال دوزاد کم وزن، سندرم الکل جنیدی                                                                                    |
|                                                                                                    |
|                                                                                                    |
| الادامات                                                                                                    |
| اهدام برای اعتیاد به مواد اداروی مخدر، سیگار و دفانیات:تومنیه اکید به ترک سیگار در بارداری، تلکید بیشتر در مورد علام خطر ز ایمان زودرس (فوتریزی، لکه بیدی،  |
| آبریزش، دردهای شکمی)؛ بررسی دقیق آتمی، فشارخون، رشد جمین، توجه به رژیم غذایی (خطر سو، تغذیه)؛ توجه به بروز عنانم سقط، خلتمان، زایمان زودرس، تلکید به انجام  |
| زایمان در بیمارستان؛ در صورت اعمیاد به مواد مخدر:ارزیابی مادر از نظر مصرف مواد اقیونی و مصرف همزمان سایر مواد و داروها و ارجاع غیر فوری به معظمش زنان در    |
| اولین مااقلته بررسی علقم ترک و مسمومیت و سایر اختللت روان پژشگی هم ژمان اعدم اقدام به ترک در سه علمه اول: ارجاع غیر قوری به روان پژشک (درمان جایگزین با     |
| مطنون) ادر سه منعه دوم بارداری: ارجاع غیر فوری به روان پژشک برای اقدام به ترک اگر مندرشخصاً اقدام به ترک دموده است. سلامت جنین را ارزیابی کنید. ارجاع غیر   |
| فوری به کارشناس ایدز/ مرکز مشاوره بیماری های رفتاری به مطاور مشاوره و انجام آژمایش HIV در معدد تزریقی،                                                      |
| در صورت مراجعه مندر با علقم ترک، مسمومیت و دلیریوم: برقراری راه وریدی، باز کردن راههای هوایی، درمان مسمومیت مانند ژمان غیر بارداری و ارجاع فوری مندر.       |
| انچام فرېالگرى کارديوميويادى . در ماللات 67- 35 باردارى                                                                                                    |
| ارزيابي خطر حرومبوآمبولي                                                                                                    |
| اقدام برای غیردهی هتزغان با بارداری: اداعه غیردهی در بارداری حداقل تا پایان هفته 20 بارداری (غروع تفتیه تکمیلی برای غیرفوار) و قفع غیردهی در عبورت انقباضات |
| رحمی حاکید بر دادن آغوز و اولویت شیردهی با نوزاد تازه متولد شده ادر موارد تهدید به سقط قطع موقت شیردهی تا رفع عانم حاکید بیشتر به مادر در مورد رمایت        |
| بهداشت فردی، مراجعه برای دریافت مراقبت ها، استراحت، مصرف قرص آهن ادرخواست سوبوگرافی برای تعیین سن بارداری در مادر غیرده و موارد آمتوره اارایه توصیه         |
| های تفذیه ای طبق راهندای جامع تفذیه مادران باردار و شیرده(مباحث مراقیت های لازم در مواردی که وژن گیری مداسب وجود ندارد، سوء تفذیه)                          |
| الادام برای مصرف الکل: آموزش عدم مصرف الکل، در صورت الکلیک بودن مادر: ارجاع فوری به مخصصرَدان و روان پزشک                                                   |
|                                                                                                    |
|                                                                                                    |
| توشيعت                                                                                                    |
|                                                                                                    |
|                                                                                                    |
| ارجاع هوری بیمار                                                                                                    |

## تصویر شماره ۲(بارداری در نقش ماما):

| محمود که 😯                                |        | فهرست خانوار راجیه کبکی <del>»</del> | 📥 خدمت گیرندہ راجیہ کبکی 👻   | ىلامت جامعه شهرى / روستايى سمنان 👻 |
|-------------------------------------------|--------|--------------------------------------|------------------------------|------------------------------------|
| راييە كېكى<br>25ىل و 28رىق<br>اتقاب-تىمور | g:tim? |                                      |                              | فهرست مراقبتها                     |
| 1395/05/24 🗙                              |        |                                      | داری (ماما)                  | 💿 مراقبت و شرح حال اولیه بار       |
|                                           |        |                                      | ارداری (هفته 16 تا 18)       | 💿 تفسیر نتایج سونوگرافی در با      |
|                                           |        |                                      | تا 10) (پزشک و ماما)         | 🗿 ملاقات اول بارداری (هفته 6       |
|                                           |        |                                      | ته 11 تا 13)                 | 🙆 غربالگری ناهنجاری جنین (هف       |
|                                           |        |                                      | (هفته 6 تا 10) (پزشک و ماما) | 💿 آزمایش های معمول بارداری         |
|                                           |        |                                      |                              |                                    |
|                                           |        |                                      |                              |                                    |

## تصویر شماره ۷ (بارداری در نقش ماما):

بعد از مراجعه مادر از ارجاع فوری، مجددا به منوی شرح حال در تصویر شماره ۶ رفته و مراقبت ها را به شرح ذیل ادامه می دهیم. با ادامه بخش شرح حال اولیه تصویر شماره ۷ نمایش داده می شود که بعد تکمیل گزینه ثبت را انتخاب می کنیم.

تصویر شماره۸ (بارداری در نقش ماما): اقدامات را اجرا و وارد مرحله بعد می شویم.

|            | فهرست خانوار راجیه کبکی 👻 | خدمت گیرندہ راجیہ کبکی 📼 |
|------------|---------------------------|--------------------------|
|            | اولیه بارداری (ماما)      | مراقبت و شرح حال         |
|            |                           | تشخيص                    |
|            |                           | بررسی بیشتر              |
|            |                           | اقدامات                  |
|            | مخ دهید                   | لطفاً به ادامه سوالات پا |
|            |                           | <del>ت</del> وضيحات      |
|            |                           |                          |
| مرحلة بعدى |                           |                          |

## تصویر شماره ۹(بارداری در نقش ماما):

با انتخاب گزینه مرحله بعد در تصویر قبلی ، تصویر شماره ۹ نمایش داده می شود که شامل اطلاعاتی در خصوص سابقه و یا ابتلا فعلی به بیماری در مادر باشد بعد از تکمیل این فرم با انتخاب کلید ثبت وارد مرحله بعد می شویم.

|             | مراقبت و شرح حال اولیه بارداری (ماما) |
|-------------|---------------------------------------|
|             |                                       |
| 🔽 بلی 📃 خیر | ىيمارى قلبى- ايسكمى                   |
| بلی 🔽 فیر   | ییماری قلبی- دریچه ای                 |
| 🔽 بلی 📃 فیر | ییماری قلبی- ناهنجاری مادرز ادی       |
| بلی 🔽 خیر   | ييمارى تيرونيد                        |
| بلی 🔽 فیر   | بيمارى كليوى                          |
| بلی 🔽 خیر   | بیماری باقت همیند                     |
| بلی 🔽 خیر   | ىيەرى گوارشى                          |
| بلی 🔽 خیر   | تالاسمى مينور مادر                    |
| بلی 🔽 خیر   | تالاسمى مينور همسر                    |
| بلی 🔽 خیر   | بیماری فشار خون مزمن                  |
| بلی 🔽 فیر   | مرع                                   |

تصویر شماره ۱۰ (بارداری در نقش ماما): در این تصویر با توجه به اینکه، مادر مبتلا به بیماری است در بخش اقدام عبارت مراقبت بیماری و ناهنجاری ویژه بارداری آورده شده است که روی این عبارت کلیک کرده و مراقبت ها را ادمه می دهیم.

|            |   |  | فهرست فانوار راجیه کبگی 👻         | ہ خدمت گیرندہ راجیہ کبکی 👻 |
|------------|---|--|-----------------------------------|----------------------------|
|            |   |  | ولیه بارداری (ماما <mark>)</mark> | مراقبت و شرح حال ا         |
|            |   |  |                                   | تشخيمن                     |
|            |   |  |                                   | ایتنا به بیماری            |
|            |   |  |                                   | اقدامات                    |
|            |   |  | ی ها و ناهنجاری های ویژه بارداری  | اقدام طبق مراقبت بيمار     |
|            |   |  |                                   | توضيحات                    |
|            |   |  |                                   |                            |
|            | _ |  |                                   |                            |
| مرحله بعدی |   |  |                                   |                            |

### تصویر شماره ۱۱(بارداری در نقش ماما):

با انتخاب عبارت مراقبت بیماری و ناهنجاری در صفحه قبل تصویر زیر نمایش داده می شود که مجدداً ابتلای مادر بـه بیماریهـا بـه صورت کاملتر سوال شده و بعد از تکمیل گزینه ثبت را انتخاب می کنیم.

| ماری ها و ناهنجاری ها (ویژه بارداری)<br>                                                                                       |             |
|----------------------------------------------------------------------------------------------------|-------------|
|                                                                                                    |             |
| آرتریت روماتونید                                                                                                    | بلی 🔽 خیر   |
| اسم                                                                                                    | بلی 🔽 فیر   |
| اختلل انعقادى                                                                                                    | بلی 🔽 خیر   |
| یدز یا HIV+                                                                                                    | بلی 🖌 خیر   |
| يسكمى قلبى                                                                                                    | 🔽 بلی 📃 خیر |
| يماری های دریچه ای قلب                                                                                                    | 🖌 بلی 🗌 خیر |
| یماری های گوارشی                                                                                                    | بلی 🔽 خیر   |
| یماری های مزمن کلیه                                                                                                    | بلی 🔽 خیر   |
| برکاری تیرونید                                                                                                    | بلی 🔽 خیر   |
| ېرولاکتينوما                                                                                                    | بلی 🔽 خیر   |
| يوند كليه                                                                                                    | بلی 🔽 خیر   |
| نالسمی مینور (میزان هموگلویین بین 8 تا 10 گرم درصد در سه ماهه دوم بارداری و یا میزان هموگلویین بین 9 تا 11 گرم درصد نزدیک ترم) | بلی 🔽 خیر   |
| ن ومیو آمیولی (سابقه) / تر ومیو فیلی                                                                                           | اللي 🔽 في   |

### تصویر شماره ۱۲ (بارداری در نقش ماما):

با انتخاب گزینه ثبت در تصویر شماره ۱۱، تصویر شماره ۱۲ نمایش داده میشود. بر اساس توصیه های ارائه شده عمل کرده آموزش لازم را مادر ارائه داده، به متخصصین مربوطه با تکمیل فرم ارجاع مادر را ارجاع می دهیم و بعد از تکمیل مادر ارجاع فوری به پزشک مرکز داده می شود و بعد گزینه تائید را می زنیم. در این مرحله نیز مطابق توضیحات قبلی با توجه به ارجاع فوری مادر، مجدداً بخش سامانه به لیست مراقبت ها باز می گردد. که مادر را ارجاع فوری داده وادامه مراقبت ها را بعد از مراجعه مادر از ارجاع فوری ادامه می دهیم.

| به میتی     | مهرست خلور رابیه دیدی -                                                                                                    |
|-------------|----------------------------------------------------------------------------------------------------|
| بيمار       | ی ها و ناهنجاری ها (ویژه بارداری)                                                                                                    |
|             |                                                                                                    |
| تش          | فيمن                                                                                                    |
| _           |                                                                                                    |
| تافي        | ر ایسکمی قلبی بر بارداری: افزایش مورتالیتی مادر                                                                                                    |
| ත්ස         | <b>ر بیماری قلبی بر بارداری:</b> افزایش احتمال سقط، مرده زایی، دوزاد کم وزن، داهنجاری های قلبی جنین ، مرگ مادر در کلاس 3 و 4 بیماری قلبی، پره ترم، تاخیر رشد |
| داف         | لی رحم                                                                                                    |
|             |                                                                                                    |
|             |                                                                                                    |
| اقد         | المئت                                                                                                    |
|             |                                                                                                    |
|             |                                                                                                    |
| اقد         | ام برای ایسکمی قلبی: ارجاع در اولین فرمت به متخصص مربوط ؛ در صورت وجود درد قفسه سیده: اقدام مادند زمان غیر بارداری و ارجاع فوری                              |
| اقد         | ام برای بیماری های دریچه ای قلب: توصیه به مادر برای کاهش فعالیت های بدنی و محدودیت مصرف نمک ؛ درمان به موقع عفونت ها و آنمی ؛ تأکید بر تداوم درمان در        |
| بارد        | .اری (در صورت مصرف ماهانه پنی سیلین) ؛ درمان پروفیلاگتیک علیه آندوکاردیت خاد در موارد جراحی و دندان پزهکی ؛ تأکید به مادر برای انجام زایمان در بیمارستان ؛   |
| ارج         | ام در اولین فرصت به متخصص مربوط ؛ در صورت وجود کلاس 3 و 4 بیماری: ارجام فوری                                                                                 |
|             |                                                                                                    |
|             |                                                                                                    |
|             |                                                                                                    |
| *9 <b>*</b> | نيدات                                                                                                    |
|             |                                                                                                    |
| The last    |                                                                                                    |
| ']          |                                                                                                    |
|             |                                                                                                    |
|             |                                                                                                    |
|             | ורקא פעט איזער דער איז איז איז איז איז איז איז איז איז איז                                                                                                   |
|             |                                                                                                    |
|             |                                                                                                    |

تصویر شماره ۱۳ (بارداری در نقش ماما): بعد از اجرای این مرحله مجدداً به صفحه مراقبت ها باز می گردد که با توجه به اینکه هنوز بخش شرح حال کامل نشده مجددا بخش شرح حال را انتخاب کرده و مراقبت ها را ادامه می دهیم.

**تصویر شماره ۱٤ (بارداری در نقش ماما):** با ادامه مراقبت ها در بخش شرح حال تصویر شماره ۱۴ نمایش داده می شود که در این تصویر تعداد بارداری قبلی را مشخص نموده و کلید ثبت را می زنیم.

|     |   |                        |                        |                        |                   | ~            |
|-----|---|------------------------|------------------------|------------------------|-------------------|--------------|
|     |   | وزن گیری مادر باردار 👻 | مدشور اخلاقی تیم سلامت | ئزار ش ها ≁ پيام ها    | آزمایش ها 👻 ا     | فبت وقايع ◄  |
|     |   |                        |                        | اجیہ کبکی 👻            | فهرست خانوار را   | راجیہ کبکی 👻 |
|     |   |                        |                        |                        |                   |              |
|     |   |                        |                        | ن اولیه بارداری (ماما) | راقبت و شرح حال   | مر           |
|     |   |                        |                        |                        |                   |              |
| يار | 0 |                        |                        | فیلی :                 | تغذاذ بارذاری های |              |
|     |   |                        |                        |                        |                   |              |
| فيت |   |                        |                        |                        |                   |              |
|     |   |                        |                        |                        |                   |              |
|     |   |                        |                        |                        |                   |              |
|     |   |                        |                        |                        |                   |              |
### تصویر شماره ۱۵(بارداری در نقش ماما):

بانتخاب گزینه ثبت مجدداً جدول تشخیص و اقدام نمایش داده می شود که بعد از اجر وارد مرحله بعد می شویم.

| راجیه کبکی 🗾 فهرست فانوار راجیه کبکی 🕶 |
|----------------------------------------|
| مراقبت و شرح حال اولیه بارداری (ماما)  |
| تشخيص                                  |
| بررسی بیشتر                            |
| اقدامات                                |
| لطفاً به ادامه سوالات پاسخ دهید        |
| توشيطت                                 |
|                                        |
| فرحله بعدی                             |

تصویر شماره ۱٦(بارداری در نقش ماما):

با انتخاب گزینه مرحله بعد در تصویر قبلی تصویر شماره ۱۶ نمایش داده می شود. که این تصویر را تکمیل کرده و گزینه ثبت را می

زنيم.

|                                       | مر اقبت و شرح حال اولیه بارداری (ماما)<br>📥          |
|---------------------------------------|------------------------------------------------------|
|                                       |                                                      |
| يلى 🔛 قير                             | سابقہ چندقلوبی                                       |
| یلی 🎦 فیر                             | سابقه زايمان سخت                                     |
| 🔽 بلی 📃 خیر                           | سابقه سزارين                                         |
| يلى 🔽 فير                             | سابقہ پرہ اکلاعیسی                                   |
| يلى 🎦 فير                             | سابقه دیابت بارداری                                  |
| يلى 💟 فير                             | سابقه زايمان سريع                                    |
| يلى 🔽 فير                             | سابقه مرده زایی                                      |
| ا بلی 💟 میر                           | سابقه به ددیا آوردن دوزاد با وزن کمتر از 5/2 کیلوگرم |
| _ بلی 🔽 فیر                           | سابقه زايمان ديررس                                   |
| يلى 💟 فير                             | سابقہ مرگ دوزاد                                      |
| يلى 🔽 خير                             | سابقه به ددیا آوردن دوزاد با وزن بیش از 4 کیلوگرم    |
| يلى 💟 فير                             | سابقه زايمان زودرس                                   |
| يلى 💟 فير                             | سابقہ حاملگی نابچا                                   |
| ے بلے ر 🔽 فیر                         | سابقه دوزاد داهنجار                                  |
| S S S S S S S S S S S S S S S S S S S |                                                      |

که با انتخاب گزینه ثبت با توجه به ینکه مادر سابقه سزارین قبلی دارد، توصیه واقدامات در راستای آن در تصویر شماه ۱۷ نمایش داده می شود.

### تصویر شماره ۱۷(بارداری در نقش ماما):

در این تصویر روی عبارت راهنما، کلیک کرده و تصویر شماره ۱۸ نمایش داده می شود.

| ید کیکی 👘 فهرست فانوار راتیه کیکی 💌                                    |
|------------------------------------------------------------------------|
|                                                                        |
| مراقبت و شرح حال اولیه بارداری (ماما)                                  |
|                                                                        |
|                                                                        |
| تشخيص                                                                  |
|                                                                        |
| AL KAR                                                                 |
| سبی دارد.                                                              |
|                                                                        |
|                                                                        |
| الخدامات                                                               |
|                                                                        |
| ارزیابی سوابق بارداری و زایمان قبلی طبق راهدما و انجام اقدامات مربوطه. |
| icite                                                                  |
|                                                                        |
|                                                                        |
|                                                                        |
| توهيطت                                                                 |
|                                                                        |
|                                                                        |
|                                                                        |
|                                                                        |
|                                                                        |
|                                                                        |
|                                                                        |

تصویر شماره ۱۸ (بارداری در نقش ماما):

بعد از تکمیل این تصویر گزینه ثبت را انتخاب کنید. تصویر شماره ۱۹ نمایش داده می شود.

| وایق بارداری و زایمان قبلی(در ملاقات پیش از بارداری و اولین ملاقات بارداری)<br>م |             |
|----------------------------------------------------------------------------------|-------------|
|                                                                                  |             |
| اتودی (ایدرسی)                                                                   | يلى 💟 خير   |
| پرە اكلاميسى                                                                     | يلى 🔽 خير   |
| جدا شدن زود رس جفت / جفت سر راهی                                                 | يلى 🔛 دير   |
| چىد قلويى                                                                        | یلی 🔽 فیر   |
| زايمان ديررس                                                                     | یلی 🎦 خیر   |
| زايمان زودرس                                                                     | يلى 🔽 خير   |
| زایمان سخت / زایمان سریع                                                         | يلى 🌄 فير   |
| سزارین تکراری                                                                    | 🔽 بلی 📃 خیر |
| سابقہ مول کمتر از یک سال                                                         | يلى 🔽 فير   |
| سابقه دو بار سقط یا بیشتر                                                        | يلى 💟 فير   |
| سابقه نوز اد ناهنچار، تافیر رشد دافل رحمی، مرده زایی، مرگ نوز اد، حاملگی نابچا   | يلى 🔽 خير   |
| دوزاد با وزن کمتر از 2500 گرم                                                    | 🔜 يلی 🔛 خير |
| دوزاد با وزن بيغی از 4000 گرم                                                    | يلى 🔽 دير   |
| سابقه جراحی روی رحم                                                              | 🔽 بلی 📃 هیر |
| سابقه دیابت بارداری                                                              | يلى 🔽 فير   |
|                                                                                  |             |

#### تصویر شماره ۱۹(بارداری در نقش ماما):

توصیه ها را مطابق بخش اقدامات انجام دهید ، خلاصه ای از اقدامات انجام یافته را در بخش توضیحات بنویسسید و بعد ازارجاع غیر فوری مادر به پزشک گزینه تائید را بزنید ، بعداز این مرحله بخش شرح حال به اتمام رسیده و دوباره بـه صفحه فعالیت هـا بـاز می گردید(تصویر شماره ۲۰)

| تشخيص                                                                                                    |
|----------------------------------------------------------------------------------------------------|
| تشخيص                                                                                                    |
|                                                                                                    |
|                                                                                                    |
| تاثیر سزارین تکراری بر بارداری فعلی: احتمال جفت سر راهی، جفت اگرتا و پرکرتا، افزایش خودریزی پس از زایمان                                                      |
| تافیر سابقہ جراحی روی رحم پر بارداری فعلی: احتمال چسبندگی جفت                                                                                                 |
|                                                                                                    |
|                                                                                                    |
| العدامات                                                                                                    |
|                                                                                                    |
| اقدام برای سزارین تکراری: تاکید بر عوارش سزارین تکراری، تاکید بر انجام سونوگرافی در بارداری به منظور تعیین دقیق محل جفت؛ امکان انجام زایمان واژینال یعد از یک |
| بار سزارین در صورت وجود هرایط محاسب                                                                                                    |
| اقدام برای جراحی روی رحم: تنکید به انجام سونوگرافی برای تغیین وشعیت و محل جفت در سه ماهه دوم بارداری ؛ ارجاع غیرفوری به متخمض زدان برای تغیین نوع زایفان      |
|                                                                                                    |
|                                                                                                    |
| توشيدات                                                                                                    |
|                                                                                                    |
|                                                                                                    |
|                                                                                                    |
|                                                                                                    |
|                                                                                                    |
| ارجاع بيمار تعييد                                                                                                    |

تصویر شماره ۲۰(بارداری در نقش ماما):

با اتمام بخش شرح حال گیری اولیه عنوان آن ازلیست مراقبت های انجام یافته حذف می شود. بعد ازاین مرحله گزینـه ملاقـات اول بارداری (هفته ۶–۱۰ بارداری) را انتخاب کرده و مراقبت ها مطابق ترتیبی که سامانه ارائه می دهد انجام می دهیم.

| ৬ |                                              |       | ستایی سفدان 🔹 🎍 خدمت گیردده راجیه کیکی 👘 فهرست فاتوار راحیه کیکی 👻 |
|---|----------------------------------------------|-------|--------------------------------------------------------------------|
|   | رامیه کبکی<br>38 سل و 38 روز<br>انتخاب تعویر | grim? | فهرست مراقبتها                                                     |
|   | 8                                            |       | 🕲 تفسیر شایع سونوگرافی در بارداری (هفته 16 تا 18)                  |
|   |                                              |       | 😡 ملاقت اول بارداری (هفته 6 تا 10) (پژهک و داما)                   |
|   |                                              |       | 🕥 غربانگری ناهجاری جنین (هفته 11 تا 13)                            |
|   |                                              |       | 🎯 آزمایش های معمول بارداری (هفته 6 تا 10) (پزشک و ماننا)           |
|   |                                              |       |                                                                    |
|   |                                              |       |                                                                    |

**نکته:** در هفته ۶–۱۰ بارداری مشاوره از نظر غربالگری ناهنجاری مادرزادی به مادران ارائه می گردد و توصیه می شود مادران در هفته ۱۱ بارداری جهت انجام آزمایش به متخصص زنان مراجعه نمایند بعد ازدریافت جواب آزمایش، نتیجه آنرا مطابق تصویر شماره ۲۱ دربخش مربوطه ثبت می کنیم.

تصویر شماره ۲۱ (بارداری در نقش ماما):

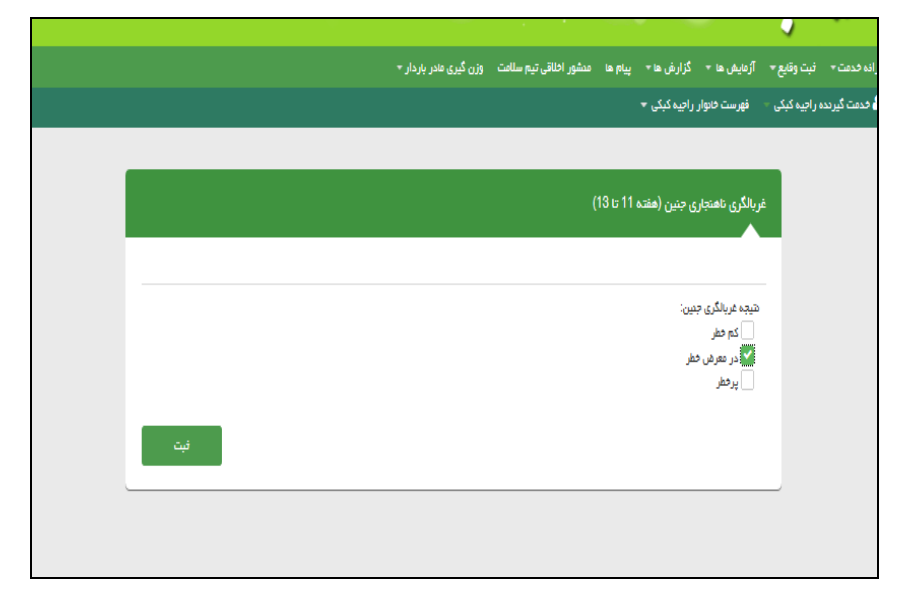

**تصویر شماره ۲۳(بارداری در نقش ماما):** مطابق این تصویر به مادر توصیه می کنیم ، جهت آزمایش کواد مار کر در سه ماهه دوم مراجعه نماید، تاکید می کنیم آزمایشات را در همان آزمایشگاه قبلی انجام دهد، زمان مراجعه بعدی را به هفته ۱۶ بارداری برای مادر تعیین می کنیم و خلاصه ای از توصیه و اقدامات و تاریخ مراجعه بعدی را در بخش توضیحات نوشته بعد از ارجاع فوری گزینه تائید را می زنیم. در این مرحله غربالگری ناهنجاری مادرزادی به اتمام رسیده و سامانه مجددا به بخش لیست مراقبت ها باز می گردد. (تصویر شماره ۲۴)

| لری ناهنجاری جنین (هفته 11 تا 13)                                        | غربالگ |
|--------------------------------------------------------------------------|--------|
| مى<br>بىمى                                                               | تشخر   |
| یرهن خطر از نظر ناهمچاری چنین                                            | در مع  |
|                                                                          | 1251   |
| (15-17) pp. epidem. p. 5 (15) 5                                          |        |
| ست عربمری بین بودسارد در سا بعد بود (۲۰۰۰)<br>به امچام در همان آزمایشگاه | تاكيد  |
|                                                                          | توضي   |
|                                                                          |        |
|                                                                          |        |
| ارچاغ پیمار                                                              |        |

تصویر شماره ۲٤: (بارداری در نقش ماما):

| ?       |                                    |      | وزن گیری مادر باردار 🔹 | مدشور اخلاقى تيم سلامت | پيام ھا | گزارش ها⊤    | آزمایش ها 🔻      | نبت وقايع ∗      | ارانه فدفت +       | ام و سرشماری ۳ |
|---------|------------------------------------|------|------------------------|------------------------|---------|--------------|------------------|------------------|--------------------|----------------|
| کا محمو |                                    |      |                        |                        |         | راجيه کېکی 🔻 | فهرست فانوار     | ه راجیه کبکی 🔻   | 占 خدمت گیرندر      | رستایی سفنان 🔻 |
|         | رابيديکي<br>1.6% ملور<br>انتلب سور | منتز |                        |                        |         |              |                  |                  | راقبتها            | فهرست مر       |
|         | 8                                  |      |                        |                        |         |              | (18 u 16 d       | در بارداری (هفته | تتايچ سوتوگرافی د  | 💿 تفسير ہ      |
|         | 8                                  |      |                        |                        |         |              | 1) (پزشک و ماما) | ری (هفته 6 تا 0  | ، های معمول باردار | 💿 آزمایش       |
|         |                                    |      |                        |                        |         |              |                  |                  |                    |                |
|         |                                    |      |                        |                        |         |              |                  |                  |                    |                |
|         |                                    |      |                        |                        |         |              |                  |                  |                    |                |
|         |                                    |      |                        |                        |         |              |                  |                  |                    |                |

تصویر شماره ۲۵ (بارداری در نقش ماما):

در این تصویر درخواست آزمایشات را انجام می دهیم و بعد از دریافت نتیجه آنها به شرح ذیل اقدام به تکمیل بخش آزمایشات می کنیم.

| مایش های معمول بارداری (هفته 8 تا 10) (پزشک و ماما)                         |              |
|-----------------------------------------------------------------------------|--------------|
| : (Hemoglobin (Ht                                                           | a 9          |
| : (Hematocrit (HCI                                                          | sent 30      |
| : (Platelets(PL1                                                            | aval. 150000 |
| : MCV                                                                       | 1 75         |
| : MCF                                                                       | 9.BC 50      |
| : (Blood Urez Nitrogen(BU)                                                  | vel 18       |
| : Creatining                                                                | e.0          |
| : (Fasting Blood Sugar (FBS                                                 | yell 95      |
| فاعل اندرار<br>این طبیعی<br>غیر طبیعی                                       |              |
| لطبت احرار<br>  علیت<br>  عطی                                               |              |
| در صورت عدم اینن سازی (HB&Ag)<br>= علیت<br>= عمی<br>اکا وایش ایجام دشده است |              |
| در صورت وجود یا سابقه رفتارهای پر خطر VDRL)<br>                             |              |
| در عبورت وجود با سابقه رفتارهای بر خطر (HIV)                                |              |

### تصویر شماره ۲٦(بارداری در نقش ماما):

با توجه به اینکه تعدادی از آزمایشات مادر غیر طبیعی است جدول تشخیص و اقدام نمایش داده می شود که اقدامات را اجرا نموده در بخش توضیحات نوشته و بعد از ارجاع بیمار گزینه تائید ثبت می گردد.

| آژمایش ها    | ایش های معمول بارداری (هفته 6 تا 10) (پژشک و ماما)                                                                                    |
|--------------|----------------------------------------------------------------------------------------------------|
|              |                                                                                                    |
| 10000        | بقصر.                                                                                                    |
|              |                                                                                                    |
|              |                                                                                                    |
| مشكنات فو    | لكات فونى                                                                                                    |
| مشاده مشكر   | انه مشکل کلیوی (نیاز به مراقیت ویژه دارد)                                                                                             |
| يرە ديابت    | ا هیابت                                                                                                    |
| احتمال تيرو  | تعال تيرونيد                                                                                                    |
|              |                                                                                                    |
|              |                                                                                                    |
| اقدامات      | دامت                                                                                                    |
|              |                                                                                                    |
|              |                                                                                                    |
| ارجاع غيرفو  | باع غیرفوری به بز شک                                                                                                    |
| جهت فبت ا    | ت قبت اطاعات دکمه بایید را گلیگ کنید                                                                                                  |
| ار انه توهي  | ته توصيه هاي تغذيه اي طبق راهتتان جامع تغذيه مادران باردار و غيرده (مبحث ديابت بارداري)                                               |
| توغيه به و   | سیه به ورزش و فعالیت بدنی                                                                                                    |
| توغيه به ت   | سیه به تکرار آزمایش FBS و قدد دو ساعت پس از غذا در دو هفته بعد. در عبورت طبیعی بودن حیجه آزمایش ( FBS و تعد دو ساعت پس از غذا کنتر از |
| 120)، الداعة | 11)، ادامه مراقبت ها و در غیر این صورت ارجاع به معقصص زنان                                                                            |
| چە مەخب      | ت مشقیص احتمال وجود داساز کاری فونی برای آزمایش ارجاع شود.                                                                            |
|              |                                                                                                    |
|              |                                                                                                    |
| charles .    |                                                                                                    |
|              |                                                                                                    |
|              |                                                                                                    |
|              |                                                                                                    |
|              |                                                                                                    |
|              | · · · · · · · · · · · · · · · · · · ·                                                                                                 |
|              | tere and                                                                                                    |
|              |                                                                                                    |

تصویر شماره ۲۷(بارداری در نقش ماما):

با توجه به اینکه ارهاش مادر منفی بود ارهاش همسر را نیزدر این تصویر ثبت می کنیم.

|     | آرمایش های معمول بارداری (هفته 6 تا 10) (پزشک و ماما) |
|-----|-------------------------------------------------------|
|     | ارهاش همسر                                            |
|     | + +<br>-<br>آزمایش انجام نشده است                     |
| ئىت |                                                       |
|     |                                                       |

تصویر شماره ۲۸(بارداری در نقش ماما):

|     | لیرندہ راجیہ کبکی 🔹 فہرست خانوار راجیہ کبکی 🕶         |
|-----|-------------------------------------------------------|
|     | آرمایش های معمول بارداری (هفته 6 تا 10) (پزشک و ماما) |
|     | کومبس غیر مستقیم (نوبت اول)<br>مثبت                   |
|     | ایسی منفی<br>آرمایش انجام نشده است                    |
| ئبت |                                                       |

تصویر شماره ۲۹(بارداری در نقش ماما):

طبق این جدول مادر حساس نشده است. در این مرحله مرحله ثبا سونو گرافی به اتمام میرسد و سامانه محددا به لیت مراقبت ها باز می گردد.

| آرمایش های معمول بارداری (هفته 6 تا 10) (پزشک و ماما)                                                      |
|----------------------------------------------------------------------------------------------------|
| تشخيص                                                                                                    |
|                                                                                                    |
|                                                                                                    |
| اقدامات                                                                                                    |
| نتیجه منفی تست گومیس غیر مستقیم حاکی از آن است که مادر آنتی بادی بر علیه گلبول قرمز نوزاد تولید نگرده است. |
|                                                                                                    |
|                                                                                                    |
|                                                                                                    |
| تاييد                                                                                                    |
|                                                                                                    |

تصویر شماره ۳۰ (بارداری در نقش ماما):

به مادر توصیه می کنیم در هفته ۱۶ بارداری جهت انجام سونو گرافی مراجعه و نتیجه آن را حد اکثر تـا هفتـه ۱۸ بـارداری بـه همـراه بیاورد بعد از دریافت نتیجه سونو گرافی مطابق تصاویر زیر ثبت نتایج آزمایشات انجام می شود.

| راتيەكېكى<br>25 سال و 28 روز<br>انتخاب تموير | جستجو | فهرست مراقبتها                                     |  |
|----------------------------------------------|-------|----------------------------------------------------|--|
| 8                                            |       | 💿 تفسیر نتایج سونوگرافی در بارداری (هفته 16 تا 18) |  |
|                                              |       |                                                    |  |

تصویر شماره ۳۱(بارداری در نقش ماما):

|       |    | تفسیر نتایج سونوگرافی در بارداری (هفته 16 تا 18)                   |
|-------|----|--------------------------------------------------------------------|
| 0.222 | 17 | سن بارداری (LMP) : سن بارداری                                      |
| 0.200 | 16 | سن بارداری (گزارش سونوگرافی) :                                     |
|       |    | وضعیت جفت<br>✔ مشکل دارد<br>طبیعی است                              |
|       |    | وضعیت مایع آمنیوتیک<br>مشکل دارد<br>✔_ طبیعی است                   |
|       |    | آنومالی جنین<br>وجود دارد<br>وجود ندارد<br>تمایل به انجام آن ندارد |
| ثىت   |    |                                                                    |

#### تصویر شماره ۳۲(بارداری در نقش ماما):

با توجه به اینکه مادر مشکل جفتی دارد توصیه های زیر اقدام شده، توضیحات ارائه و ارجاع فوری داده می شود. با اتمام ایـن مرحلـه کلیه مراقبت ها در این مقطع برای مادر انجام شده و تصویر شماره ۳۳ نمایش داده می شود.

| تفسیر نتایج سونوگرافی در بارداری (هفته 16 تا 18)                                                                                                    |
|----------------------------------------------------------------------------------------------------|
|                                                                                                    |
|                                                                                                    |
|                                                                                                    |
| تشخیص احتمالی : مول، حاملگی فارچ از رحم، جفت سرراهی، داهنجاری جنین، چندقلویی، پلی یا الیگوهیدر آمنیوس، تأخیر رشد داخل رحمی، رحم داهنجار، مرگ جنین و |
|                                                                                                    |
| اقدامات                                                                                                    |
|                                                                                                    |
| در مورت وجود خودریزی ، تب ، درد شکم ، آبریزش : اقدام طبق مراقبتهای ویژه بارداری                                                                     |
| درصورت دبود علامت فوی : ارجاع غیر فوری به متخمص زدان                                                                                                |
| در صورت تشخیص حاملگی فارچ از رحم : ارجاع قوری                                                                                                    |
|                                                                                                    |
| توقيطت                                                                                                    |
|                                                                                                    |
|                                                                                                    |
|                                                                                                    |
| ارجاع فورى بيمار                                                                                                    |

تصویر شماره ۳۳(بارداری در نقش ماما):

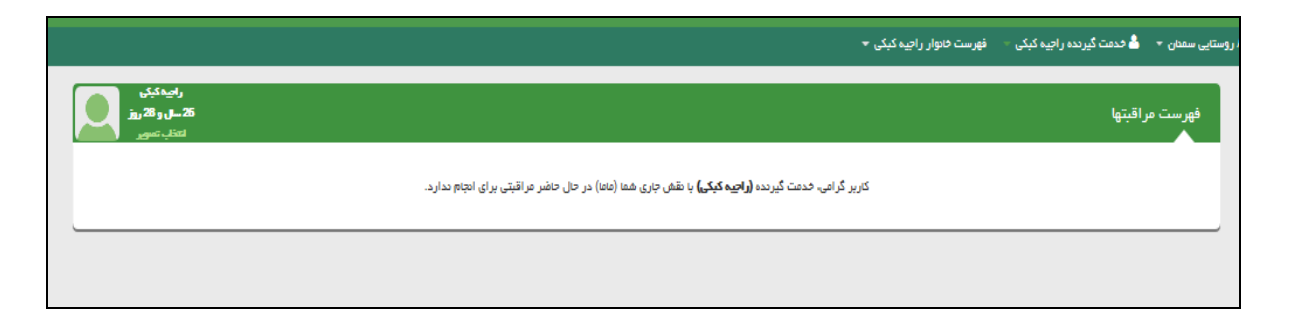

بعد از اتمام مراقبت ها ازمنوی ثبت وقایع حیاتی ، موارد بیماری، حساسیت و داروهای مصرفی مادر را ثبت می کنیم ، همچنین در صورتیکه واکسن برای مادر تزریق کرده باشید از منوی ارائه خدمت بخش واکسیناسیون تکمیل می گردد. ضمنا کلیه آزمایشات انجام گرفته برای مادر باید در بخش آزمایشات ، از منوی آزمایشات وارد سامانه گردد.

مراقبت پس از زایمان در نقش مراقب سلامت:

ابتدا ازلیست خدمت گیرندگان مادر مورد نظر را انتخاب کرده ، سپس از منوی ثبت وقایع حیاتی، گزینه ثبت زایمان را انتخاب می کنیم.

تصویر شماره:۱

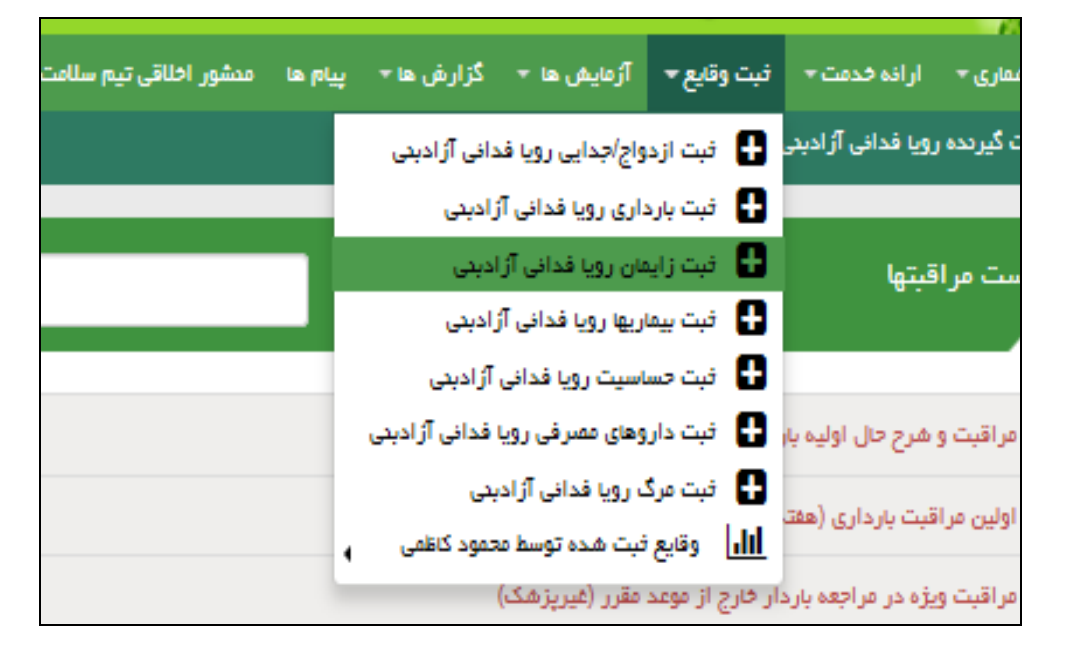

**تصویر شماره ۲:**در این تصویر اطلاعات مربوط به زایمان مادر و مشخصات نوزاد را وارد کرده و گزینه ثبت را می زنیم زایمان مادر در سامانه ثبت می گردد.

| X<br>مقتہ بارداری       | محل                       |                             | ŭ đur       | يعل          | تاريخ زاء      | وي زايمان        | ره شد           | اغات با موفقیت ذخیا<br>ا <b>ار ایمان</b> |
|-------------------------|---------------------------|-----------------------------|-------------|--------------|----------------|------------------|-----------------|------------------------------------------|
| 0                       |                           | قه ۲ ساغت ۲                 | دقي         | 1395/0       | 05/17          | 🛃 طبیعی 🗌 سزارین | 1               | ) زایمان 🗌 سق                            |
| ئېت اطاعات ئۆزاد جديد 🛨 |                           |                             |             |              |                |                  |                 | ة المللغات وزاد                          |
| سائن قتر                | قد                        | سائٹی فتر                   | ىردە Ӯ زىدە | ە دۈر سر     | وفعي<br>اندازه | دفتر<br>گرم      | ) پسر (         | جسیت<br>منه                              |
|                         |                           |                             | فيت         |              |                |                  |                 |                                          |
|                         | ئېت كەدە                  | ئېت زايت <i>ان استل</i> ادر | نوع زليمان  | مغته بارداری | هل زايعان/سقط  | سامت زايمان/سقط  | تاريخ زايطن/سقط | سقلازليعان                               |
| 🗙 حدف 🖍 ویرایش 💿 جزئیلت | محمود کاظمی (مراقب سلامت) | مالح آباد                   | طييعى       | 37           | بيفارستان      | 04:10            | 1395/05/17      | زايمان                                   |

**تصویر شماره ۳:** از منوی ارائه خدمت گزینه مراقبت های انجام نشده را انتخاب می کنیم و مطابق لیست مراقبت ها، مراقبت پس از

زايمان را انجام مي دهيم.

|                                            | ىمىڭ مۇمىمىيەن. بارىمىمىمى بارىشىمى باراشىمى ھەيىش مەسەن بىيەت شىمىمىي                                |
|--------------------------------------------|----------------------------------------------------------------------------------------------------|
| • 9                                        | 🖕 خدمت گیرنده رویا فدانی آزادینی 👘 فهرست فانوار رویا فدانی آزادینی 🔹                                  |
| روانظی آئدیں<br>0 سار 19 روز<br>انقلب تھور | فهرست مراقبتها                                                                                        |
| 1395/05/18 🗙                               | 💿 ايتمسازي با واكسن آتفلونزاي فصلي                                                                    |
| 8                                          | 🕥 مراقبت پس از زایمان - روزهای 1 تا 3 - (غیر پزهک)                                                    |
| 8                                          | 💿 واكسيناسيون تاخيري افراد بالاي 18 سال - فاقد سابقه ايمن سازي - نويت سوم                             |
| 8                                          | 🕥 ارزیایی تغذیه میانسانان (30 تا 59 سال - غیر پزشک)                                                   |
| 8                                          | 💿 ارزیابی فعالیت فیزیکی میانسانان (30 تا 59 سال - غیر پزشک)                                           |
| Ξ                                          | 🕥 پرسشتانده آغادگی برای فغالیت بدنی (PAR-Q) (غیریزشک) (30 تا 59 سال)                                  |
| 8                                          | 💿 ارزیابی سلامت میانسانان از نظر ایمنسازی، آلرژی مواجهات دارویی/شغلی (30 تا 59 سال - غیر پزشک)        |
| 8                                          | 🕥 بررسی استعمال دفانیات، سو؛ مصرف مواد مقدر و اختلال مصرف دارو در میانسانان (30 تا 59 سال - غیر پزشک) |

**تصویر شماره ٤**: گزینه مراقبت پس از زایمان را انتخاب می کنیم. و فرم مربوطه را تکمیل و گزینه ثبت را میزنیم .

| ىىچ           | یلی 🎴 فیر |
|---------------|-----------|
| ىتلال ھوشيارى | يان 🖌 فير |
| وک            | بلی 🔽 فیر |
| فس مشکل       | يلى 🔽 فير |

تصویر شماره ٥: سوالات را پاسخ داده و گزینه ثبت را می زنیم

| بس از زایمان - روزهای 1 تا 3 - (غیر پزشک)                                                                                                    | راقبت پا<br>م |
|----------------------------------------------------------------------------------------------------|---------------|
|                                                                                                    |               |
| ماری زمیده ای(بیماری های قلبی ،کلیوی ،دیابت ،قشارخون بالا،مىرغ)در بارداری افیر                                                                            | سابقہ بید     |
| سرف مواد اقیودی و محرک در بارداری اخیر 🔄 یا 🔽 دیر                                                                                                    | سابقہ مم      |
| نکل 💟 بلی 🎦 فیر                                                                                                    | مصرف الا      |
| ه اکامپسی /اکلامپسی در بارداری افیر 📃 بلی 🔽 فیر                                                                                                    | سابقہ پر      |
| بابت بارداری در بارداری افیر 🔄 بلی 🎦 فیر                                                                                                    | سابقہ دیا     |
| 🗌 بلی 🔽 فیر                                                                                                    | خودريزى       |
| چرکی و بدیو از مھیل 🔽 کی                                                                                                    | ترهحات        |
| ادراری - تخاسلی و اچایت مزاج 📃 بلی 🎦 خیر                                                                                                    | مشكلات        |
| بلی 🔽 خیر                                                                                                    | بواسير        |
| ر فوری روایپزشکی(افکار یا اقدام به خودکشی، تحریک پذیری و پرخاشگری شدید، فرار از مدزل، امتداع از خوردن، پرفعالیتی، توهم و هذیان با محتوای آس<br>محمد مگانه | علاقم خطر     |
| به خود و دیدران )                                                                                                    | ر ساندن ا     |
| ارى                                                                                                    | همسر آز       |
| ارد                                                                                                    | ددار          |

تصویر شماره ۲: جدول توصیه و اقدام را اجرا کرده جهت ارائه آموزش شیردهی روی عبارت راهنما کلیک کرده و آموزش های مربوطه ارائه می گردد. (تصویر شماره ۷)

| تاتوار روي هداي اراديني *<br>                                                                     | ست م |
|---------------------------------------------------------------------------------------------------|------|
| بت پس از زایمان - روزهای 1 تا 3 - (غیر پزشک)                                                      | مراق |
|                                                                                                   |      |
| میں<br>                                                                                           |      |
| . به ممبرف مکمل های دارویی                                                                        | مياز |
| کل سلامت و شیردهی مادر                                                                            | مشک  |
|                                                                                                   |      |
| امات                                                                                              | اقد  |
| اده یک عدد قرص آهن و یک عدد قرص یا کپسول مولتی ویتامین میدرال تا 3 ماه پس از زایمان تجویز شود.    | روزا |
| توريح پيگيرى يعدى 🗙 1395/08/23                                                                    |      |
| به توضیه های بهداشتی و مصرف داروها در شیردهی طبق راهدما .<br>ب                                    | اراف |
|                                                                                                   |      |
|                                                                                                   | توم  |
| ثمل به مادر داده شد، آموزش های بهداشت قردی، دهان ودندان، مصرف مکمل و شیردهی مطابق راهدما داده شد. | مک   |
|                                                                                                   | _    |
| فرحله بعدى                                                                                        |      |

تصویر شماره ۷:

| از زایمان                                                                                                    | ی بهداشتی پس                                                                                                    | ت ۳- توصيه ها                                                                                                    |
|----------------------------------------------------------------------------------------------------|----------------------------------------------------------------------------------------------------|----------------------------------------------------------------------------------------------------|
| وزانه ناحیه تناسلی، نشستن در لکن آب کرم، استفاده ازحرارت سشوار یا لامپ<br>ر توصیه کنید تا ترمیم کامل پرینه (۲۰ روز پس از زایمان) از مقاربت خودداری                                                                                         | بهداشتی و لباس زیر، شستشوی رو<br>یع محل بخیه) را توصیه کنید. به ماد                                                                                                    | محل بخیه ها: تعویض مکرر نوار<br>پوشیده با پارچه (برای ترمیم سر<br>کند.                                                                                                    |
| تن آن، تعویض مرتب نوار بهداشتی تا کاهش میزان ترشحات استحمام روزانه را                                                                                                    | ناسلی از جلو به عقب، خشک نگه داش                                                                                                    | بهداشت فردی: شستشوی ناحیه ت<br>توصیه کنید                                                                                                    |
|                                                                                                    |                                                                                                    |                                                                                                    |
| ى                                                                                                    | روها در شیرده                                                                                                    | ت ۵ – مصرف دا                                                                                                    |
| ک<br>داروهایی نظیر آنتی متابولیت ها (متوتروکسات، هیدروکسی اوره، مرکاپتوپورین                                                                                                    | روها در شیردهم<br>ستفاده مستمر (بیش از یک ماه) از                                                                                                    | <b>ت ۵ – مصرف دا</b><br>موارد منع شیردهی<br>۱- در مواردی که مادر مجبور به ا                                                                                                    |
| ک<br>داروهایی نظیر آنتی متابولیت ها (متوتروکسات، هیدروکسی اوره، مرکاپتوپورین<br>سان میگرن)، تاموکسیفن و فن سیکلیدین (PGF) است.                                                                                                    | روها در شیرده.<br>ستفاده مستمر (بیش از یک ماه ) از<br>م، ارگوتامین (با دوز مصرفی در دره<br>نظیر کوکائین و مروثین                                                                            | ت ۵ – مصرف دا<br>موارد منع شیردهی<br>۱- در مراردی که مادر مجبور به ا<br>و)، بروموکریپتین، فنین دیون، لیتیو<br>۲- مادر معتاد به مواد مخدر تزریقی<br>۱- مواد رادیواکتیو در مدت درمان ب                                                               |
| کی<br>داروهایی نظیر آنتی متابولیت ها (متوتروکسات، هیدروکسی اوره، مرکاپتوپورین<br>سان میگرن)، تاموکسیفن و فن سیکلیدین (PGF) است.<br>بتریت روماتوئید مادر ،منع شیردهی ندارد، فقط باید مادر بعد از مصرف دارو به<br>روهای جایگزین استفاده شود: | <b>روها در شیرده.</b><br>میتفاده مستمر (بیش از یک ماه ) از<br>م، ارگوتامین (با دوز مصرفی در دره<br>نظیر کوکائین و مروئین<br>انظر پزشک معالج<br>در<br>در<br>برگذار است و توصیه می شود از دار | عوارد منع شیردهی<br>موارد منع شیردهی<br>۱- در مواردی که مادر مجبور به ا<br>و)، بر وموکریتین، فنین دیون، لینی<br>۲- مادر معاد به مواد مغدر تزریقی<br>تکنه، مصرف مترتروکسات به صو<br>مدت ۲۴ ساعت به فرزندش شیر نده<br>سایر داروهایی که بر شیردهی تأف |

**تصویر شماره ۸:** در این مرحله سوالات مربوط به غربالگری روان را تکمیل می کنیم، سپس گزینه ثبت را می زنیم.

| مراقبت پس از زایمان - روزهای 1 تا 3 - (غیر پزهک)         |
|----------------------------------------------------------|
|                                                          |
| چقدر در 30 روز گذشته احساس میکردید، مضطرب و عمنبی هستید؟ |
|                                                          |
|                                                          |
| كامى اوقات                                               |
| کا به ندرت                                               |
|                                                          |
| _ تعی داند/ <i>پاسخ</i> تعی دهد                          |
| چقدر در 30 روز گذشته احساس ناامیدی می کردید؟             |
|                                                          |
| ييفتر اوقات                                              |
| كلمى اوقات                                               |
| 🔽 به ندرت                                                |
|                                                          |
| عی داند/ پاسخ نعی دهد                                    |
| چقدر در 30 روز گذشته احساس ناآزامی و بی قراری می کردید؟  |
| معيشه                                                    |
| ييفتر اوقات                                              |
| کلمی اوقات                                               |
| 🔽 به ندرت                                                |
| Lat                                                      |
| تمی داند/ پاسخ تمی دهد                                   |
| چقدر در 30 روز گذشته احساس افسردگی و غمگینی می کردید؟    |
|                                                          |
| ييهتر اوقلت                                              |
| كلمى اوقات                                               |
| 🔽 به ندر ت                                               |

تصویر شماره ۹: در این مرحله علائم حیاتی مادر ارزیابی و ثبت می گردد.

| شار خون سیستولیک (راهتما ) : | 110 | wwHa |
|------------------------------|-----|------|
|                              | 110 |      |
| شار خون دیاستولیک :          | 60  | mmHg |
| مداد تېغن در دقيقه :         | 80  |      |
|                              |     |      |
| مداد تنفس در دقیقه :         | 12  |      |
| رجه حرارت بدن :              | 37  | с    |
|                              |     |      |

تصویر شماره ۱۰: با توجه به اینکه تعداد تنفس در علائم حیاتی غیر طبیعی می باشد، توصیه و اقدام در راستای آن در جدول زیر ارائه می گردد.

|            |                                                  | منشور احتاقى تيم سنامت              | - <del>1</del> 19 | در ارس ها | ارمایش ها –       |
|------------|--------------------------------------------------|-------------------------------------|-------------------|-----------|-------------------|
|            |                                                  |                                     |                   | آزادېدى 🗝 | خانوار رويا فدانى |
|            |                                                  |                                     |                   |           |                   |
|            | ىكى)                                             | بمان - روزهای 1 تا 3 - (غیر پزش     | ، پس از زاب       | مراقبت    |                   |
|            |                                                  |                                     |                   |           |                   |
|            |                                                  |                                     | U                 | تشخيه     |                   |
|            |                                                  |                                     |                   |           |                   |
|            |                                                  |                                     | تنقسى             | مشكل :    |                   |
|            |                                                  |                                     |                   |           |                   |
|            |                                                  |                                     |                   | اقدامه    |                   |
|            |                                                  |                                     |                   | _         |                   |
|            | ان مادر و ارجاع قوری                             | معراهان در مورد در معرض خطر بودن جا | کردن مادر و ه     | حساس      |                   |
|            |                                                  |                                     |                   |           |                   |
|            |                                                  |                                     | a                 | توفيد     |                   |
|            |                                                  |                                     |                   | _         |                   |
|            | بدندان، مصرف مکمل و شیردهی مطابق راهنما داده شد. | شد، آموزش های بهداشت فردی، دهان و   | يه مادر داده ،    | مكمل      |                   |
|            |                                                  |                                     |                   |           |                   |
|            |                                                  |                                     |                   |           |                   |
| مرحلة بعدى |                                                  | يمار                                | ارجاع فوری یا     |           |                   |
|            |                                                  |                                     |                   |           |                   |
|            |                                                  |                                     |                   |           |                   |
|            |                                                  |                                     |                   |           |                   |

تصویر شماره ۱۱:

|                                             | مراقبت پس از زایمان - روزهای 1 تا 3 - (غیر پزشک)                                                                                   |
|---------------------------------------------|----------------------------------------------------------------------------------------------------|
|                                             |                                                                                                    |
| دَه شده است؟ 🔽 بلی 🔄 خیر                    | آیا آموزش ها و توصیه های لازم در زمیده بهداشت فردی (شیوه زندگی سالم، ایمن سازی، شغل، ورزش،) به خدمت گیرنده ارا<br>                 |
| 🖌 بلی 📃 خیر                                 | آیا آموزش ها و توصیه های نازم در زمیده بهداشت روان (آرامش و سلامت روان) به خدمت گیرنده ارانه شده است؟                              |
| ، ویروس HIV)به خدمت گیرنده ارانه            | آیا آموزش ها و توصیه های نازم در زمیده بهداشت جنسی (روابط جنسی و نکات آن و رفتار های پر خطر با تاکید بر راه های اعتقال<br>شده است؟ |
| 🞽 بلی 🔄 فیر                                 |                                                                                                    |
| ه خدمت گیرنده ارانه شده است؟<br>۲ بلی 📃 خیر | آیا آموزش ها و توصیه های نازم در زمیده بهداشت دهان و دندان (مراقبت از دندان ها، ترمیم دندان و استفاده از نخ دندان) ب               |
| هېل، سرگيجه، سر درد، درد ساق و              | آیا آموزش ها و توصیه های لازم در زمیده علائم خطر پس از زایمان(تب، خونریزی بیش از حد قاعدگی، ترشحات بدبو و چرکی از ه                |
| 🔽 بلی 📃 فیر                                 | ران، درد شکع، افسردگی شدید،) به خدمت گیرنده ارائه شده است؟                                                                         |
| رنده اراذه شده است؟<br>کیلی 📃 خیر           | آیا آموزش ها و توصیه های نازم در زمیده شکایات شایع پس از زایمان ( شامل خستگی، سردرد، کمردرد و یبوست ) به خدمت گ                    |
| 🖌 بلی 🗌 خیر                                 | آیا آموزش ها و توصیه های نازم در زمیده شیر دهی به خدمت گیرنده ارانه شده است؟                                                       |
| 🖌 بلی 🗌 خیر                                 | آیا آموزش ها و توصیه های نازم در زمیده مراقبت از نوزاد/ علائم خطر به خدمت گیرنده ارانه شده است؟                                    |
| 🔽 بلی 📃 خیر                                 | آیا آموزش ها و توصیه های لازم در زمیده زمان متلسب بارداری بعدی به خدمت گیرنده ارانه شده است؟                                       |
| فبت                                         |                                                                                                    |

# **فهرست ۱۳:** توصيه ها را ارائه كرده و گزينه ثبت را انتخاب مي كنيم.

| مراقبت پس از زایمان - روزهای 1 تا 3 - (غیر پزشک)                                                                                                    |
|----------------------------------------------------------------------------------------------------|
|                                                                                                    |
| تفخيص                                                                                                    |
| علیہ آموزخی ها و دوسیہ های نازم ارائہ گردیدہ                                                                                                    |
| الإدامات                                                                                                    |
| روزاده یک عدد قرص آهن و یک عدد قرص یا کیسول مولنی وینامین میدرال تا 8 عاه پس از زایمان تجویز شود.                                                                  |
| المربع بيانيدي بعدي (1395/08/24 🛛 🗙                                                                                                    |
| ار انه توصیه های بهداشتی و عصرف داروها در غیردهی طبق راهتما .                                                                                                    |
| ار انه مقاوره باروری سالم?(در صورت تعایل مادر باردار، هضس یا سایر اعضای څانواده می تواندد در چلسه مقاوره حضور داشته باشند.)                                        |
| در صورت تعایل عادر یا همسر وی به فرزند بیشتر، جهت غیردهی عوفق و حقق سناعت عادر بهتر است فاصله 2 سال بین بارداری و زایعان قبلی رعایت شود.                           |
| به مادر در مورد تغذیه انحماری نوژ اد با غیر عادر تاکید کنید، در صورت تماس های جنسی پس از گذشت ۹ هفته از زایمان روغی را برای پیشگیری از بارداری پیشتهاد کنید.       |
| انقذیه انحصاری با غیر عادر یعنی کودک به جز غیر عادر با هیچ چیز دیگری تقذیه نشود، در نیمه شب نیز از غیر مادر تقذیه کند و دفعات غیردهی مقابق با نیاز کودک باشد.      |
| اگر چه تفدیه با شیر عادر به عنوان روش پیشگیری از بارداری توصیه نمی شود، ولی با رعایت عوارد فوق و در صورتی که فاعدگی عادر پرنگشده باشد، تا 8 غاه به میزان موقری<br> |
| (بيغى از 660) از باردارى پيغگيرى مى كند.                                                                                                    |
| برای استفاده از روش های پیشگیری از بارداری در مادران شیرده و غیر شیرده مطابق دستورالعمل روش های پیشگیری از بارداری اقدام شود.                                      |
| تغيين تاريخ عراجمه بمدى                                                                                                    |
| مرج بيگيري جني (1395/05/25                                                                                                    |
|                                                                                                    |
|                                                                                                    |
| توقيطت                                                                                                    |
| مکمل به عادر داده شد، آلوژش های بهداشت قردی، دهان ودددان، مصرف عکمل و شیردهی مطابق راهنما داده شد.                                                                 |
|                                                                                                    |
| 70.00                                                                                                    |
|                                                                                                    |

تصویر شماره ۱۲: با اتمام این مرحله مراقبت پس از زایمان به اتمام می رسد و مجددا سامانه به صفحه مراقبت ها باز می گردد.

| ست مراقبتها                                                                                      | 4 <b>-ىل ر<sup>10</sup>ىۋ</b><br>اتتبەسىر |
|--------------------------------------------------------------------------------------------------|-------------------------------------------|
| البتسازي با واكسن آلفلونزاي فصلى                                                                 | 1395/05/18 🗶                              |
| والمييناسيون دافيرى افراد بالاى 18 سال - فاللد سابقه ايتن سازى - فيت سوم                         | ×                                         |
| ارزیایی صفیه میانسالان (30 مال + غیر یزشک)                                                       | ×                                         |
| ارزبابی فتالیت فیزیکی مینسانان (30 تا 59 سال - غیر پزشک)                                         | ×                                         |
| پرسشتامه آلنادکی برای فعالیت بدنی (PAR-Q) (فیریز شک) (80 تا 60 سال)                              | ×                                         |
| ارزیابی سانعت میانسانان از نظر ایمنسازی، آفرژی مواجهات دارویی) شفنی (80 دا 50 سال - غیر بزرشک)   | ×                                         |
| پررسی استعمال دفانیات سوء عمرف مواد مخدر و افغال ممرف دارو در میانسانان (50 دا 50 سل - غیر پژشک) | ×                                         |
| ارزیابی سائمت روان میاسالان (50 ها 59 سال - غیر بزشک)                                            | ×                                         |
| موامل فطر و منتم بیداریها در زدان میانسال (80 دا <sup>60</sup> سال - غیر پژشک)                   | 8                                         |
| ارزیابی کلی سنامت باروری زمان (80 ما 50 سال - غیر بزهنگ)                                         | ×                                         |
| ارزیابی از نظر سرهان بستان (30 تا 50 سال - غیر یزغف)                                             | ×                                         |

بعد از اتمام مراقبت ها، مشابه مراقبت های دوران بارداری داورهای تحویلی را از منوی ارائه خدمت گزینه ارائه دارو و اقلام بهداشتی، واکسن های تزریق شده در مراقبت پس از زایمان را از منوی واکسیناسیون و کلیه اقدامات انجام یافته را از منوی اقدامات انجام شده وارد سامانه می کنیم. ضمنا درصورتیکه مادر پس اززایمان دچار حساسیت ، بیماری شده و یا دارویی ر مصرف می کند از منوی ثبت وقایع حیاتی وارد شده اطلاعات مربوطه ثبت می گردد.

### مراقبت پس از زایمان در نقش ماما:

زمانیکه کار بر با نقش ماما وارد سامانه می شود، ابتدا از لیست گیرندگان خدمت مادر مورد نظر را انتخاب می کنـد، سـپس از منـوی ارائه خدمت گزینه مراقبت های انجام نشده را انتخاب کرده و وارد لیست مراقبت ها می شود.

**تصویر شماره ۱:** در این تصویر مراقبت روز ۱–۳ را انتخاب کرده و ادامه مراقبت ها را مشابه روندی که دمراقبت پس از زایمان ر نقش مراقبت سللامت گفته شد ادامه می دهیم.

|                                    |                                                   | and particular to | special states in the second           |                                                |                                           |
|------------------------------------|---------------------------------------------------|-------------------|----------------------------------------|------------------------------------------------|-------------------------------------------|
| 🗲 🕣 🌈 http://                      | 79.175.166.154/FamilyCare/ChildIndex?childType=21 | 0 ≅ - Q           | × فهرست مراقبتها 🏉 🗙                   | <i>(</i> 79.175.166.154                        | ∩ ☆ 🕸                                     |
| ل)<br>دمان وآموزش زِنَگْ<br>بهلاشت | )<br>دارند سالت،<br>موان                          |                   |                                        | ماهامه<br>بکیارهه<br>بهداست<br>م               | C -                                       |
| ? € فروچ                           |                                                   |                   | ِش ها ◄ پيام ها منشور اخلاقي تيم سلامت | ارانه خدمت 🔹 ثبت وقایع 🔹 آرمایش ها 👻 گزار      | 👫 مدیریت سامانه 🔹 ثبت نام و سرشماری 🔹     |
| 😗 محمود کاظمی[ماما] 🕶              |                                                   |                   | ار رویا فدائی آژادینی 👻                | 📥 خدمت گیرنده رویا فدانی آژادینی – فهرست خانوا | 🛱 مرکز سلامت جامعه شهری / روستایی سمنان 👻 |
|                                    | روادتان آزادین<br>40 سل و 10 روز<br>تعلیہ صور     | <u>~</u> 2        |                                        |                                                | فهرست مراقبتها                            |
|                                    |                                                   |                   |                                        | پس از زایمان (پزشک و ماما)                     | 🙆 مراقبت روز 1 تا 3                       |
|                                    | ×                                                 |                   |                                        | اپ اسمیر (پزشک)                                | 🕑 برنامه زمانی انجام پ                    |
|                                    | ×                                                 |                   |                                        | ِ نشانه های خطر                                | 💿 ارزیابی توزاد از نظر                    |
|                                    | 8                                                 |                   |                                        | لبیعی بودن سن بارداری و اندازه های نوزاد       | 💿 ارزیابی از نظر غیر ه                    |
|                                    | 8                                                 |                   |                                        | ، مىدمات زايمانى/ ناھنجارى                     | 💿 ارزیابی توزاد از نظر                    |
|                                    | ×                                                 |                   |                                        | . مفونت های موضعی                              | 💿 ارزیابی نوزاد از نقر                    |
|                                    |                                                   |                   |                                        |                                                |                                           |
| -                                  |                                                   |                   |                                        |                                                |                                           |
|                                    |                                                   |                   |                                        |                                                |                                           |
|                                    |                                                   |                   |                                        |                                                |                                           |
|                                    |                                                   |                   |                                        |                                                |                                           |
|                                    | 5//205                                            |                   |                                        |                                                | •                                         |
| 24/                                | افرور : 1990                                      |                   |                                        |                                                |                                           |
|                                    |                                                   |                   |                                        | سیان می باشد.                                  | Show hidden icons                         |
|                                    |                                                   |                   |                                        |                                                | 6 💽 👔 📜 🕅 8/14/2016                       |

تصویر شماره ۲: بعد از اتمام مراقبت پس از از زایمان گزینه آز کایش پاپ اسمیر را انتخاب می کنیم.

|              | نه خدمت +      ثبت وقايع +     آرمايش ها +     گزارش ها +     پيام ها     منشور اخلاقى تيم سلامت |
|--------------|--------------------------------------------------------------------------------------------------|
|              | خدمت گیرنده رویا فدانی آزادینی 🚽 فهرست خانوار رویا فدانی آزادینی 🕶                               |
|              |                                                                                                  |
|              | برنامه زمانی انجام پاپ اسمیر (پزشک)                                                              |
|              |                                                                                                  |
| کا بلی 📄 خیر | حداقل یک باز ازدواج گرده است                                                                     |
| ثبت          |                                                                                                  |
|              |                                                                                                  |

| رندہ روپا فدائی آزادینی – فهرست خانوار روپا فدائی آزادینی 👻 |
|-------------------------------------------------------------|
| برنامه زمانی انجام پاپ اسمیر (پزشک)                         |
| تشخيص                                                       |
| بررسی پیشتر                                                 |
| اقدامات                                                     |
| لطفاً به ادامه سوالات پاسخ دهید                             |
| توشيعات                                                     |
|                                                             |
| مرحلة بعدى                                                  |

# تصویر شماره ٤:

|                                                              | کرارش ها → پیام ها منشور اخلاقی تیم سلامت                                                                                  | خدمت → ثبت وقايع → آرُمايش ها →                |
|--------------------------------------------------------------|----------------------------------------------------------------------------------------------------|------------------------------------------------|
|                                                              | ست خانوار رویا فدائی آرادینی 👻                                                                                             | دمت گیرنده رویا فدانی آزادینی 🔹 فهر،           |
|                                                              |                                                                                                    |                                                |
|                                                              | سمیر (پزشک)                                                                                                    | برنامہ زمانی انجام پاپ ا                       |
| بلی 🔽 فیر                                                    | ، یک سالہ نتیجہ پاپ اسمیر منفی داشتہ است                                                                                   | حداقل سه بار در فواصل                          |
| ف دخانیات، داشتن همسر ختنه نشده یا دارای بیش از<br>بلی 💟 خیر | نسی) در سنین پایین: سابقه چند بار ازدواج یا داشتن بیش از یک شریک جنسی، مصرا<br>عمسر سابقش مبتلا به سرطان گردن رحم بوده است | ازدواج (داشتن شریک جن<br>یک شریک جنسی یا اگر ہ |
| ئبت                                                          |                                                                                                    |                                                |
|                                                              |                                                                                                    |                                                |

### تصویر شماره ٥:

| بردامه زمادی انجام پاپ اسمیر (پزشک)                      |
|----------------------------------------------------------|
|                                                          |
| تشخيص                                                    |
|                                                          |
| بیمار احتمال دارد در معرض خطر ابتلا به سرطان سرویگس باشد |
|                                                          |
| اقدامات                                                  |
| سالی یک بار تا سه سال پاپ اسفیر انجام دهد.               |
| تاريخ پيگيرى بعدى 1396/05/23 🗙 🗙                         |
|                                                          |
| توضيحات                                                  |
|                                                          |
| تاييد                                                    |

تصویر شماره ٦:

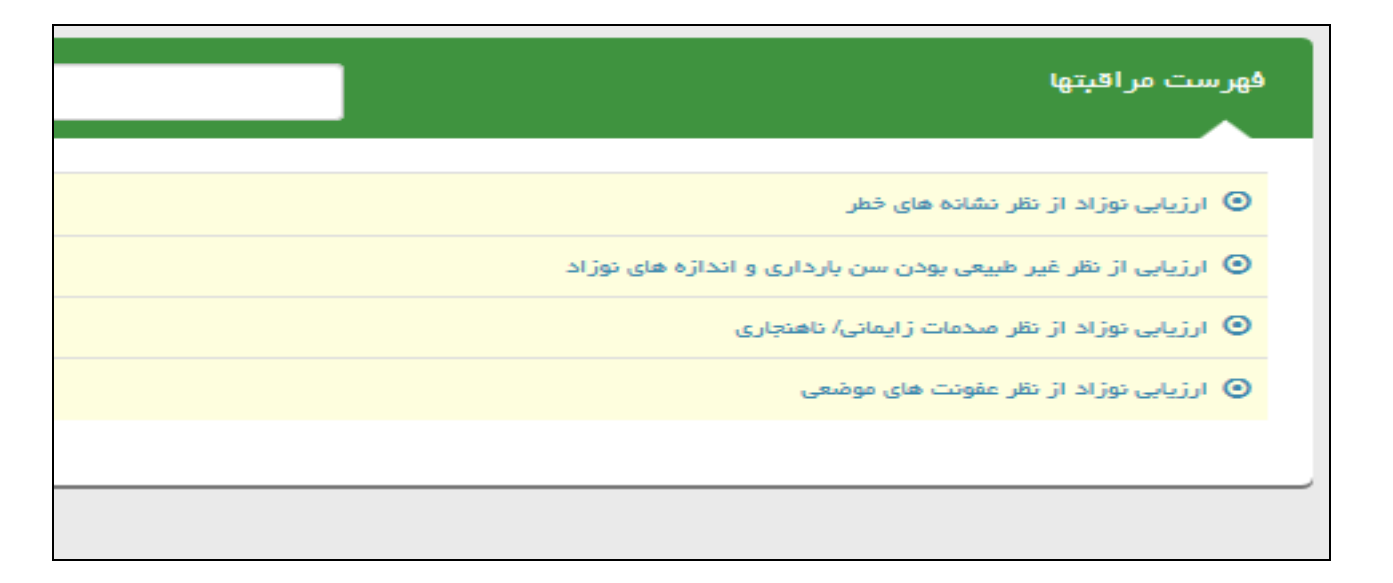

بعد از این مرحله مراقبت پس از زایمان به اتمام می رسد. آزمایشات، بیماری، حساسیت، داروی مصرفی یا مصرف واکسن را در سامانه مطابق روندی که قبلا توضیح داده شد. ثبت می کنیم.

**مراقبت ویژه بارداری درنقش مراقب سلامت: در** صورتیکه مادر به هر علتی در خارج از مراقبت های معمول بارداری مراجعه نماید و یا بر اساس وضعیت موجود مادر نیاز به مراقبت ویژه داشته باشد. از منـوی ارائـه خـدمت گزینـه مراقبـت هـای انجـام نشـده را انتخاب کرده و بر اساس لیست مراقبت ها مراقبت ویژه را برای مادر انجام می دهیم.

تصویر شماره ۱: در این تصویر مراقبت ویژه بارداری در لیست فعالیت ها در نقش مراقب سلامت نشان داده شده است.

| فهرست مراقبتها                                                       |
|----------------------------------------------------------------------|
|                                                                      |
| 💿 مراقبت ویژه در مراجعه باردار خارج از موعد مقرر (غیرپزشک)           |
| 💿 غربالگری تغذیه مادران باردار زیر 19 سال (غیر پزشک)                 |
| 💿 برنامه زمانی انجام پاپ اسمیر (غیر پزشک)                            |
| 💿 ارزیابی از نظر خطر ابتلا به فشار خون بالا (18 تا 29 سال)(غیر پزشک) |
| 💿 مراقبت از نظر ابتلا به آسم جوانان (غیر پزشگ)                       |
|                                                                      |

تصویر شماره ۲:

| بت ویژه در مراجعه باردار خارج از موعد مقرر (غیرپزشک) |           |
|------------------------------------------------------|-----------|
| بار خون سیستولیک (راهنما ) :                         | mmHg 110  |
| ار خون دیاستولیک :                                   | mmHg 75   |
| نریزی                                                | يلى 🔽 قير |
| د شکم                                                | یلی 🔽 خیر |
| یزش (فروچ تدریجی مایع آمنیوتیک از مهبل)              | يلى 🔽 فير |
|                                                      | ئىت       |

| مراقبت ویژه در مراجعه باردار خارج از موعد مقرر (غیرپزشک) |
|----------------------------------------------------------|
|                                                          |
| تشخيص                                                    |
| فاقد مشکل                                                |
|                                                          |
| اقدامات                                                  |
| ادامه مراقيت ها                                          |
|                                                          |
| توشيحات                                                  |
|                                                          |
|                                                          |
| تاييد                                                    |

مراقبت ویژه در نقش ماما

**تصویر شماره ۱:** در صورتیکه در نقش ماما وارد سامانه شده اید، بخش مراقبت ویژه ازمنوی ارائه خدمت بخش سایر مراقبت ها قابل دسترسی می باشد.

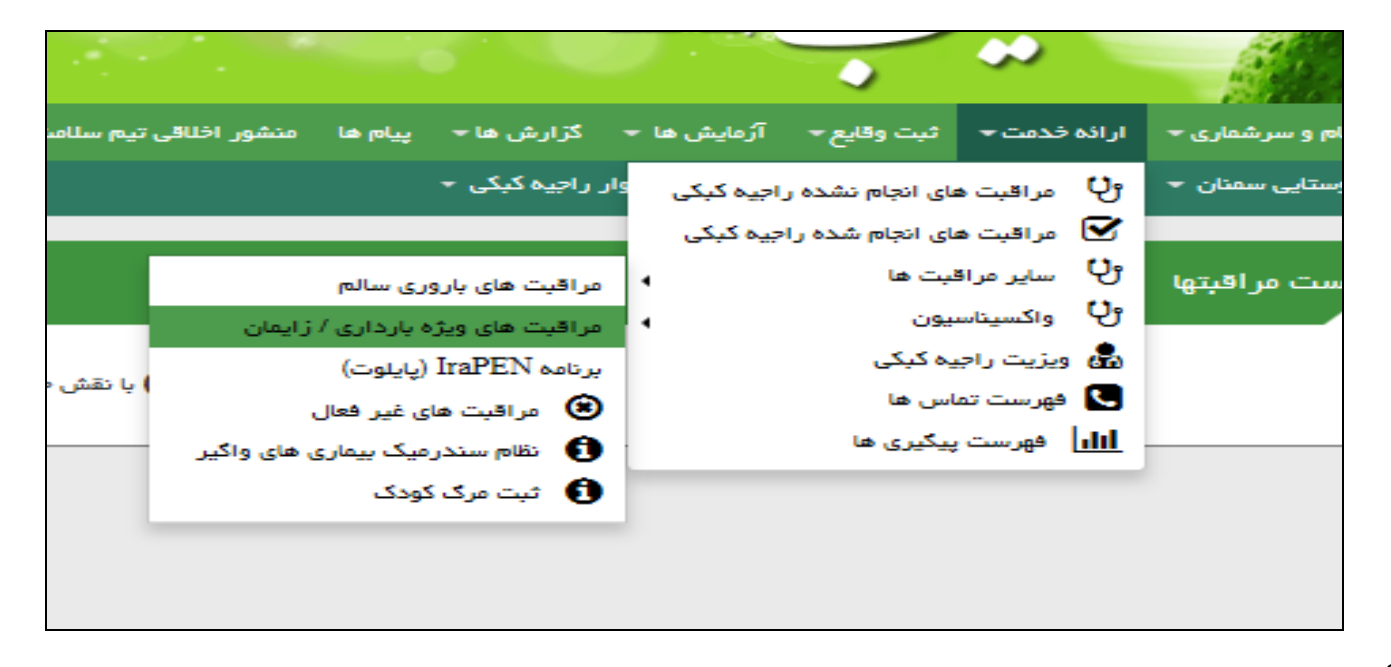

**تصویر شماره ۲:** در این تصویر لیست مراقبت های ویژه نمایش داده شده است که بر حسب علت مراجعه مادر لیست مربوطه را کلیک کرده و مراقبت ویژه را ارائه می دهیم.

| فهرست مراقبتها                                                    |
|-------------------------------------------------------------------|
| 💿 بیماری ها و ناهنجاری ها (ویژه بارداری)                          |
| 💿 علائم خطر فوری (در اولین ملاقات یا نیمه اول بارداری)            |
| 💿 فشار خون بالا (در ملاقات و نیمه اول بارداری)                    |
| 💿 لکه بینی یا خونریزی (در ملاقات یا نیمه اول بارداری)             |
| 💿 درد شکم (در اولین ملاقات یا نیمه اول بارداری)                   |
| 💿 بررسی درد/سردرد(نیفه اول بارداری)                               |
| 💿 بررسی درد/ درد یک طرفه ساق و ران                                |
| 💿 ارزیابی آپریزش یا پارگی کیسه آب (در ملاقات یا نیمه اول بارداری) |
|                                                                   |

**تصویر شماره ۳:** به عنوان مثال در صورتیکه مادر به علت فشار خون بالا در نیمه اول بارداری تحت مراقبت ویژه قرار دارد گزینه

فشارخون بالا در نيمه اول بارداري را انتخاب كرده و مراقبت ها را به شرح ذيل ادامه مي دهيم.

| فون سیستولیک در حالت نشسته :  |
|-------------------------------|
| فون دیاستولیک در حالت نشسته : |
|                               |
| استفراغ شديد                  |
|                               |

| فشار خون بالا (در ملاقات و نیمه اول بارداری) |
|----------------------------------------------|
|                                              |
| تشخيص                                        |
| مشکل ندارد                                   |
|                                              |
| اقدامات                                      |
| ادامه مراقبت ها                              |
| توضيحات                                      |
|                                              |
| تليد                                         |

**نکته:** لازم به توضیح است که کارکنان مناطق شهری در مواقع مراقبت ویژه بعد از تکمیل بخش مراقبت ویژه در نقـش مراقـب سلامت، تغییر نقش داده و در نقش ماما باید اقدام به ارائه مراقبت ویژه نمایند.

# مراقبت ویژه پس از زایمان :

در مراقبت پس اززایمان مراقبت ویژه در نقش مراقب سلامت تعریف نشده است ، لذا جهت انجام مراقبت ویژه در مراقبت پس از زایمان، کارکنان شهری باید تغییر نقش داده و در نقش ماما وارد سامانه شوند.در نقش ماما از منوی ارائه خدمت بخش سایر مراقبت ها ، مراقبت ویژه بارداری و زایمان را انتخاب می کنیم. تصویر زیر نمایش داده می شود.

| A REAL PROPERTY AND A REAL PROPERTY AND A REAL |                                                                                                    |
|----------------------------------------------------------------------------------------------------|----------------------------------------------------------------------------------------------------|
| Http://79.175.166.154/FamilyCare/ChildIndex?childType=30                                                                                                    | ク - 密 さ × 資料 (回転 1) (日本) (日本) (日本) (日本) (日本) (日本) (日本) (日本                                                          |
| وزارت بها شته دندان داسوزش زس<br>معادف مهادت میا شت                                                                                                    | امایه<br>بکیارچه<br>بغذاعیت                                                                                         |
| € الأخروج                                                                                                    | 希 مدیریت ساعانه 🔹 ثبت نام و سرشماری 🔹 ارانه فدعت ۳ ثبت وقایع ۳ آژمایش ها ۳ گزارش ها ۳ پیام ها منشور اظافی تیم سلامت |
| لا محمود كاظمى[ماما] -                                                                                                    | 🛱 مرکز سلامت جامعه شهری / روستایی سمتان 🔹 📥 قدمت گیرنده رویا فدانی آزادینی 💿 فهرست قانوار رویا فدانی آزادینی 👻      |
| روماندان آزادین<br>روماندون<br>انتخاب تمور                                                                                                    | فهرست مراقبتها                                                                                                    |
|                                                                                                    | 💿 موارد خطر بالافصلہ پس از زایمان                                                                                   |
|                                                                                                    | 🕥 بررسی از نظر علائم فطر فوری (پس از 6 ساعت اول بعد از زایمان تا 6 هفته پس از آن)                                   |
|                                                                                                    | 🙆 بررسی خونبزی/ لکه بینی (پس از 6 ساعت اول بعد از زایمان تا 6 هفته پس از آن)                                        |
|                                                                                                    | 🕥 بررسی تب (پس از 6 ساعت اول بعد از زایعان تا 6 هفته پس از آن)                                                      |
|                                                                                                    | \Theta بررسی درد (پس از 6 ساعت اول بعد از زایمان تا 6 هفته پس از آن)                                                |
|                                                                                                    | 🕥 بررسی مشکلات ادراری حناسلی و اجابت مزاج (پس از 6 ساعت اول بعد از زایمان تا 6 هفته پس از آن)                       |
|                                                                                                    | \Theta اختلالت روانی (پس از 6 ساعت اول بعد از زایمان تا 6 هفته پس از آن)                                            |
|                                                                                                    | 🔘 سرگیجه/ رنگ پریدگی/ آشی (پس از 6 ساعت اول بعد از زایهان تا 6 هفته پس از آن)                                       |
|                                                                                                    | 🕥 ارزیابی نمایش غیر طبیعی                                                                                           |
|                                                                                                    | 😡 سایر موارد نظر (پس از 6 ساعت اول بعد از زایمان تا 6 هفته پس از آن) (فشار خون بالا، بیماری زمینه ای)               |
|                                                                                                    |                                                                                                    |
| 245/1395 - :::::::::::::::::::::::::::::::::::                                                                                                    |                                                                                                    |
|                                                                                                    | FA 🔺 🔀 🎲 🌗 2017 PM                                                                                                  |

#### ارجاع مادران باردار:

ارجاع مادران باردار ازسطوح مراقبت سلامت و ماما به پزشک توسط سامانه انجام می شود و نیازی به تکمیل فرم ارجاع بـه صورت دستی نمی باشد. ارجاع به متخصص زنان باید به صورت دستی وبا تکمیل فرم ارجاع و دریافت پسخوراند از محل ارجاع انجام شود.

### پیگیری مادران باردار:

زمان پیگیری مادران باردار برحسب نوع ارجاع به صورت اتوماتیک مشخص می شود. جهت مشاهده پیگیری های مورد نیاز برای این مادر باردار از منوی ارائه خدمت گزینه فهرست پیگیری ها را انتخاب می کنیم (تصویر شماره ۱). با انتخاب این گزینه لیست پیگیری های نمایش داده می شود. برای مشاهده لیست پیگیری شخص مورد نظر کد ملی مادر را درباکس مربوط به کد ملی ثبت می کنیم و لیست پیگیری های مربوط به مادر مورد نظر را مشاهده می کنیم ، کاربران می توانند جهت پیگیری به روز

مادران باردار عبارت امروز را در قسمت بالای صفحه انتخاب کنند تا پیگیری های روزانه آنها مشخص شود. (تصویر شماره ۲).

تصویر شماره ۱ (پیگیری):

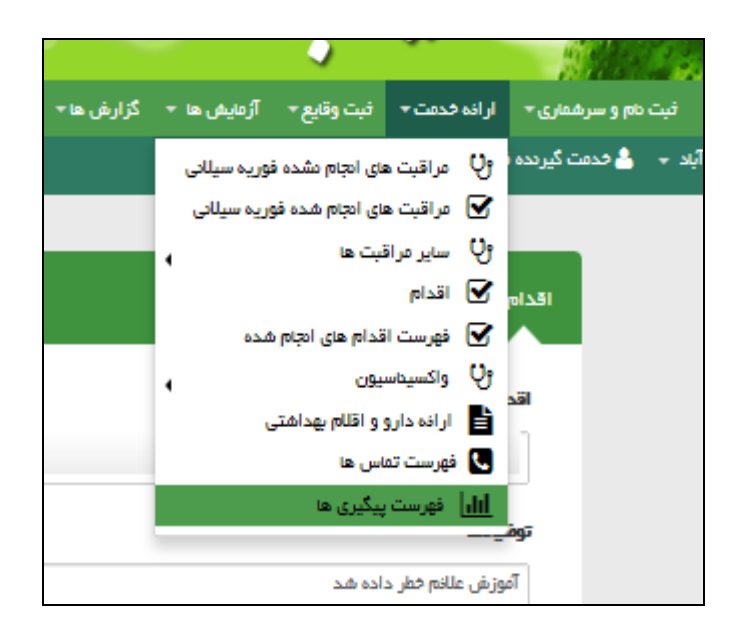

تصویر شماره ۲(پیگیری):

|            |            |            |               |                                           |                                            |                                               |                                                   |                                          |                            |                |                     |                  | ارش پیگیری ها                               |
|------------|------------|------------|---------------|-------------------------------------------|--------------------------------------------|-----------------------------------------------|---------------------------------------------------|------------------------------------------|----------------------------|----------------|---------------------|------------------|---------------------------------------------|
|            |            | س۲         |               | jo                                        | تاريخ =                                    | تاریخ پیگیری از تا                            | غرہ علی                                           | ەم خەۋادگى شە                            |                            |                | pto                 |                  | وفعيت پيگيرى                                |
| •          | سال        |            | ل ۲           |                                           |                                            |                                               | 001160882                                         | 1                                        |                            |                |                     | •                | امجام نشده                                  |
|            |            |            |               |                                           |                                            | ، 🗌 مرد 🗌 بارداری                             | غیر ایرادی 🗌 زن                                   |                                          |                            | 🗌 امروز        | پیگیری های<br>گذشته |                  | دمت                                         |
|            |            |            |               |                                           |                                            |                                               |                                                   |                                          |                            |                |                     |                  | شتمنت شبكه                                  |
|            | جستجو      |            |               |                                           | ن شهید دافیده یاد                          | ن, شبکه بهداشت و درما                         | بداشتی درمانی خویار                               | علوم پزشکی و خدمات بھ                    | رمانی , دانشگاه            | ات بهداشتی د   | لوم پزشکی و خدم:    | ه دامشگاه عا     | <table-cell> انتخاب ساختار شبک</table-cell> |
|            |            |            |               |                                           |                                            |                                               |                                                   |                                          |                            |                |                     |                  |                                             |
|            | .con and a | 0.000      | شماره<br>تواس |                                           |                                            |                                               | أقراه                                             |                                          |                            | فنفت           | . In sS             | فدیت<br>گیریں    | Cale                                        |
|            | مربيته يسي |            |               |                                           |                                            |                                               | person                                            |                                          |                            |                | دد سی               | تيرنت            | - units                                     |
| X 📀        | 1395/05/13 | 1395/05/12 |               |                                           |                                            | ەە بەدى                                       | تغيين تاريخ فراج                                  | راقبت بارداری (هفته 6<br>(غیرپزشک)       | 26 اولين ه<br>سال تا 10) ( | محمود<br>کاظفی | 0011608821          | زهرا بیک<br>فطرت | پیگیری انجام نقدہ                           |
| × 💿        | 1395/06/11 | 1395/05/12 |               | کارشناس تفذیه جهت<br>جدد توسط مشاور تفذیه | ِشک و سپس ارجاع به<br>بعد مراجعه و کنترل ه | مشکل دار و ارجاع به پز<br>، مناسب توسط پزشک و | آموزش در موارد<br>تظیم رژیم غذایر<br>بعد از یکماه | ی تغذیه مادران باردار<br>1 سال (غیرپزشک) | 26 غریالگر<br>سال بالی 9   | محمود<br>کاظمی | 0011608821          | زهرا یک<br>فطرت  | پیگیری انجام نقدہ                           |
| × 💿        | 1396/05/11 | 1395/05/12 |               |                                           | دهد.                                       | ہ سال پاپ اسفیر انجام ،                       | سالی یک بار تا س                                  | زمانی انجام پاپ اسفیر<br>شک)             | 26 برنامه ز<br>سال (غیر پز | محمود<br>کاظمی | 0011608821          | زهرا یک<br>فطرت  | پیگیری انجام نقدہ                           |
| فده 1 از 1 | م          |            |               |                                           |                                            |                                               |                                                   |                                          |                            |                |                     |                  | 1                                           |

تصویر شماره ۳: به منظور پیگیری مادران باردار از صفحه فوق، منوی قرمز رنگ سمت راست صفحه را که عبارت پیگیری انجام نشده است در داخل آن ثبت شده را انتخاب می کنیم با انتخاب این منو صفحه زیر ظاهر می شود، که بعد از پیگیری مادر و ثبت اطلاعات خواسته شده در باکس ها ی مربوطه ، گزینه ثبت را انتخاب می کنیم.

| ريح بيديري                 | ساعت پیگیری                              | موضوع بیگیری                 |
|----------------------------|------------------------------------------|------------------------------|
| 1395/05/25                 | 08:43                                    | پیگیری مراقبت های بهداشتی    |
| ع پیگیری                   |                                          | ىتىجە پىگىرى                 |
| پیگیری تلفنی               | •                                        | بهبودی - انجام درمان و اقدام |
| خص پاسخگو                  |                                          | تاریخ پیگیری بعدی            |
| خود مادر                   |                                          | 1395/05/26                   |
| وضيحات                     |                                          |                              |
| با مادر تماس گرفته شده فرد | دا جهت دریافت مراقبت ها مراجعه خواهد کرد |                              |

تصویر شماره ٤: بعد از انجام پیگیری گزینه قرمز رنگ سمت راست صفحه به رنگ زرد در آمده و عبارت پیگیری انجام شده در داخل آن ثبت می گردد.

|     |             |             |               |                                                 |                                          |                                            |                                                  |                                                    |                 |                |                  |                  | ارش پیگیری ها                          |
|-----|-------------|-------------|---------------|-------------------------------------------------|------------------------------------------|--------------------------------------------|--------------------------------------------------|----------------------------------------------------|-----------------|----------------|------------------|------------------|----------------------------------------|
| ×   |             |             |               |                                                 |                                          |                                            |                                                  |                                                    |                 |                |                  | یرہ شد           | اطلاعات با موفقیت ذخ                   |
| •   | سال         | <b>س ت</b>  | ال 💌          | <b>سن از</b>                                    | ي تاريخ                                  | تاریخ پیگیری از 🛛                          | <b>ارہ ملی</b><br>001160882                      | <b>مەر خەروادكى ھە</b><br>1                        |                 |                | daj<br>T         |                  | <b>وضعیت پیگیری</b><br>انجام نشدہ      |
|     |             |             |               |                                                 | ى                                        | و 🗌 فرد 🗌 باردار                           | غیر ایرانی 🗌 زر                                  |                                                    | آيده            | 🗌 امروز        | پیگیری ہای       |                  | ئدمت                                   |
|     | جستجو       |             |               |                                                 | مان شهید دامیده یا،                      | ن, شبکه بهداشت و در                        | داشتی درمانی خوبا                                | شگاه علوم پزشکی و خدمات به                         | ، درمانی , داد  | ىنت بھداشتى    | للوم پزشکی و خده | ه دامشگاه ع      | <b>شقصات هیکه</b><br>♥ اهفب سافتار هیک |
|     | مراجعه بعدى | تاريخ ويزيت | شماره<br>تماس |                                                 |                                          |                                            | اقدام                                            | مت                                                 | سن د            | ددمت<br>دهدده  | کد ملی           | قدعت<br>گیرندہ   | وفنعيت                                 |
| ۲   | 1395/05/26  | 1395/05/12  |               |                                                 |                                          | ەە بەدى                                    | تعیین تاریخ مراج                                 | لین مراقبت بارداری (هفته 6<br>10) (غیرپزشک)        | 26 او<br>سال تا | محمود<br>کاظمی | 0011608821       | زهرا دیک<br>فطرت | پیگیری انجام نائدہ                     |
| × 🔹 | 1395/06/11  | 1395/06/12  |               | به کارشناس تغذیه جهت<br>, مجدد توسط مشاور تغذیه | پزشک و سپس ارجاع<br>و بعد مراجعه و کنترل | مشکل دار و ارجاع به ر<br>ی مناسب توسط پزشک | آموزش در موارد<br>تطیم رژیم غذای<br>بعد از یکماه | یالگری تفذیه مادر ان باردار<br>ای 19 سال (غیرپزشک) | 26 غړ<br>سال با | محمود<br>کاظمی | 0011608821       | زهرا نیک<br>فطرت | پیگیری انجام تقدہ                      |
| × 💿 | 1396/05/11  | 1395/05/12  |               |                                                 | ر دهد.                                   | ،ه سال پاپ اسفیر امچاه                     | سالی یک بار تا س                                 | دامه زمانی انجام پاپ اسفیر<br>بیر پزشک)            | 26 بر<br>سال (٤ | محمود<br>کاظمی | 0011608821       | زهرا بیک<br>فطرت | پیگیری انجام تقدہ                      |

**رویت لیست پیگیری های انجام شده:** لیست پیگیری های انجام یافته توسط کارکنان از منوی ارائه خدمت، گزینه لیست تماس ها قابل روئیت می باشد،که با ورود از منوی ارائه خدمت و انتخاب گزینه لیست تماس ها قابل دسترسی می باشد (تصویر شماره ۵). 99

| 1 1 1 1 1 1 1 1 1 1 1 1 1 1 1 1 1 1 1 |                           |                  | 199 - E     |             |             |                        |                           |                              |          |
|---------------------------------------|---------------------------|------------------|-------------|-------------|-------------|------------------------|---------------------------|------------------------------|----------|
| Sec.                                  |                           | <u> </u>         | <u> </u>    |             |             |                        |                           |                              |          |
| ت دام و سرهماری 🔹                     | ارانه فدمت 🛪              | فبت وقايع 🔹      | آژمایش ها 👻 | گزارش ها 🔻  | پيام ها     | بمشور اخلاقي تيم سلامت |                           |                              |          |
| 🔒 خدمت گیرندہ ا                       | و 🖓 مراقبت های            | ای امجام دشده فو | ریہ سیلانی  |             |             |                        |                           |                              |          |
|                                       | 🗹 🛛 مراقبت های            | ی ادجام شده فور  | یہ سیلانی   | _           |             |                        |                           |                              |          |
|                                       | و9 ساير مراقب             | بت ها            | 4           |             |             |                        |                           |                              |          |
| فهرس                                  | 🗹 اقدام                   |                  |             |             |             |                        |                           |                              |          |
|                                       | 🗹 فهرست اقد               | ندام های انجام ش | 60          |             |             |                        |                           |                              |          |
|                                       | واكسيتاسير                | 99               | •           |             |             |                        |                           |                              |          |
| ja                                    | 皆 ارانه دارو و            | و اقلام بهداشتی  |             | مه[ Q جستجو | و خدمت گیرد | a.                     | وفوم پیگیری               | هيچه پيگيري                  |          |
| h                                     | 🕓 فهرست تماس              | س ها             |             |             |             |                        |                           |                              | 677w2    |
|                                       | <mark>الل</mark> فهرست پی | یگیری ها         |             |             |             |                        |                           |                              |          |
|                                       |                           |                  |             |             |             |                        |                           |                              |          |
| a lap                                 | و مام خانوادگی            |                  |             | ற           | 2           |                        | موضوع پیکیری              | هيجه پيكيرى                  |          |
| دلكم                                  | ان قبادی بوسجین           |                  |             | /18         | 18 1395/03  | 14:                    | مراجعه برای دریافت مراقبت | بهبودی - انجام درمان و اقدام | 🗳 پیگیری |
| ارديي                                 | یل اردبیلی                |                  |             | /25         | 52 1395/03  | 09:                    | مراجعه برای دریافت مراقبت | تعیین زمان بر ای مراجعه بعدی | 関 پیگیری |
| حكمنا                                 | ت قانعی زاد               |                  |             | /25         | 26 1395/03  | 10                     | پیگیری مراقبت های بهداشتی | عدم پاسخگویی                 | 🗳 پیگیری |
| حميد                                  | ده فادم زیوری رضا         | גער              |             | /26         | 08 1395/03  | 14:                    | پیگیری مراقبت های بهداشتی | انصراف از دریافت خدمت        | 関 پیگیری |
| حميد                                  | ده فادم زیوری رضا         | پور              |             | /26         | 10 1395/03  | 14:                    | پیگیری مراقبت های بهداشتی | عدم پاسخگویی                 | 🗳 پیگیری |
| ايين                                  | ، ایمان                   |                  |             | /26         | 11 1395/03  | 14                     | پیگیری مراقبت های بهداشتی | عدم پاسخگویی                 | 🕒 پیگیری |
| ايين                                  | ، ایمان                   |                  |             | /26         | 12 1395/03  | 14:                    | پیگیری مراقبت های بهداشتی | عدم پاسخگویی                 | 🗳 پیگیری |
| عمر ار                                | ن پیران دده کران          |                  |             | /27         | 58 1395/03  | 11                     | پیگیری مراقبت های بهداشتی | عدم پاسخگویی                 | 🕒 بىگىرى |
|                                       |                           |                  |             |             |             |                        |                           |                              |          |

تصویر شماره ٦: مادرانیکه در پیگیری اول به مرکز بهداشتی مراجعه نکرده اند جهت پیگیری مجدد از قسمت فهرست تماس ها وارد شده و مجددا بخش پیگیری که در داخل کادر آبی نوشته شده است را کلیک کرده و برای شخص مورد نظر پیگیری را مجددا انجام می دهیم.

|              | وسبين       |                           |     |
|--------------|-------------|---------------------------|-----|
| تاريخ پيگيرى | ساعت پیگیری | موضوع پیگیری              |     |
| 1395/05/13   | 10:35       | مراجعه برای دریافت مراقبت | -   |
| ورج پیگیری   |             | هیجه پیگیری               |     |
| پیگیری تلفدی |             | 💌 عدم پاسخگویی            | -   |
| هخص پسخگو    |             | تاریخ پیگیری بعدی         |     |
|              |             |                           |     |
| توشيحات      |             |                           |     |
|              |             |                           |     |
|              |             |                           |     |
|              |             |                           |     |
|              |             |                           | فيت |

برای جستجوی تعد اد پیگیری های انجام شده برای مادر باردار نام مادر باردار را در این صفحه در قسمت خدمت گیرنده وار می کنیم و تعداد پیگیری های انجام گرفته برای این مادر نمایش داده می شود.

|               |                              |                                                  |                                                                             | فهرست تماس ها     |
|---------------|------------------------------|--------------------------------------------------|-----------------------------------------------------------------------------|-------------------|
| <b>ب</b> ستجو | نىچە يىگىرى<br>              | <b>موضوع پیگیری</b><br>مراجعه برای دریافت مراقبت | خدمت گیردده [ Q مِسَتَجَو خدمت گیردده ]<br>۲ دلکش قبادی بوستیین(1450396641) | تارچ پیگیری       |
|               | هيده بيكيرى                  | وفنه پیگیری                                      | تاريخ                                                                       | مهر و مهر خنوادگی |
| کا پیگیری     | بهبودی - انجام درمان و اقدام | فراجعه براى دريافت فراقبت                        | 14:18 1395/03/18                                                            | دلكش قبادى بوسجين |
| ی کری         | تعیین زمان برای مراجعه بعدی  | فراجعه براى دريافت فراقبت                        | 11:38 1395/05/06                                                            | دلكش قبادى بوسجين |
| الا يىگىرى    | اهبراف از دريافت فدمت        | مراجعه براى دريافت مراقبت                        | 10:25 1395/05/10                                                            | دلكش قبادى بوسجين |
| کا پیگیری     | عدم پسخگویی                  | مراجعه براى دريافت مراقبت                        | 10:30 1395/05/13                                                            | دلكش قبادى بوسجين |
|               |                              |                                                  |                                                                             |                   |

غربالگری ترومبوآمبولی:

در خصوص غربالگری ترومبو آمبولی، لازم به توضیح است که درصورتیکه براساس اطلاعات به دست آمده از شرح حال و یا مراقبت معمول بارداری مادر نیاز به غربالگری از نظر ترومبو آمبولی داشته باشد، نرم افزار به رنگ آبی در بخش اقدامات نیاز به ارزیابی از نظر ترومبو آمبولی را پیشنهاد می کند که با کلیک بر روی عبارت مربوطه، فرم غربالگری ترومبو آمبولی نمایش داده می شود (تصویر شماره ۱)

### تصویر شماره ۱ ترومبوآمبولی:

در این تصویر بر اساس شرح حال مادر از ریسک فاکتورهای ترومبو آمبولی مصرف سیگار، الکل و سوء مصرف مواد را دارد .

|             |        | سایر موارد خطر در بارداری فعلی (در اولین ملاقات بارداری)       |
|-------------|--------|----------------------------------------------------------------|
| بر          | 0      | تعداد بارداری های قبلی :                                       |
| kg          | 65     | ونې:                                                           |
| cm          | 165    | قد:                                                            |
| 🔽 بلی 🗌 فیر |        | اعتیاد به عواد مخدر/ داروی مخدر، عمیرف سیگار و دخانیات         |
| _ بلی _ فیر |        | بارداری همزمان با IUD                                          |
| 🗌 بلی 🔽 فیر | شتنىما | بارداری با قرص لایدسترونول (POP)، قرصها و آمپولهای ترکیبی، کا  |
| 🗌 بلی 🔽 خیر |        | بارداری ب TL                                                   |
| 🗌 بلی 🎦 خیر |        | تروما                                                          |
| 🗌 بلی 🎦 فیر |        | چند قلوبی:                                                     |
| 🗌 بلی 🎦 فیر |        | حاملگی تاخواسته (پیش بینی نشده)                                |
| 🗌 بلی 🔽 فیر |        | سن بارداری نامشخص                                              |
| 🗌 بلی 🔽 فیر |        | مادر شغل سخت و سنگین دارد؟                                     |
| 🔽 بلی 🗌 فیر |        | شیردهی هترمان با بارداری                                       |
| 🔽 بلۍ 🗌 خير |        | معترف الكل                                                     |
| 🗌 بلۍ 🔽 فير | دارد؟  | آیا ناسازگاری های خونی(ارهاش منفی مادر و ارهاش مثبت پدر)وجود د |
| 🗌 بلی 🔽 خیر |        | فاصلہ بارداری تا زایعان قبلی کعتر از <sup>3</sup> سال          |
| 🗌 بلی 🌄 فیر |        | چند قلویی                                                      |
| فيت         |        |                                                                |

تصویر شماره ۲ ترومبوآمبولی: بر اساس سوابق مادر در شرح حال قبلی، در تصویر شماره ۱، تشخیص و اقدامات مطابق نمودار زیر توصیه می گردد که یکی از توصیه ها ارزیابی از نظر ترومبوآمبولی می باشد. با انتخاب کلمه ارزیابی خطر از نظر ترومبوآمبولی تصویر شماره ۳ ظاهر می شود .

|               | رارتان کا - پیام کا منطق اختلاق بیم سنف اورن دیری منتر باردار -                                                                                 | γ - ارمیس مف - د      |
|---------------|----------------------------------------------------------------------------------------------------|-----------------------|
|               | فهرست خانوار زهرا نیک فطرت 👻                                                                                                    | برنده زهرا نیک فطرت 🔹 |
|               |                                                                                                    |                       |
|               | سایر موارد خطر در بارداری فعلی (در اولین ملاقات بارداری)                                                                                        | •                     |
| _             |                                                                                                    |                       |
|               | تشخيص                                                                                                    |                       |
|               |                                                                                                    |                       |
|               | تاثیر نمایه توده بدنی غیرطبیعی بر بارداری: افزایش احتمال زایمان زودرس، کاهش رشد جنین، دیابت بارداری، سزارین، پره اکلامپسی، جنین درشت            |                       |
|               |                                                                                                    |                       |
|               |                                                                                                    |                       |
|               | اقدامات                                                                                                    |                       |
|               |                                                                                                    | -                     |
| ع غیر فوری به | اقدام برای نمایه توده بدنی غیرطبیعی: ارایه توصیه های تفذیه ای طبق راهنمای کشوری تفذیه دوران بارداری و شیردهی (مبحث نمایه توده بدنی)؛ ارجاد<br>ا |                       |
|               | متخمیص برای بررسی خطر ترومیو آمبولی و شروع دارو در صورت نیاز<br>                                                                                |                       |
|               | ارزيابي خطر ترومبوامبولي                                                                                                    |                       |
|               |                                                                                                    |                       |
|               |                                                                                                    |                       |
|               | توفيدات                                                                                                    |                       |
|               |                                                                                                    |                       |
|               |                                                                                                    |                       |
|               |                                                                                                    |                       |
|               |                                                                                                    | _                     |
| تاييد         | ارجام بيعار                                                                                                    |                       |
|               |                                                                                                    |                       |

## تصویر شماره ۳ ترومبوآمبولی:

جدول ارزیابی از نظر خطر ترومبو آمبولی را مطابق تصویر زیر تکمیل کرده گزینه ثبت را انتخاب می کنیم.

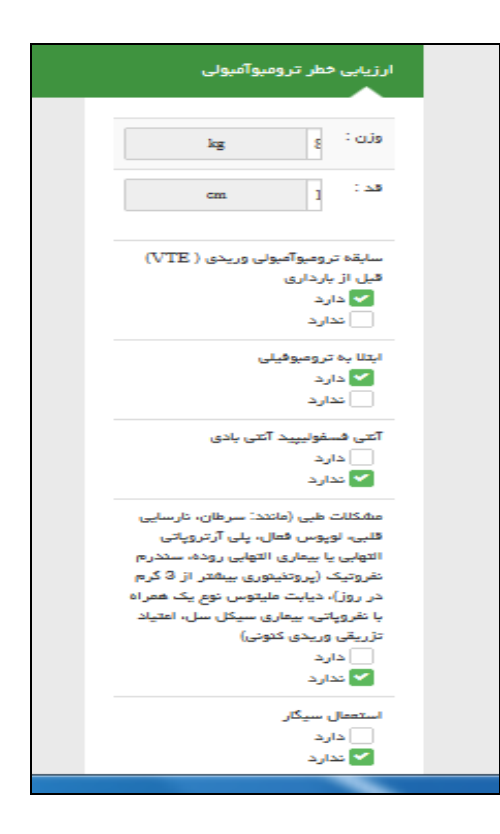

**تصویر شماره ٤ ترومبو آمبولی:** بعد از تکمیل تصویر شماره ۳، جدول تشخیص و اقدام به شکل زیر نمایش داده می شود.

|      | ارزيابي خطر ترومبوآمبولي                                   |
|------|------------------------------------------------------------|
|      | تشخيص                                                      |
|      | فطر تروموآمول                                              |
|      | اقدامات                                                    |
|      | ارجاع غیر فوری به متخمص داخلی یا زنان جیت درمان دارویی<br> |
|      | توشيطت                                                     |
|      |                                                            |
| تليد |                                                            |

مطابق توصیه جدول، مادر را به متخصص داخلی یا زنان ارجاع می دهیم و خلاصه ای از اقدامات در بخش توضیحات نوشته می شود.

غربالگری ناهنجاری مادرزادی در در هفته ۱۱–۱۳، در نقش مراقب سلامت تعریف نشده و در نقش ماما تعریف شده است، لـذا بـه منظور ورود اطلاعات مربوط به غرباگری ناهنجاری باید ازنقش ماما ورود نموده و وارد سامانه شوید.

تصویر شماره ۱ ناهنجاری:

| فهرست مراقبتها                                           | ġ |
|----------------------------------------------------------|---|
| 🕥 تفسیر نتایج سونوگرافی در بارداری (هفته 16 تا 18)       |   |
| 🕥 مراقبت و شرح حال اولیه بارداری (ماما)                  |   |
| 💿 ملاقات اول بارداری (هفته 6 تا 10) (پزشک و ماما)        |   |
| 💿 غربالگری ناهنجاری جنین (هفته 11 تا 13)                 |   |
| 💿 آرُمایش های معمول بارداری (هفته 6 تا 10) (پزشک و ماما) |   |
| 💿 ایمنسازی بارداری                                       |   |
|                                                          |   |

تصویر شماره ۲ ناهنجاری:

|     | غریالگری ناهنجاری جنین (هفته 11 تا 13) |
|-----|----------------------------------------|
|     |                                        |
|     | نتیجه غربالگری جنین:<br>کم خطر         |
|     | در معرض خطر<br>پرخطر                   |
| ثبت |                                        |
|     |                                        |

| غربالگری ناهنجاری جنین (هفته 11 تا 13)               |
|------------------------------------------------------|
| تشنيص                                                |
| احتمال ناهنجاری (مشکلات کروموزوی و لوله عمیی) کم است |
| اقدامات                                              |
| نیاز به غربالگری دوم نیست                            |
| توشيحك                                               |
|                                                      |
| تليد                                                 |

### غربالگری روان:

غربالگری روان درمراقبت معمول هفته ۱۶–۲۰ بارداری و ملاقات اول و سوم پس از زایمان در هر دو نقش مراقبت سلامت و ماما موجود می باشد.

**کمیته موربیدیته :** به منظور شناسایی زنان مبتلا به بیماری زمینه یا اختلالات دوران بارداری باید از طریق ساخت گزارش نسبت بـ ه آمار گیری این افراد اقدام نماید:

با توجه به اینکه ارزیابی بیماری و ناهنجاری در دوران بارداری در نقش ماما تعریف شده است، ماماهای تیم سلامت در صورتی که مادر مبتلا به بیماری می باشد، موارد ابتلا را از منوی ثبت وقایع حیاتی ، ثبت بیماریها وارد سامانه خواهند کرد، در مرحله بعد جهت گزارش گیری می توانید از منوی مدیریت سامانه بخش ساخت گزارش وارد شده و با عنوان مادر پرخطر اقدام به تشکیل ساختار جدید می کنیم. (تصویر شماره ۱ و ۲)

تصویر شماره ۱:

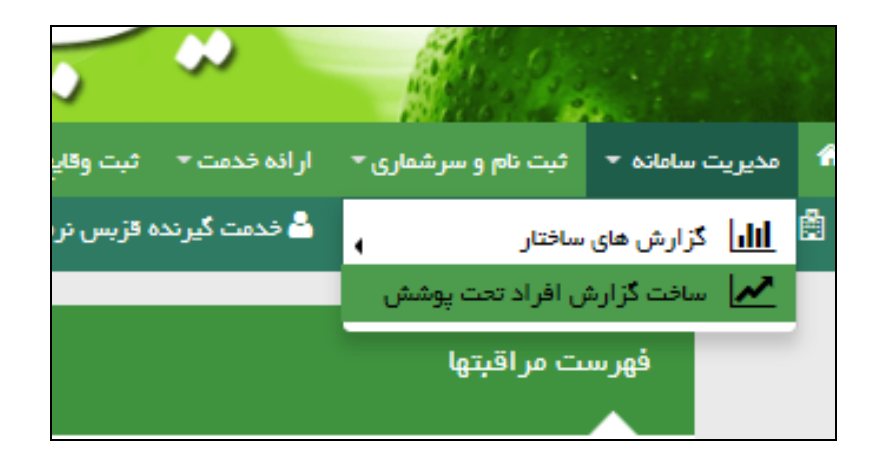

تصویر شماره ۲: در بخش عنوان ، عبارت بارداری پرخطر را ثبت می کنیم، گزینه زن و بارداری را انتخاب می کنیم و از بخش بیماریها کلیه بیماریهایی که در کمیته موربیدیته قابل طرح است را انتخاب می کنیم ، سپس در قسمت انتخاب آدرس، آدرس منطقه خودتان را انتخاب می کنید ، با کلیک روی گزینه ثبت، ساختار جدیدی تحت عنوان بارداری پرخطر تشکیل می شود که با انتخاب گزینه مربوطه می توانید به کلیه مادران پرخطر منطقه تحت پوشش خود دسترسی داشته باشید.

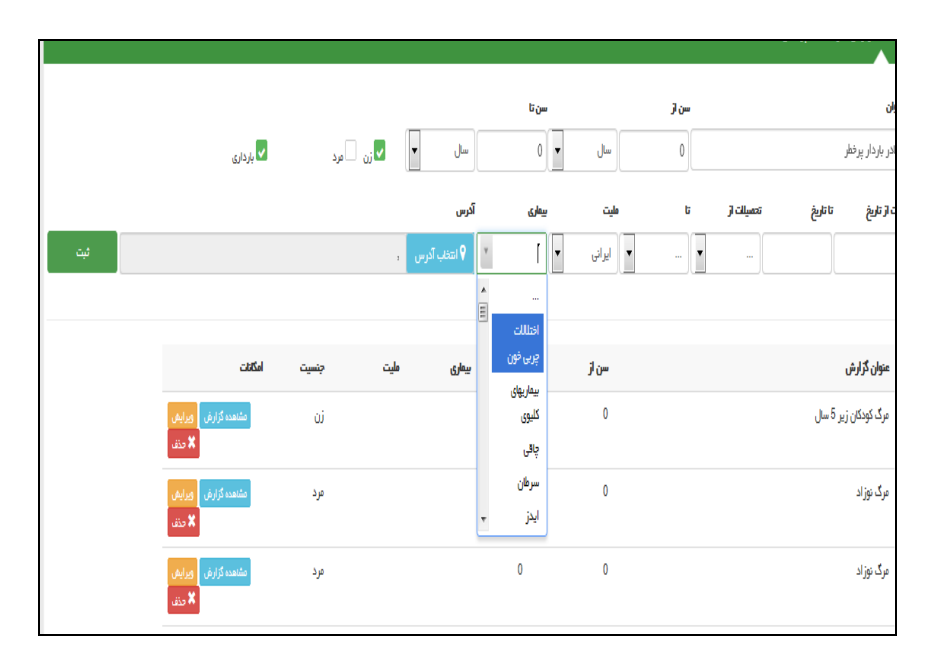

#### تصویر شماره ۳:

بعد از ساخت گزارش عنوان جدید در لیست عناوین ساخت گزارش ها مشاهده می گردد (در تصویر زیر آخرین ردیف عنوان جدید با نام مادران پرخطر مشخص است) با کلیک بر روی باکس آبی سمت چپ(مشاهده گزارش) لیست مادران پرخطر مشخص می شود.(تصویر شماره ۴) 106

|                                  | and produce the second                      | the back is a second second                           |                       |             |             |                                 |                           |
|----------------------------------|---------------------------------------------|-------------------------------------------------------|-----------------------|-------------|-------------|---------------------------------|---------------------------|
| 🕘 🥖 http://79.175.               | 166.154/Report/UserCondition                | New Yor Courts Aven                                   | _                     |             |             |                                 | ହ-ଛ୯× ଲି ☆                |
| ساخت گزارش افراد تحت پوشش        | ×                                           | TO THE REPORT OF                                      |                       |             | -           | me a me amo                     | AL MAN                    |
| G تعداد مرگ هر دانشگاه 🧧         | اتوهاسيون اداري  Google ،                   |                                                       |                       |             |             |                                 |                           |
| ? 🔄 خروج                         |                                             | پیام ها منشور اخلاقی تیم سلامت                        | گزارش ها <del>-</del> | آرمایش ها 🔻 | ثبت وقايع ▼ | ، نام و سرشماری ▼ ارا نه خدمت ▼ | 1 مدیریت سامانه 🔻 ثبت<br> |
| هود کاظمی[مراقب سلامت] ◄         | 20 V                                        |                                                       |                       |             |             | 占 انتخاب خدمت گیرندہ 🔻          | 🛱 خانه بهداشت مالح آباد 🔻 |
| مساهدة درارس<br>خذف              | 0                                           |                                                       |                       | 0           | 0           |                                 | رت توراد                  |
| مشاهده گزارش ویرایش<br>۲ حذف     | ایرانی                                      |                                                       | 102                   | 0           | 0           |                                 | فشار خون                  |
| مشاهده گزارش ویرایش<br>خدف 🗶 حذف |                                             |                                                       |                       | 0           | 0           |                                 | HTN                       |
| مشاهده گزارش ویرایش<br>۲ حذف     | نن                                          |                                                       | 102                   | 100         | 0           |                                 | HTY                       |
| مشاهده گزارش ویرایش<br>ک حذف     |                                             |                                                       |                       | 0           | 0           |                                 | ردار                      |
| مشاهده گزارش ویرایش<br>۲ حدف     | مرد                                         |                                                       |                       | 70          | 30          |                                 | بماری دیابت               |
| مشاهده گزارش ویرایش<br>خدف       | نن                                          |                                                       | 101                   | 100         | 30          |                                 | مداد بیماری دیابت ثبت شده |
| مشاهده گزارش ویرایش<br>۲ حذف     | نن                                          |                                                       |                       | 0           | 0           |                                 | راقبت پیش از بارداری      |
| مشاهده گزارش ویرایش<br>۲ حذف     | نن                                          |                                                       |                       | 0           | 0           |                                 | راقبت پیش از بارداری      |
| مشاهده گزارش ویرایش<br>خف        | مرد                                         |                                                       |                       | 0           | 0           |                                 | یدکان زیر یک ماہ          |
| مشاهده گزارش ویرایش<br>خدی       |                                             | 101,102,103,104,105,106,107,108,                      | 109,110               | 0           | 0           |                                 | دران پرخطر                |
| ے امروز : 31/5/1395              |                                             |                                                       |                       |             |             |                                 | •                         |
|                                  | Do you want Internet Explorer to remember t | the password for 79.175.166.154? Why am I seeing this | 5?                    |             |             | Yes No 🔻 🛪                      | unday, August 21,         |
|                                  |                                             |                                                       |                       | -           |             | FA 2                            | - K 😼 🖫 1:21 PM           |

# تصویر شماره ٤:

این تصویر شامل لیست مادران پرخطر می باشد که با کلیک بر روی باکس آبی سمت چپ(انتخاب خدمت گیرنده) وضعیت مراقبت مادر مشاهده می شود

| ALC: NO.                                         |                             | 10000000                      |                        | -            |                                  |                                |                       |                                    |                 | ٥       |
|--------------------------------------------------|-----------------------------|-------------------------------|------------------------|--------------|----------------------------------|--------------------------------|-----------------------|------------------------------------|-----------------|---------|
| Attp://79.175.                                   | 166.154/Group/GroupList     | ?reportNO=100003085           |                        |              | Carlon and a                     | 111                            | 1000                  | 2                                  | - BCX           | ŵ       |
| (مادران پرخطر (23                                | ×                           | P.429015311                   | 100                    |              | -                                |                                |                       |                                    |                 |         |
| و تعداد مرگ هر دانشگاه<br>و تعداد مرگ هر دانشگاه | اسيون اداري 😑 Google و      | اتوه                          |                        |              |                                  |                                |                       |                                    |                 |         |
| ))<br>مان وآموزش پزیگی<br>بداشت                  | وزارت بهارشت، در<br>معادت ب |                               |                        |              |                                  | ے اماع<br>یکیا رہے<br>بھدا اعس | • •                   |                                    |                 |         |
| ? 🗟 خرو                                          |                             |                               |                        | ىنشور اخلاقى | گزار شدها <del>∙</del> پیامدها ه | آرمایش ها 🔻                    | ئه خدمت ◄ ثبت وقايع ◄ | بت نام و سرشماری <del>→</del> ار ا | ريت سامانه 👻 🕯  | مدير    |
| مود کاظمی[مراقب سلامت]                           |                             |                               |                        |              |                                  |                                |                       | 🝷  انتخاب خدمت گیرند               | هداشت صالح آباد | فانہ ہے |
| دمت دهنده : محفود کان                            | فد                          |                               |                        |              |                                  |                                |                       |                                    | ئر (23 نفر)     | پرخط    |
|                                                  |                             |                               |                        |              |                                  |                                | شماره ملی             | ادگی کد خاتوار                     | تام خانو        |         |
|                                                  |                             |                               |                        |              | جستجو                            |                                |                       |                                    |                 |         |
|                                                  |                             |                               |                        |              |                                  |                                |                       |                                    |                 |         |
|                                                  |                             | توشحات                        | 🗖 تعداد خدمات          | حنست         | 0                                | شماره تماس                     | شمار ہ ملی            | نام خانوادگی                       | peli            |         |
| نتخاب خدمت گیرنده                                | 👹 اعضای خانوار              | هفته 2 بارداری                | 0                      | زن           | 15 سال و 5 ماہ و 6 روز           | ******09                       | 34100144070           | امان زاده فرم آباد                 | روژان           | 1       |
| نتخاب خدمت گیرندہ 📘                              | 📽 اعضای خانوار              | هفته 16 بارداری               | 0                      | ίŭ           | 17 سال و 7 روز                   | **********09                   | 34100142699           | خلف زاده                           | سودا            |         |
| تتخاب خدمت کیرندہ 📘                              | 警 اعضای خانوار              | هفته 13 بارداری               | 0                      | نن           | 20 سال و 1 ماہ و 19 روز          | ********09                     | 34100142110           | حسين زاده كمامردخى                 | سولاله          | I       |
| نتخاب خدمت گیرندہ 📘                              | 🚰 اعضای خانوار              | ھفتہ 19 بارداری               | 0                      | نن           | 20 سال و 4 ماہ و 6 روز           | *********09                    | 0018950094            | عزيزي بمبير                        | صحرايي          |         |
| نتخاب خدمت گیرندہ 📘                              | 警 اعضای خانوار              | 27 روز پس از زایمان           | 0                      | نن           | 20 سال و 8 ماہ و 22 روز          | *********09                    | 0480710155            | حقيقت جارى                         | سيده معترم      |         |
| نتخاب خدمت گیرندہ 📘                              | 📽 اعضای خانوار              | هفته 10 بارداری               | 0                      | نن           | 20 سال و 9 ماہ و 12 روز          | **********09                   | 0018598226            | رضا فرنگی                          | مومنه خانم      | 1       |
| تتغاب خدمت گیرنده 🐱                              | 📽 اعضای خانوار              | هفته 1 بارداری                | 0                      | نن           | 21 سال و 4 ماہ و 30 روز          | *********09                    | 34100163666           | عزيززاده انديبلى                   | افاق            |         |
| تتخاب خدمت گیرنده 🗧                              | اعضای خانوار                | ھفتہ 22 بارداری               | 0                      | نن           | 22 سال و 8 ماہ و 1 روز           | *********09                    | 0016488776            | بهرامی پویا                        | ماہ منظر        |         |
| تتخاب خدمت گیرنده 🗧                              | اعضای خانوار                | هفته 22 بارداری               | 0                      | نن           | 23 سال و 2 ماہ و 2 روز           |                                | 3860581074            | حق محمدی پسند                      | سفانه           |         |
| نتخاب خدمت گیرنده 🕒                              | 🚰 اعضای خانوار              | هفته 10 بارداری               | 0                      | نن           | 23 سال و 5 ماہ و 21 روز          | **********09                   | 0057068186            | على رضائيان                        | فانزه سادات     |         |
|                                                  |                             | unlesses to company the parce | ord for 79 175 166 154 | 2 Why an     | a I seeing this?                 |                                | . Mar                 | No V                               |                 |         |

# تصویر شماره ٥ و ٦:

در این مرحله جهت رویت بیماری مادر از منوی ثبت وقایع حیاتی گزینه ثبت بیماری را انتخاب کرده و نوع بیماری مادر را مشاهده می کنیم
| _  | and Router #                                                                                                    |                                                                  |                                                                                          |                                           |
|----|----------------------------------------------------------------------------------------------------|------------------------------------------------------------------|------------------------------------------------------------------------------------------|-------------------------------------------|
| ŧ  | Http://79175166154/visit/chiefcomplain                                                                                                    | فهرست مراقبتها 🏉 🗙 🗢 🔍                                           | 79.1 🥖عراقبت و شرح حال اوليه باردار 🏉                                                    | 75.166.154 × 🕥 🛠 🕄                        |
| *  | ەروب بالمشارق تا تور بالم<br>مادت بول سالمشار بالمش<br>موانت بول                                                                                                    |                                                                  | ما نام<br>مکارچه<br>بغدانست                                                              | A.                                        |
|    |                                                                                                    | پیام ها منشور اخلاقی تیم سلامت وزن گیری مادر باردار <del>*</del> | ارانه خدمت * ثبت وقايع * آزمايش ها * گزارش ها *                                          | 🕷 مدیریت ساهانه 🔹 ثبت نام و سرشماری 📲     |
|    | محمود كاظمر (عاما) 🕶                                                                                                    | ی افکند ◄                                                        | 占 فدمت گیرند 🦣 ثبت ازدواج/جدایی نسیم دریانی افکند                                        | 菌 مرکز سلامت جامعه شهری / روستایی سمتان 🕶 |
|    | سېم درياس اټنکد<br>10. همل و 20 م                                                                                                    |                                                                  | ی ثبت بارداری نسیم دریانی افکند<br>نام و نام خار                                         | خلاصه پرونده الکترونیکی                   |
|    | لتخديمور ( المراجع المراجع الم | <ul> <li>المان در تاریخ 18/08/1085 مقدار : 90ریوتوم</li> </ul>   | <ul> <li>ئېت بېمارىيا نسيم دريانى الكند</li> <li>ئېت حساسيت نسيم دريانى الكند</li> </ul> | شكيت                                      |
|    | اعداد نبان در تاریخ 07/06/1086 مقدار :74 مرمید                                                                                                    | 🕈 💆 قد در تاريخ ۱۵٬۵۵٬۲۵۹۶ متدار : ۱۵۵ـسرمر                      | ا مفتر نون<br>است دریانی افکند<br>شت مرگ نیسه دریانی افکند                               | تشخيص                                     |
| m  | مداد تشی در تاریخ 07/08/1096 مدار : 18 <sub>ر میس</sub>                                                                                                    | ,                                                                | وقایع ثبت شده توسط محمود کاظمی                                                           | تڊويز                                     |
|    |                                                                                                    |                                                                  |                                                                                          | ساير فدعات 🛛 🐳                            |
|    |                                                                                                    |                                                                  | 22(شکیت اصلی)<br><br>الإدرج مشکل)                                                        |                                           |
|    | -                                                                                                    | ذفيره                                                            |                                                                                          |                                           |
| ht | tp://79.175.166.154/Occurrence/Seek                                                                                                    |                                                                  |                                                                                          | •                                         |
| (  |                                                                                                    |                                                                  |                                                                                          | EN 🔺 📘 👘 1:13 PM<br>8/15/2016             |

تصویر شماره ۲:

| ¥              |                           | ···          |                       | 5                 | .0E |
|----------------|---------------------------|--------------|-----------------------|-------------------|-----|
|                |                           |              |                       | توضيحات           | ;   |
|                |                           |              |                       |                   |     |
|                |                           |              |                       |                   |     |
|                |                           | ئېت          |                       |                   |     |
|                | قيت كننده                 | عتوان بيعارى | ثبت بیماری در مرکز    | تاريخ شروع بيماري |     |
| 🗙 حذف 🖍 ويرايش | محمود کاظمی (مراقب سلامت) | ديابت        | خانه بهداشتمىالح آباد | 1388/03/08        | 1   |
| 🗙 حذف 🖍 ويرايش | محمود کاظمی (مراقب سلامت) | پرفشاری خون  | خانه بهداشتمىالح آباد | 1390/06/24        | 2   |
|                |                           |              |                       |                   |     |

## تصویر شماره ۷ و۸:

بعد از شناسایی زنان مبتلا به بیماری زمینه ای مطابق تصویر شماره ۴ ، بعـد از انتخـاب گیرنـده خـدمت، از منـوی گـزارش هـا گزینـه خلاصه پرونده الکترونیکی شخص مورد نظر را انتخاب کرده و وضعیت مراقبت ها ی مادر بررسی می کنیم

## تصویر شماره ۷:

| 🔪 خلاصه برونده بزشکی 🗈                                                            | and share to be a set of the second                                                                                                    |                                                                  |
|-----------------------------------------------------------------------------------|----------------------------------------------------------------------------------------------------|------------------------------------------------------------------|
| ← → C 🗋 sib.arums.ac.ir/EHR/Preview                                               |                                                                                                    | ම ය ≡                                                            |
| وزارت بها شت. دمان وآموزش زنگی<br>معادنت بها شت                                   | — اما به<br>چیاریه<br>بهداشته                                                                                                    |                                                                  |
| وزن گیری مادر باردار 🔹 🗧 خروج                                                     | فايع - آزمايش ها - گزارش ها - پيام ها منشور اخلاقي تيم سلامت                                                                                                    | 希 مدیریت سامانه 🗕 ثبت نام و سر شماری 🗕 ار ائه خدمت 🚽 ثبت وا      |
| ، <table-cell> سبیلا پیران ننه کران[کارشناس بهداشت خانواده] - ا<br/></table-cell> | یرنده زهرا نیرومندعلی الل گزارش مراقبت ها<br>الل گزارش جمعیت شبکه<br>الل گزارش داروها<br>الل خالصه پرونده الکترونیکی زهرا نیرومندعلی ب                                                                                                    | دانشگاه علوم پزشکی و خدمات ببداشتی در مانی اردبیل 🔸 🔺 خدمت گ<br> |
| درجه حرارت تعداد نبض<br>س<br>س<br>78 36.2<br>درجه سانتیگراد در دقیقه              | فشار خون سیستولیک<br>سال این اوردار جمعیت تحت پوشش<br>الل این اوردار جمعیت تحت پوشش<br>الل این اوردار جمعیت تحت پوشش<br>الل این اوردار جمعیت اورش<br>الل این اور اورش<br>الل این اورش<br>الل این این اورش<br>الل این اورش<br>الل این اورش<br>الل این اورش<br>الل این این این اورش<br>الل این این اورش<br>الل این این اورش<br>الل این این اورش<br>الل این این اورش<br>الل این این اورش<br>الل این این اورش<br>الل این این این این این این این این این این                                                                                                    | زهرا نیرومندعلی بابالو<br>(زن)                                   |
| 1395/03/29 1395/03/29                                                             | الله المحتوي من المحتوي المحتوي | گروه خونی :                                                      |
|                                                                                   | الله نوده بدنی مراجعه دننددان<br>الله اند جبات.                                                                                                    | مصرف دخانیات: ندارد                                              |
| حساسیت ها و هشدار ها                                                              |                                                                                                    | قد : 159 سانتی متر 1395/04/30 بیماری ها                          |
| تاریخ شر وع                                                                       | تاریخ شر وع                                                                                                    | وزن: 47 كيلوگرم 1395/04/30                                       |
|                                                                                   | 1395/04/30                                                                                                    | مراقب سلامت : **                                                 |
|                                                                                   | 1395/04/30                                                                                                    | پزشک خانواده : ***                                               |
|                                                                                   |                                                                                                    | شماره ملی : 1451859112                                           |
|                                                                                   |                                                                                                    | تاريخ تولد : 1374/08/24                                          |
|                                                                                   |                                                                                                    | تلقن همراه :                                                     |
|                                                                                   |                                                                                                    | تاهل : دارای همسر                                                |
| وقابع ميم                                                                         |                                                                                                    | ملیت : ایرانی                                                    |
|                                                                                   |                                                                                                    | شغل : خانه دار                                                   |
| تاريخ شروع                                                                        | تاريخ شروع                                                                                                    | شغل پدر :                                                        |
| بارداري 1395/02/05<br>h anume ac in/EHR/Preview                                   |                                                                                                    | تەء سەھ:                                                         |
|                                                                                   |                                                                                                    | FA 💦 📴 1:47 PM                                                   |

| المعند بر الله المعند المعند المعند المعند المعند المعند المعند المعند المعند المعند المعند المعند المعند المع | and pay it as in Company's                               | the second second                           |                                                         |
|----------------------------------------------------------------------------------------------------|----------------------------------------------------------|---------------------------------------------|---------------------------------------------------------|
| C Bib.arums.ac.ir/EHR/Preview                                                                                  |                                                          |                                             | <b>₽</b> 5                                              |
| ت وزن گیری مادر باردار 🔸 🌍 🔄                                                                                   | ش ها <del>ب</del> پیام ها منشور اخلاقی تیم سلام          | ئەخدمت→ ثبتوقايع→ آزمايش ھا → گزار          | ۴۸ مدیریت سامانه 👻 ثبت نام و سر شماری 👻 ار ا<br>-       |
| ۲ <sup>9</sup> سپیلاپیران ننه کران[کار شناس بهداشت خانواد                                                      | <ul> <li>فہرست خانوار زھرا نیرومندعلی بابالو </li> </ul> | :بیل 🔹 👗 خدمت گیرنده زهرا نیرومندعلی بابالو | 🛱 دانشگاه علوم پز شکی و خدمات بهداشتی در مانی ار ه<br>ا |
|                                                                                                    |                                                          |                                             | تلفن همراه :                                            |
|                                                                                                    |                                                          |                                             | تاهل : دارای همسر                                       |
| מפור בי מי מי מי מי מי מי מי מי מי מי מי מי מי                                                                 |                                                          | دارە مەربۇ .                                | علیت : ایرانی                                           |
| وحيع مهما                                                                                                    |                                                          | دارو شنر دی                                 | شغل : خانه دار                                          |
| تاريخ شروع                                                                                                    | تاريخ شروع                                               |                                             | شغل پدر :                                               |
| بارداري 1395/02/05                                                                                             |                                                          |                                             | نوع بيمہ :                                              |
|                                                                                                    |                                                          |                                             | شماره بيمه :                                            |
|                                                                                                    |                                                          |                                             |                                                         |
|                                                                                                    |                                                          |                                             | يخ اولين مراجعه :                                       |
|                                                                                                    |                                                          |                                             | يخ آخرين مراجعه :                                       |
|                                                                                                    |                                                          |                                             | . D                                                     |
| سابقه ها                                                                                                    |                                                          | سابقہ خانوادگی                              | 🖬 تقودارها ۲ 🚍 چاپ                                      |
| <ul> <li>فیرست ویزیت های انجام شده (ز هر ا نیر ومندعلی بایاله)</li> </ul>                                      | تاريخ شروع                                               |                                             | ويزيت و تجويز                                           |
| <ul> <li>فہرست مراقبت ھای انجام شدہ (ز هر انیر ومندعلی بابالو)</li> </ul>                                      | 0.5 0.5                                                  |                                             |                                                         |
| <ul> <li>گزارش دارو های [زهرا نیرومندعلی بابالو]</li> </ul>                                                    |                                                          |                                             |                                                         |
| <ul> <li>گزارش آزمایش های [زهرا نیرومندعلی بابالو]</li> </ul>                                                  |                                                          |                                             |                                                         |
| <ul> <li>فبرست درمان های انجام شده [زهرا نیرومندعلی بابالو]</li> </ul>                                         |                                                          |                                             |                                                         |
|                                                                                                    |                                                          |                                             |                                                         |
|                                                                                                    |                                                          |                                             |                                                         |
|                                                                                                    |                                                          |                                             |                                                         |
| امروز : 31/1/                                                                                                  |                                                          |                                             | •                                                       |
|                                                                                                    |                                                          | _                                           | نامی حقوق متعلق به دانش پارسیان می باشد.                |
|                                                                                                    |                                                          |                                             | 1.49                                                    |

تصویر شماره ۹: اعضای کمیته موربیدیته نتیجه بررسی خود را از منوی ارائه خدمت بخش اقدام در سامانه ثبت نمایند.

| خلاصه پرونده پزشکن (                      | ×                                           | and pay has to Couple                                    | any make the owner had                                                                                                 |                                               |
|-------------------------------------------|---------------------------------------------|----------------------------------------------------------|----------------------------------------------------------------------------------------------------|-----------------------------------------------|
| → C  bib.arum                             | ns.ac.ir/EHR/Preview                        |                                                          |                                                                                                    | ଜୁନ୍ତି ।                                      |
| ن<br>ت، دیمان د آموزش پزشکی<br>ونت بهداشت | وزارت بها ش<br>معا                          |                                                          | سامادی<br>برگیارہ<br>جو است                                                                                            |                                               |
| ? 🗣 خرو                                   | گیری مادر باردار ←<br>                      | <ul> <li>پیام ها منشور اخلاقی تیم سلامت وزن گ</li> </ul> | ارائه خدمت - ثبت وقايع - آزمايش ها - گزارش ها                                                                          | مدیریت سامانه 🔸 ثبت نام و سر شماری 🗧          |
| [کار شناس بہداشت خانوادہ                  | ک ایسیا پیران ننه کران 😯                    | بېرست خانوار ژهرا نيرومندعلى بابالو 👻                    | نی مراقبت های انجام نشده زهرا نیرومندعلی بابالو<br>کی مراقبت های انجام شده زهرا نیرومندعلی بابالو<br>نی سایر مراقبت ها | ژادانشگاه علوم پز شکی و خدمات بېداشتی در مانې |
| تعداد نبض<br>سے<br>78<br>در دقیقہ         | درجه حرارت<br>سے]<br>36.2<br>درجه سانتیگراد | فشار فون دياستوليک<br>ع                                  | کی اقدام<br>کی فہرست اقدام های انجام شده<br>لی ارته دارو واقالم بیداشتی<br>کی فہرست تماس ها                            | زهرا نیرومندعلی بابالو<br>(زن)                |
| 1395/03/29                                | 1395/03/29                                  | mmHg<br>1395/03/29                                       | <u>۱۱۱۱</u> فېرست پيکيري ها<br>دعنداندد:                                                                               | وه خونی:                                      |
|                                           |                                             |                                                          |                                                                                                    | سرف دفانیات: ندارد                            |
|                                           | ت ها و هشدار ها                             | حساسي                                                    | بیماری ها                                                                                                    | : : 1395/04/30 متر 1395/04/30                 |
| تاريخ شروع                                |                                             | تاريخ شروع                                               |                                                                                                    | ن : 47 كيلوگرم 47:                            |
|                                           |                                             | 1395/04/30                                               | ديابت                                                                                                    | اقب سلامت : **                                |
|                                           |                                             | 1395/04/30                                               | ساير                                                                                                    | شک خانوادہ : ***                              |
|                                           |                                             |                                                          |                                                                                                    | مارە ملى : 1451859112                         |
|                                           |                                             |                                                          |                                                                                                    | يخ تولد : 1374/08/24                          |
|                                           |                                             |                                                          |                                                                                                    | فن همراه :                                    |
|                                           |                                             |                                                          |                                                                                                    | مل : دارای همسر                               |
|                                           | _                                           | a pulão                                                  | âuaac b                                                                                                    | يت : ايراني                                   |
|                                           | lar                                         | - Cini                                                   | دارو ممرحی                                                                                                    | غل : خانه دار                                 |
|                                           |                                             |                                                          |                                                                                                    |                                               |
| تاريخ شروع                                |                                             | تاريخ شروع                                               |                                                                                                    | ﻐﻞ ﭘﺪﺭ :                                      |

تصویر شماره ۱۰: اعضای کمیته موربیدیته در بخش توضیحات، نظرات و پیشنهادات خود را ثبت می نمایند

| 🛛 النام برای زهرا نیرومندهای بابالو                            | and and have to Designed the Real Property and                                 | ا ها اها                                             | i x         |
|----------------------------------------------------------------|--------------------------------------------------------------------------------|------------------------------------------------------|-------------|
| ← → C i sib.arums.ac.ir/Activity/Action?id_SIBTrans=0          |                                                                                | 2                                                    | ≣ ☆ ≣       |
| وزارت میان در این در با<br>موارد سیان مواز بازی<br>موانه موانه | العالية<br>بكيارهم<br>بقدار مست                                                |                                                      |             |
| وزن گیری مادر باردار 🔸 📀 🏟 خروج                                | ثبت وقايع - آزمايش ها - گزارش ها - پيام ها منشور اخلاقي تيم سلامت              | یریت سامانه + گبت نام و سر شماری + ارا نه خدمت +     | 💏 مدر       |
| 😵 سبیلاپیران ننه کران[کار شناس بهداشت خانواده] 🕶               | خدمت گیر نده زهر انیر ومندعلی بابالو 🚽 فبر ست خانوار زهر انیر ومندعلی بابالو 👻 | نگاه علوم پز شکی و خدمات بهداشتی در مانی ار دبیل 👻 🔺 | 🛱 دانش      |
|                                                                |                                                                                | ماليان المحتور بالمالة                               | เมตุโงลีไ   |
|                                                                |                                                                                | رى رىر، يروسنسى بېنو                                 |             |
| تاریخ پیگیری بعدی                                              |                                                                                |                                                      | اقدام       |
| *                                                              |                                                                                |                                                      |             |
|                                                                |                                                                                | دات                                                  | توضيه       |
|                                                                |                                                                                |                                                      |             |
|                                                                |                                                                                |                                                      |             |
|                                                                | ثبت اقدام                                                                      |                                                      |             |
|                                                                |                                                                                |                                                      |             |
| توضيحات                                                        | تاریخ پیگیری                                                                   | اقدام                                                | رديف        |
|                                                                |                                                                                |                                                      |             |
|                                                                |                                                                                |                                                      |             |
|                                                                |                                                                                |                                                      |             |
|                                                                |                                                                                |                                                      |             |
|                                                                |                                                                                |                                                      |             |
| امروز : 1395/5/31                                              |                                                                                | •                                                    |             |
|                                                                |                                                                                | وق متعلق به دانش پار سیان می باشد.<br>وق             | ہ تمامی حقو |
|                                                                |                                                                                | FA 🔺 K 🔯 🙀 🏅                                         | 1:52 PM     |

تصویر **۱۱:** که کارکنان بهداشتی از قسمت گزارش اقدامات از منوی ارائه خدمت گزینه گزارش اقدامات انجام شده می توانند نظرات و پیشنهادات اعضای کمیته را مشاهده نمایند.

|                                                                                              | _                                                                                    |                                                                                                    |                                                 |                                                                 |
|----------------------------------------------------------------------------------------------|--------------------------------------------------------------------------------------|----------------------------------------------------------------------------------------------------|-------------------------------------------------|-----------------------------------------------------------------|
|                                                                                              |                                                                                      | A AN A COLORADO AND A AND A AND A AND A AND A AND A AND A AND A AND A AND A AND A AND A AND A AND A AND A AND A                                                                                                    |                                                 |                                                                 |
| nttp://19.175.106.154/home/dashboard                                                         |                                                                                      |                                                                                                    |                                                 |                                                                 |
|                                                                                              | 4.5 5 8 8                                                                            | THE OWNER STORES                                                                                                    | a star a star a star of                         | and the second                                                  |
| مواسی درج بی موجد محال معاد مرد مرد مسال می این<br>درارت سالت دمان داموزش زنگی<br>معادت سالت |                                                                                      |                                                                                                    | Autol                                           |                                                                 |
| و 🗧 خروج                                                                                     |                                                                                      | ارش ها 🔻 پیام ها منشور اخلاقی تیم سلامت                                                                                                    | سرشماری→ ارائه خدمت→ ثبت وقایع→ آرمایش ها → گرا | 쓤 مدیریت سامانه 🔻 ثبت نام و                                     |
| ا 😚 محمود کانگمہ[عراقب سلامت] 🕶                                                              | لزارش خدمت گیرندگان<br>لزارش خدمات انجام شده<br>لزارش خدمات<br>لزارش علیم و نشانه ها | ال         كزارش مراقيت ها         الله         الله | الا محمت گیرنده<br>الا<br>الا                   | 着 تانه بهداشت منالج آباد 👻 ا<br>میز کار مراقب سلامت محمود کاظمی |
|                                                                                              | گزارش اقدام ها<br>لزارش تشخیص ها<br>31 شهر باقت مایاندام شده                         | ال گزارش افراد تحت پوشش الل گزارش افراد تحت پوشش الل گزارش افراد تحت پوشش الل کار تحت پوشش الل از از خدمات انجام شده البا ا                                                                                                    | ارانه ف<br>ارانه ع<br>ارانه ع                   | ثبت نام و سرشماری                                               |
| l <u>az</u>                                                                                  | درارش فراهبت های انجام سده                                                           | ال خدمات به تفکیک گروه های سنی<br>ای فشار خون سیستولیک مراجعه کنندگان                                                                                                    |                                                 | فبت نام خدمت گیرندگار                                           |
|                                                                                              | + ثبت حسا                                                                            | ا<br>ای فشار خون دیاستولیک مراجعه کنندگان<br>ای نمایه توده بدنی مراجعه کنندگان.                                                                                                    | <u>u</u> · 🗹                                    | فهرست خدمت گیرندگار:                                            |
| های ممىرفی                                                                                   | بت دارو                                                                              | ال زیچ دیاتی                                                                                                    |                                                 | فهرست خانوار ها                                                 |
|                                                                                              | 🛨 ثبت مرگ                                                                            | ، مراقبت های انجام شده                                                                                                    | <mark>ااا،</mark> گزارش                         | ییعہ اعضا                                                       |
|                                                                                              |                                                                                      | اكسن                                                                                                    | لیت وا                                          |                                                                 |
|                                                                                              |                                                                                      |                                                                                                    |                                                 |                                                                 |
| 31/5/1395 : jajjal                                                                           |                                                                                      |                                                                                                    |                                                 | •                                                               |
| http://79.175.166.154/FamilyCareReport/FmlyActionReport                                      |                                                                                      |                                                                                                    | د.                                              | © تمامی حقوق متعلق به دانش پارسیان می باش                       |
| 8 6 3 0 0 0                                                                                  |                                                                                      |                                                                                                    |                                                 | A 🔺 🔀 😼 1:54 PM                                                 |

**نکته :** در شهرستان هایی که در بخش گزارش اقدامات انجام یافته پیشنهادات اعضای کمیته قابل مشاهده نیست تا اطلاع ثانویه می

توانند نظرا ت و پیشنهادات خود را بصورت کتبی در فرم ثبت کمیته موربیدیته نوشته و به واحد های محیطی ابلاغ نمایند.